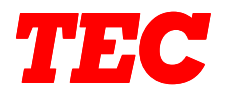

# TEC Electronic Computing Scale **SL-5900 (US. Version)**

# **Owner's Manual**

Document No. EM1-31015

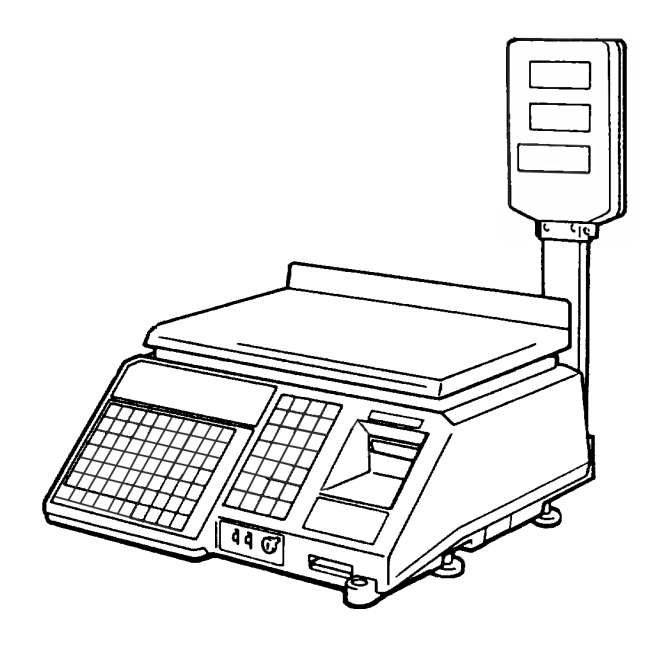

TOKYO ELECTRIC CO., LTD.

-

\_

### TABLE OF CONTENTS

|     |                                                                   | Page |
|-----|-------------------------------------------------------------------|------|
| •   |                                                                   | 1    |
| 1.  | SPECIFICATIONS                                                    | 5    |
| 2.  | OVERVIEW                                                          | 7    |
| З.  | REMOTE DISPLAY                                                    | 7    |
| 4.  | KEY LAYOUT                                                        | 8    |
| 5.  | KEY FUNCTIONS                                                     | 10   |
| 6.  | LAMP FUNCTIONS                                                    | 13   |
| 7.  | CONTROL LOCK                                                      | 14   |
| 8.  | LEVEL ADJUSTMENT                                                  | 15   |
| 9.  | CLEANING THE PRINT HEAD                                           | 15   |
| 10. | REMOVAL AND REPLACEMENT OF LABEL ROLL                             | 16   |
| 11. | REPORT PAPER THREADING                                            | 17   |
| 12. | BEFORE STARTING OPERATION                                         | 17   |
| 13. | OPERATING PROCEDURES                                              | 18   |
|     | 13.1 Weighed Commodity Registration                               | 18   |
|     | 13.2 Fix Price Registration                                       | 21   |
|     | 13.3 By Count Registration (standard function)                    | 22   |
|     | 13.4 By Count Registration (optional function by initial setting) | 24   |
|     | 13.5 Tare Function Procedures                                     | 27   |
|     | 13.6 SAVE Key Operation Sample                                    | 28   |
|     | 13.7 VOID Key Operation Sample                                    | 29   |
|     | 13.8 Date Change                                                  | 29   |
|     | 13.9 Calling And Printing A Grade Line                            | 30   |
|     | 13.10 Entry By Clerk                                              | 31   |
|     | 13.11 Add Entry By Clerk                                          | 32   |
|     | 13.12 Multiple Weight                                             | 33   |
|     |                                                                   |      |

Ŧ

| 14. | TOTAL OPERATION PROCEDURES                                        | Page<br>34 |
|-----|-------------------------------------------------------------------|------------|
|     | 14.1 Hourly Total Report                                          | 34         |
|     | 14.2 Grand Total Report                                           | 35         |
|     | 14.3 PLU Total Report                                             | 36         |
|     | 14.4 Clerk Total Report                                           | 40         |
| 15. | LIST UP OF PLU DATA                                               | 42         |
| 16. | PROGRAMMING PROCEDURES                                            | 45         |
|     | Selection of Programming Menu                                     | 45         |
|     | Menu No. 0 : Changing Unit Price or Price                         | 46         |
|     | Menu No. 1 : Setting or Changing PLU Data                         | 47         |
|     | Menu No. 2 : Setting Store Address or Commercial Message          | 52         |
|     | Menu No. 3 : Adjusting Print Position for Label                   | 53         |
|     | Menu No. 4 : Setting Date, Time, Machine Number, and Store Number | 54         |
|     | Menu No. 5 : CMT Operations                                       | 55         |
|     | Menu No. 7 : Changing Bar Code Format                             | 57         |
|     | Menu No. 8 : Assigning Speed Keys                                 | 60         |
|     | Menu No. 11 : Setting Ingredient (for SL-5900-36 only)            | 61         |
|     | Menu No. 12 : Issuing Confirmation Label (for SL-5900-35/36 only) | 63         |
|     | Menu No. 13 : Switching On-Line/Local (for SL-5900-35/36 only)    | 64         |
|     | Menu No. 17 : Setting Grade Line (for SL-5900-36 only)            | 65         |
|     | Menu No. 18 : Memory Card (for SL-5900-36 only)                   | 66         |
|     | Menu No. 20 : Transmitting PLU File or Unit Price (FUN System)    | 69         |
|     | Menu No. 21 : Setting Clerk Name (for SL-5900-36 only)            | 70         |
|     | Menu No. 40 : Setting Print Item #1 ON/OFF                        | 72         |
|     | Menu No. 41 : Setting Print Item #2 ON/OFF                        | 73         |
| 17. | ERROR MESSAGE TABLE                                               | 74         |
| 18. | BEFORE YOU CALL FOR SERVICE                                       | 75         |
|     |                                                                   |            |

#### CAUTION:

- 1. This manual may not be copied in whole or in part without prior written permission.
- 2. The contents of this manual may be changed without prior notice.
- 3. Please refer to your local Authorized Service representative with regard to any queries you may have in this manual.

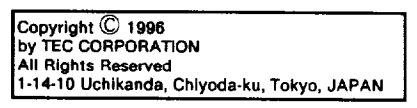

### INTRODUCTION

We thank you very much for purchasing the TEC Electronic Computing Scale SL-5900 Series.

This scale has been designed with TEC reliability and offers a cost efficient system for a modest investment.

The SL-5900 (with thermal printer) takes advantage of the latest technology in microprocessors and because of this, the decreased cabinet size permits the system to be placed virtually anywhere in your store.

Your deli, and specialty departments can enjoy these high quality reliable TEC products. Improve your operating effectiveness and watch the enhanced utilization of your front end scanning investment. This electronic Load Cell scale eliminates all moving parts and furnishes an accurate digital display of all information.

We believe that your needs will now be fully satisfied, and you will have total reliability in price calculation. Should you have any questions concerning the scale, please refer to this manual. Be sure to keep this manual for future reference.

This equipment has been tested and found to comply with the limits for a Class A digital device, pursuant to Part 15 of the FCC Rules. These limits are designed to provide reasonable protection against harmful interference when the equipment is operated in a commercial environment. This equipment generates, uses, and can radiate radio frequency energy and, if not installed and used in accordance with the instruction manual, may cause harmful interference to radio communications. Operations of this equipment in a residential area is likely to cause harmful interference in which case the user will be required to correct the interference at his own expense. (for USA only)

Changes or modifications not expressly approved by manufacturer for compliance could void the user's authority to operate the equipment.

"This Class A digital apparatus meets all requirements of the Canadian Interference-Causing Equipment Regulations."

"Cet appareil numérique de la classe A respecte toutes les exigences du Règlement sur le matériel brouilleur du Canada."

(for CANADA only)

#### Safety Summary

Personal safety in handling or maintaining the equipment is extremely important. Warnings and Cautions necessary for safe handling are included in this manual. All warnings and cautions contained in this manual should be read and understood before handling or maintaining the equipment. Do not attempt to effect repairs to this equipment. If a fault occurs that cannot be rectified using the procedures described in this manual, turn off the power, unplug the machine, then contact your authorised TEC representative for assistance.

#### **Safety Precautions**

This Owner's Manual and the products (machines) which you have purchased contain indications which should be observed in order to use the machines safely and prevent harm to yourself and others and damage to property. The meanings of these indications and symbols are given below. Read these indications and become familiar with their contents before reading this Owner's Manual.

The following safety precaution will help to ensure proper use of the scale.

- Unplug the printer whenever you are working inside the scale.
- Keep your work environment static free.

#### Meanings of Each Symbol

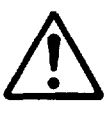

This symbol indicates warning items (including cautions). Specific warning contents are drawn inside the  $\triangle$  symbol. (The symbol on the left indicates a general caution.)

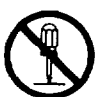

This symbol indicates prohibited actions (prohibited items). Specific prohibited contents are drawn inside or near the  $\odot$  symbol. (The symbol on the left indicates "no disassembling".)

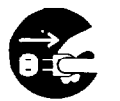

This symbol indicates actions which must be performed. Specific instructions are drawn inside or near the symbol. (The symbol on the left indicates "disconnect the power cord plug from the outlet".)

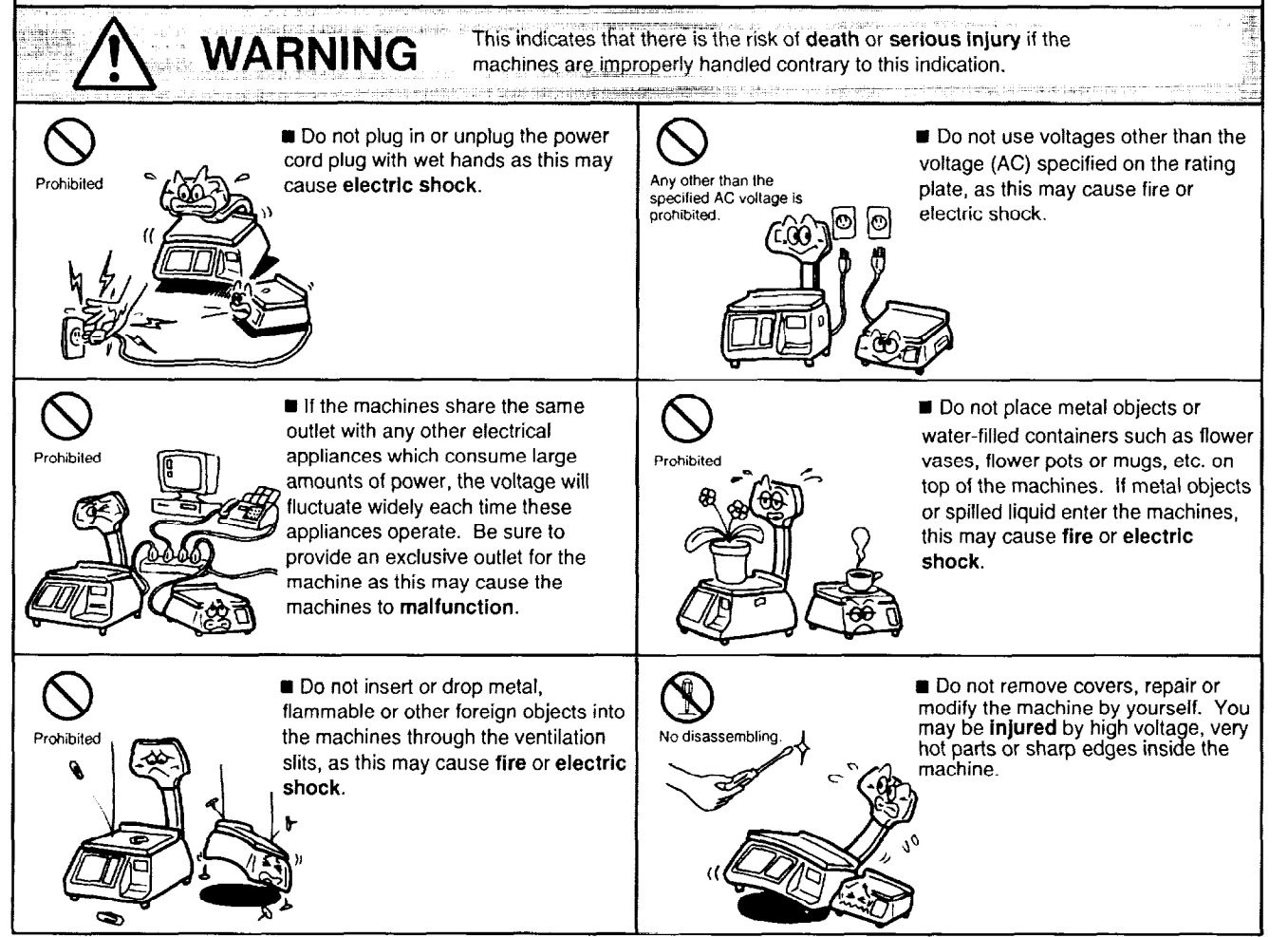

#### EM1-31015D

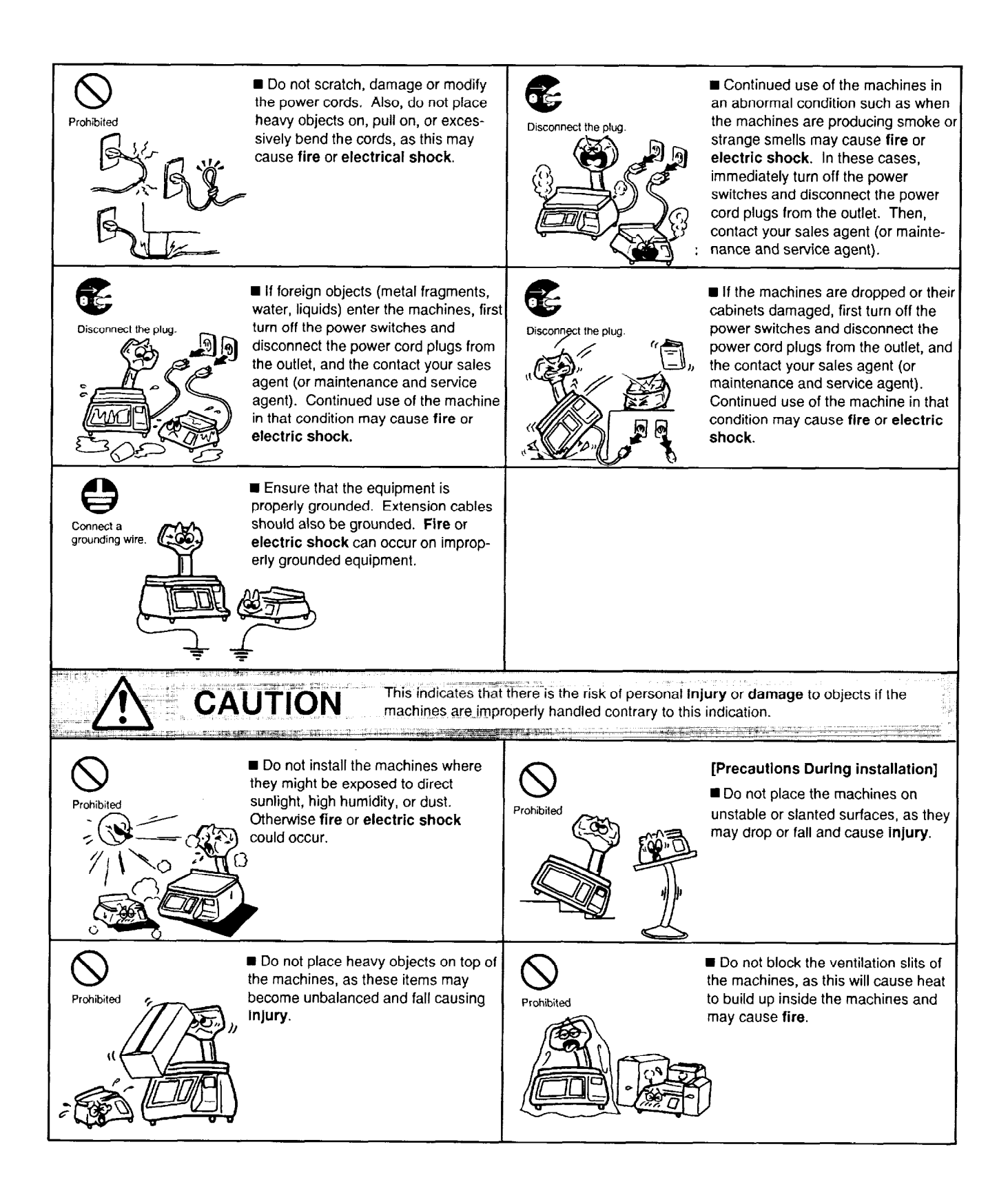

| Disconnect the plug.       [Precautions When Moving the Machines]         Disconnect the plug.       When moving the machines, be sure to first unplug the power cords. Moving the machines with the power cords plugged in may damage the cords and cause fire or electric shock.                                                                                                    | When unplugging the power cords,<br>be sure to hold and pull on the plug<br>portion. Pulling on the cord portion<br>may cut or expose the internal wires<br>and cause fire or electric shock. |  |  |
|----------------------------------------------------------------------------------------------------|----------------------------------------------------------------------------------------------------|--|--|
| Do not lean against the machine. It may fall and be damaged.                                                                                                    | Caution When opening the cash drawer, be careful not to let the drawer hit children's heads, etc., as this may cause injury.                                                                  |  |  |
| • Be sure to move large scale<br>machines with two or more people. In<br>addition, machines should be mobed<br>after first confirming that connecting<br>wires between machines and<br>externally connected wires, etc. have<br>been removed. Failure to observe<br>these precautions may result in injury.                                                                                                    |                                                                                                    |  |  |
| Precaution The following precautions will help to ensure that this                                                                                                    | machine will continue to function correctly.                                                                                                    |  |  |
| <ul> <li>Try to avoid locations that have the followin</li> <li>Temperatures below 0°C and above 40</li> <li>Shared power socket</li> </ul>                                                                                                    | g adverse conditions:<br>°C * Direct sunlight<br>* Excessive vibration                                                                                                    |  |  |
| <ul> <li>② Do not subject the weighing platter to sudden shocks.</li> <li>③ Do not press the keys too hard. Keys will operate correctly if they are touched lightly.</li> <li>④ Clean the cover and weighing platter by wiping with a dry cloth or a cloth soaked with detergent and wrung out thoroughly. Never use thinner or other volatile solvent for cleaning.</li> <li>⑤ To ensure that the scale is operating correctly, place a known weight on the platter and check it for correct weight measurement. This should be done every morning before starting normal operations.</li> <li>⑥ At the end of the day, turn the power OFF, then clean and inspect the exterior of the scale.</li> <li>⑦ Try to avoid using this equipment on the same power supply as high voltage equipment or</li> </ul> |                                                                                                    |  |  |
| equipment likely to cause mains interference (freezer cabinets etc.).                                                                                                    |                                                                                                    |  |  |

- 8 USE <u>ONLY TEC SPECIFIED</u> media.
   9 DO NOT STORE the media where they might be exposed to direct sunlight, high temperatures, high humidity, dust, or gas.
- 1 When moving the scale, take hold of the case and lift the scale. Never hold the remote unit.

### **1. SPECIFICATIONS**

| Item                     | 30-C2                                        | 35-C2               | 35-C4          | 36-C4    |  |  |
|--------------------------|----------------------------------------------|---------------------|----------------|----------|--|--|
| Maximum Capacity         | 30 lbs.                                      | 30 lbs.             |                |          |  |  |
| Minimum Scale Division   | 0.01 lb.                                     |                     |                |          |  |  |
| Display Range            | 0~30.05 lbs.                                 |                     |                |          |  |  |
| Tare                     | Up to 30 lbs.                                |                     |                |          |  |  |
| Unit Price Presettable   | \$0.01~99.99                                 |                     |                |          |  |  |
| Minimum Price Display    | \$0.01                                       |                     |                |          |  |  |
| Remote Diasplay :        |                                              |                     |                |          |  |  |
| Weight                   | 4 digits                                     |                     |                |          |  |  |
| Unit Price               | 4 digits                                     |                     |                |          |  |  |
| Total Price              | 5 digits                                     |                     |                |          |  |  |
| Message Display (option) | 16 characters (§                             | 5x7 dot matrix)     |                |          |  |  |
| Display Designations     | NET, PREPACK                                 | K, INLINE, ERROI    | R, ACCM, ITEMS | 6        |  |  |
| Remote Display Mode      | Dual sides                                   |                     |                |          |  |  |
| Capacity of PLU Memory   | 400 PLUs (standard), 1240 PLUs max. (option) |                     |                |          |  |  |
| Print Head               | Thermal Print H                              | Thermal Print Head  |                |          |  |  |
| Label Issue Method       | On-demand                                    |                     |                |          |  |  |
| Available Printing Width | 1.65"                                        |                     |                |          |  |  |
| Label                    | RICOH 120LA c                                | or equivalent       |                |          |  |  |
| Report Paper             | RICOH 115F (bl                               | ack) or equivalen   | t              |          |  |  |
| Power Requirement        | AC 120V ± 10%                                | AC 120V ± 10%, 60Hz |                |          |  |  |
| Current Consumption      | 120V·1A, 60Hz                                | 120V·1A, 60Hz       |                |          |  |  |
| Temperature Limits       | 0°C~+40°C (32°F~104°F)                       |                     |                |          |  |  |
| Relative Humidity        | 35% ~85% RH (No condensation)                |                     |                |          |  |  |
| Dimensions (approx.)     | 15.7" (W) x 16.2"(D) x 18.7"(H)              |                     |                |          |  |  |
| Weight (approx.)         | 29 lbs.                                      |                     |                |          |  |  |
| Memory Card              | MC-128KB                                     |                     |                |          |  |  |
| Interface :              |                                              |                     |                |          |  |  |
| CMT Loader I/F           | Standard                                     | Standard            | Standard       | Standard |  |  |
| FUN System I/F           | Standard                                     | Standard            | Standard       | Standard |  |  |
| PC Keyboard I/F          | Standard                                     | Standard            | Standard       | Standard |  |  |
| TMCC I/F                 |                                              | Standard            | Standard       | Standard |  |  |
| Memory Card I/F          |                                              |                     |                | Standard |  |  |

### Option Kit and Device

| Cassette Magnetice Tape Loader : | AIWA DR-1                                              |
|----------------------------------|--------------------------------------------------------|
| PC Keyboard (for programming) :  | IBM PC-XT Keyboard, FUJITSU FKB-2831-001, FUJITSU FKB- |
|                                  | 2831-101                                               |
|                                  | For use of other keyboards, please conteact your TEC   |
|                                  | representative.                                        |
| Programming Keyboard :           | TEC RK-3                                               |
| Programming Keyboard Adapter :   | TEC OP-57-RK-3                                         |
| Message Display Kit :            | OP-LCDFIU-US (Except SL-5900-35-C4-US)                 |
| TMCC Cable Kit :                 | OP-5900-TMCC                                           |
|                                  |                                                        |

### FUN System

The SL-5900 is based on the FUN (File Update Network) system, which is a simplified networking system unique to TEC. This system can accommodate up to 16 terminals as a multi-drop, and allows any terminal in the system to transfer its PLU file or UNIT PRICE data to other terminals for verification.

### System Configuration

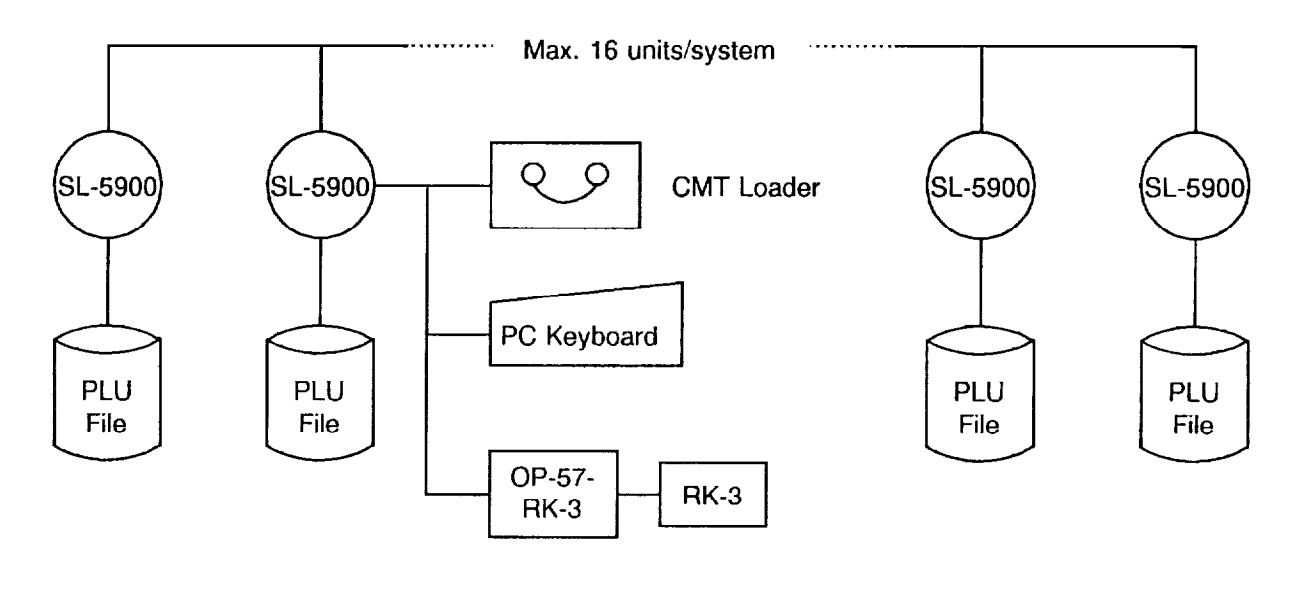

| Control Procedure :     | FUN (File Update Network) ··· Multi-drop |
|-------------------------|------------------------------------------|
| Transmission Speed :    | 4800 BPS                                 |
| Number of unit/system : | Max. 16 units                            |

### 2. OVERVIEW

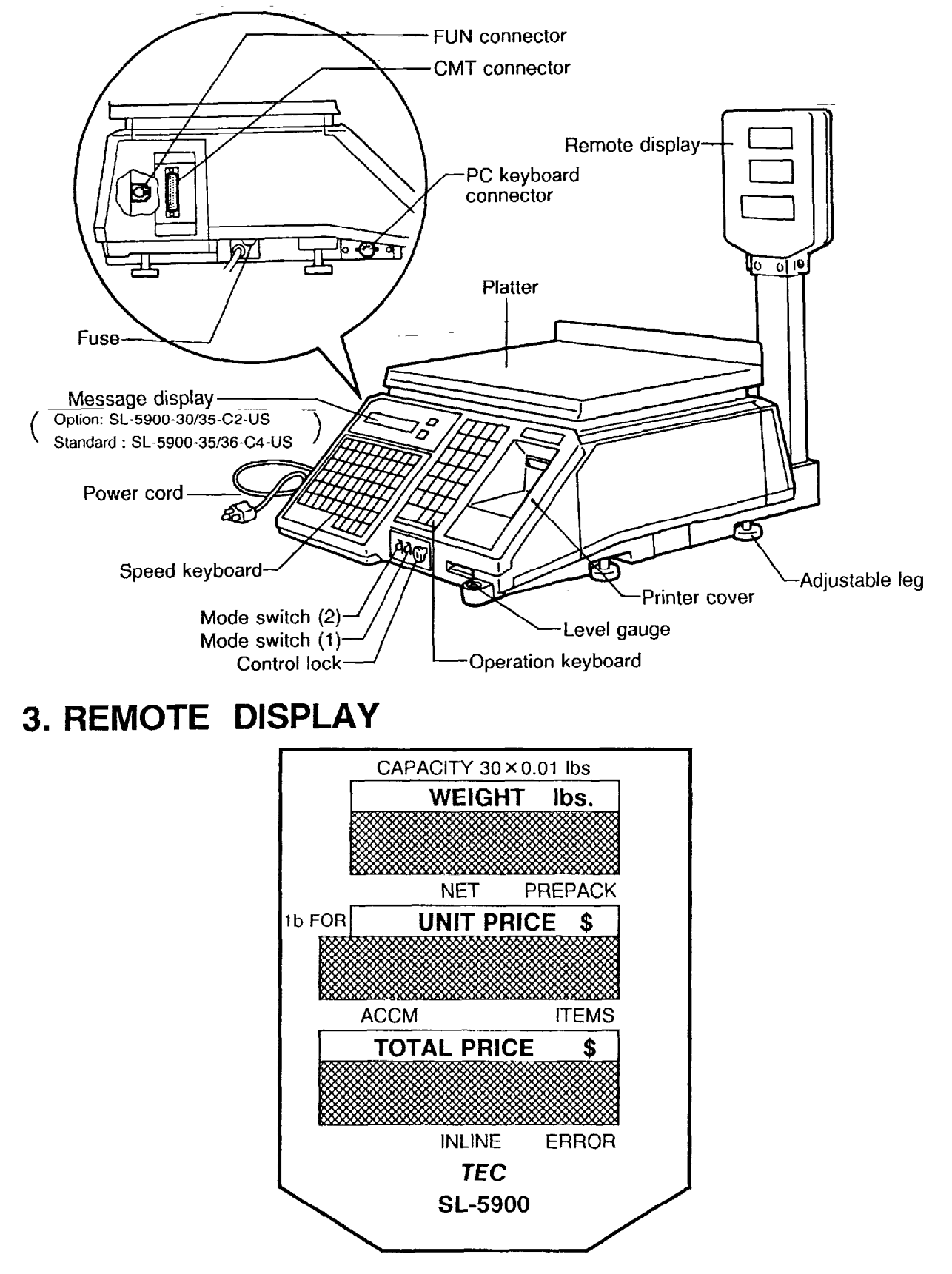

### 4. KEY LAYOUT

### Operation Keyboard

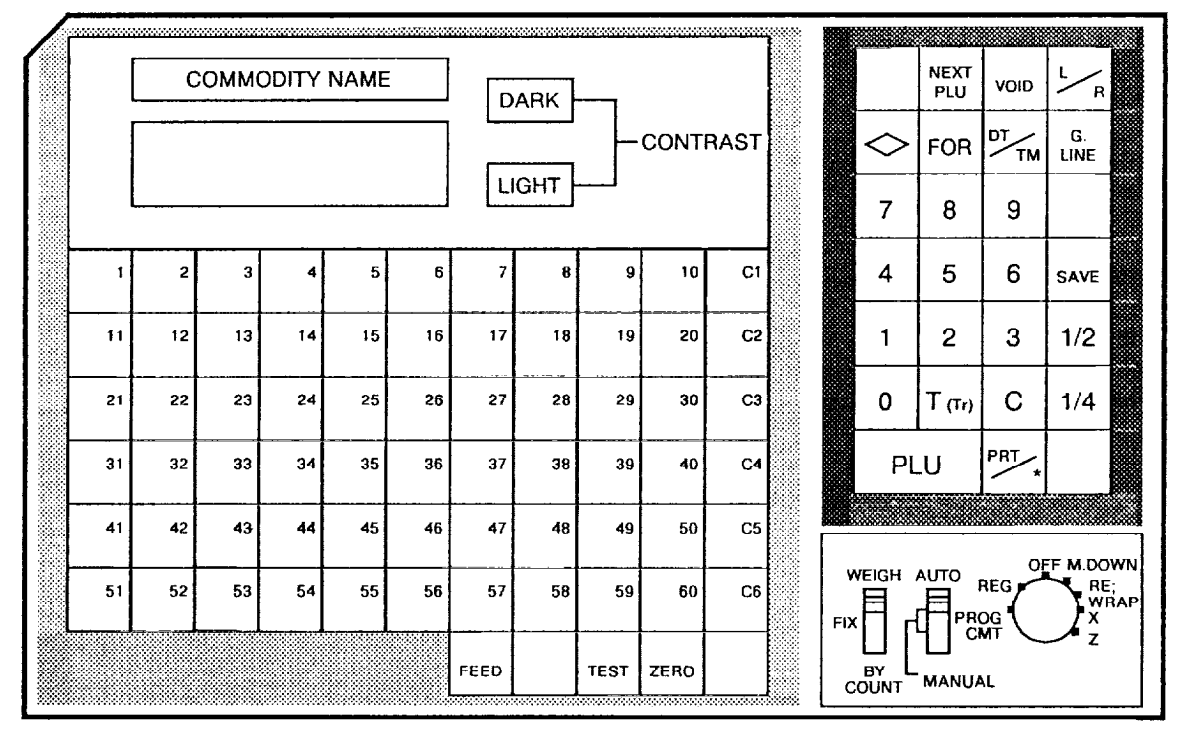

NOTE : The characters (1~60) indicated on the speed keys are shown for the convenience of explanation in this manual. The indications on the actual unit are not as shown in this illustration.

### Programming Keyboard

| COMMODITY NAME<br>DARK<br>CONTRAST |            |             |             |              |                 |                   |               |               |               |       |
|------------------------------------|------------|-------------|-------------|--------------|-----------------|-------------------|---------------|---------------|---------------|-------|
| CLEAR                              | SHIFT      | SET<br>NEXT | NEXT<br>PLU | AUTO<br>CODE | SEND            | RECEIVE           | CHANGE<br>PLU | DELETE<br>PLU | TEST          |       |
| PROG                               | $\diamond$ | ENTER       |             | ٠            | - <b>,</b><br>1 | DELETE<br>(A) 1/2 | INSERT        | DELETE<br>(B) | RETURN<br>1/4 |       |
| !<br>1                             | ,<br>2     | #<br>3      | \$<br>4     | %<br>5       | &<br>6          | 7                 | 8             | 7<br>9        | @<br>0        |       |
| *<br>Q                             | t<br>W     | (<br>E      | )<br>R      | /<br>T       | :<br>Y          | ;<br>U            | < 1           | =<br>0        | ><br>P        |       |
| [<br>A                             | \<br>\$    | l<br>D      | F           | G            | {<br>Н          | J                 | }<br>к        | ĩ             | Ø             |       |
| È<br>Z                             | É<br>X     | Â<br>C      | Ê<br>V      | -→<br>B      | ←<br>N          | ∔<br>M            | †<br>SPACE    | <b>V</b>      | ^             |       |
|                                    |            |             |             | •            |                 | FFFD              |               |               | ZERO          | ····· |

Download from Www.Somanuals.com. All Manuals Search And Download.

### PC Keyboard (for programming)

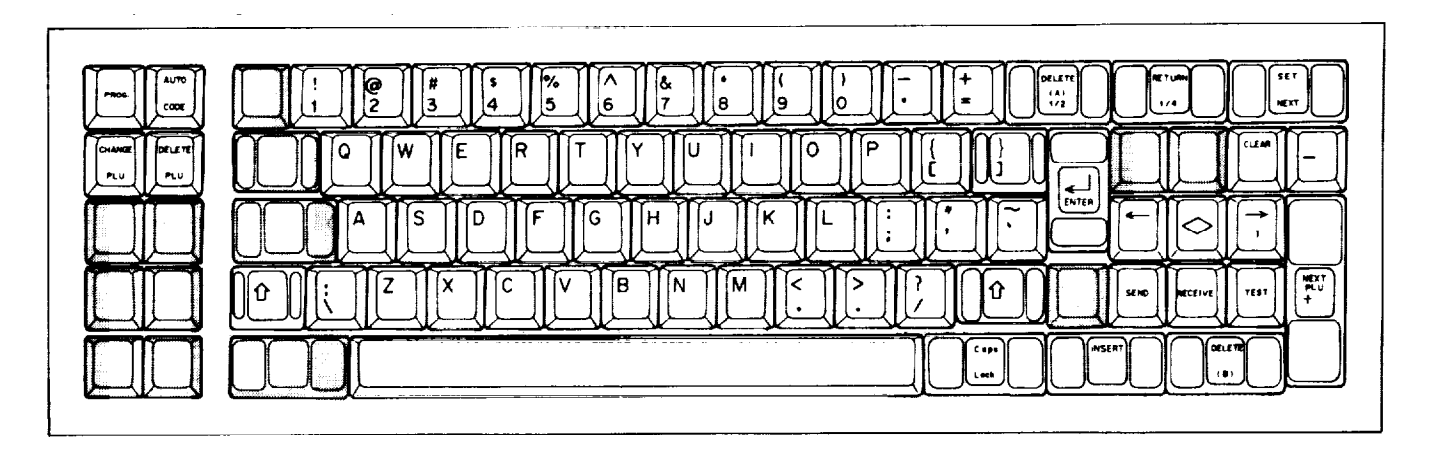

### **RK-3** (with OP-57-RK-KS) Keyboard (for programming)

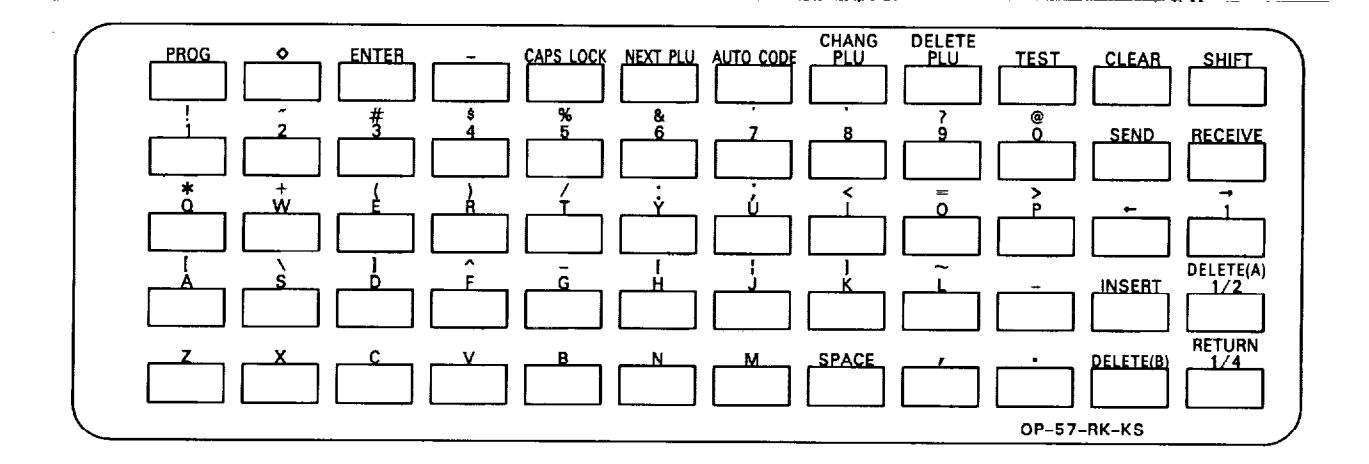

### 5. KEY FUNCTIONS

÷

### For Operation Keyboard

| Switch & Key                                | Function                                                                                                    |
|---------------------------------------------|----------------------------------------------------------------------------------------------------|
| Mode Switch (1)                             | <ul> <li><b>"AUTO" position:</b></li> <li>This position is used to issue regular scale labels.</li> <li>When the weight becomes stable, the label will automatically be issued.</li> <li><b>"MANUAL" position:</b></li> <li>When the weight becomes stable, the label will be issued by depressing the PRINT key.</li> </ul>                                                                                            |
| Mode Switch (2)<br>WEIGH<br>FIX<br>BY COUNT | <ul> <li>"WEIGH" position:<br/>This position is used in the weighing function of the SL-5900.</li> <li>"FIX" position:<br/>The unit price is entered directly to the total price on calling up PLU, and that total price cannot be changed by any subsequent weighing.</li> <li>"BY COUNT" position:<br/>It is available to produce labels which contain information on quantity pricing, instead of weight.</li> </ul> |
| CLEAR Key                                   | This key is used for clear-entry of numeric keys. It is also used to release the scale from the save mode and/or error mode.                                                                                                    |
| DATE & TIME Key                             | This key is used to indicate the date on a remote display and for temporary date changes.                                                                                                    |
| FEED Key                                    | This key is used to feed labels or report paper.                                                                                                    |
| FOR Key<br>FOR                              | In the "X" or "Z" control lock position, this key is used to generate the zone total report.                                                                                                    |
| NEXT PLU Key                                | This key is used to call out the next PLU #, and forward the operation step to the next step.                                                                                                    |
| NUMERIC Keys                                | These keys are used to enter numeric data (PLU#, unit price, tare weight, etc.).                                                                                                    |
| Per 1/2 Key<br>1/2                          | This key is used to calculate the unit price by 1/2 lbs.                                                                                                    |

| Switch & Key               | Function                                                                                                    |
|----------------------------|----------------------------------------------------------------------------------------------------|
| Per 1/4 Key 1/4            | This key is used to calculate the unit price by 1/4 lbs.                                                                                                    |
| PLU Key<br>PLU             | This key is used to select a PLU number or return to the initial mode.                                                                                                    |
| PRINT Key                  | If the Mode Switch (1) is set to the MANUAL position, it has the function<br>of label issue.<br>This key is used for issuing total labels.                                                                                     |
| SAVE Key                   | This key is used to save tare and unit price after removing the commodity from the platter.                                                                                                    |
| SPEED Keys     1   ~   60  | These keys are used to set and call the PLU data of frequently used commodities.                                                                                                    |
| TARE Key                   | This key is used to subtract tare weight.                                                                                                    |
| TEST Key                   | This key is used to issue test labels.                                                                                                    |
| VOID Key                   | This key is used to cancel only one commodity's data by depressing this key after its registration.                                                                                                    |
| ZERO Key<br>ZERO           | This key is used to adjust the "ZERO" point.                                                                                                    |
| $\Diamond$                 | This key is used to subtract an item which was entered previously in the sale or to cancel all the items entered in the sale.<br>In the "X" or "Z" control lock position, this key is used to genetate the block total report. |
| GRADE LINE key<br>G.LINE   | This key is used to call the Grade Line message.                                                                                                    |
| LABEL& REPORT PAPER<br>key | This key is used to select label printout or report paper printout.                                                                                                    |
| CLERK keys                 | These keys are used for entry operation by clerk and add entry operation by clerk.                                                                                                    |

EM1-31015D

### ■ For Programming Keyboards

.

| Кеу           | Function                                                                                                    |   |   | RK-3 |
|---------------|----------------------------------------------------------------------------------------------------|---|---|------|
| CLEAR         | This key allows the clearing of numeric entries prior to the depression<br>of another function key. It is also used to release the scale from the<br>error mode.                                                                                                    | 0 | 0 | 0    |
| SHIFT         | This key is used to select the upper or lower character indicated on<br>the keytop when setting the commodity name or store address.                                                                                                    | 0 | × | 0    |
| Ŷ             | While this key is pressed down, press a character key to set the small letter of alphabet, or upper-case character indicated on the upper area of the keytop. When this key is released, the shifted status is cancelled.                                              | × | 0 | ×    |
| SET<br>NEX    | This key is used to recall the next PLU # (+1) of the PLU # currently recalled.                                                                                                    | 0 | 0 | ×    |
| NEXT<br>PLU   | This key is used to recall the PLU # which is registered next to the current recalled PLU #. It is also used to skip the digit when setting the bar code format.                                                                                                    | 0 | 0 | 0    |
| AUTO<br>CODE  | This key is used to set the auto code for UPC #.                                                                                                    | 0 | 0 | 0    |
| SEND          | These keys are not used. (No function)                                                                                                    | 0 | 0 | 0    |
| CHANGE<br>PLU | This key is used to change the PLU # currently recalled.                                                                                                    | 0 | 0 | 0    |
| DELETE<br>PLU | When a PLU is no longer to be maintained in the PLU file, this key is used to delete such PLU data.                                                                                                    | 0 | 0 | 0    |
| TEST          | This key is used to print out the data set in the currently recalled PLU.                                                                                                    | 0 | 0 | 0    |
| PROG.         | This key is used to access each programming menu.                                                                                                    | 0 | 0 | 0    |
| $\bigcirc$    | This key is used to select selectable items.                                                                                                    | 0 | 0 | 0    |
| ENTER         | During programming, data is input to the SL-5900 system using this key.                                                                                                    | 0 | 0 | 0    |
| _             | This key is used to set the free zone of the auto code for UPC #,<br>back the digit when setting the bar code format, and return the setting<br>line to the first line while setting the second line and during the setting<br>of the commodily name or store address. | 0 | 0 | 0    |

.

| Кеу               | Function                                                                                                    | SL-5900 | PC Key | RK-3 |
|-------------------|----------------------------------------------------------------------------------------------------|---------|--------|------|
| -                 | This key is used to back the digit when setting the commodity name or store address.                                                                                                    | 0       | 0      | 0    |
| $\rightarrow$ 1   | This key is used to skip the digit when setting the commodity name or store address.                                                                                                    | 0       | 0      | 0    |
| DELETE<br>(A) 1/2 | This key is used to delete a character when setting the commodity<br>name or store address. When setting the unit price for the weighed<br>PLU, this key is used to set the unit price to the price per 1/2 lbs.         | 0       | 0      | 0    |
| INSERT            | This key is used to insert a space at the digit when setting the commodity name or store address.                                                                                                    | 0       | 0      | 0    |
| DELETE<br>(B)     | This key is used to clear all characters on the current setting line when setting the commodity name or store address.                                                                                                   | 0       | 0      | 0    |
| RETURN<br>1/4     | This key is used to move the setting line when setting the commodity<br>name or store address. When setting the unit price for the weighed<br>PLU, this key is used to set the unit price to the unit price per 1/4 lbs. | 0       | 0      | 0    |
| CPAS<br>LOCK      | Press this key to lock the keyboard into the shifted status. While this key is pressed down, press a character key to set the small letter of alphabet. When this key is released, the shifted status is cancelled.      | ×       | 0      | 0    |

**NOTE**: When the power is turned off or control lock is switched, the PC keyboard or RK-3 keyboard will be initialized to select capital letters.

### 6. LAMP FUNCTIONS

2

| Lam     | ıp | Function                                                                                                    |
|---------|----|----------------------------------------------------------------------------------------------------|
| NET     |    | Lights when tare is subtracted.                                                                                                    |
| PREPACK |    | Lights when the SAVE key is pressed.                                                                                                    |
| INLINE  | *  | Lights when the PLU or unit price file is updated.<br>Lights when the scale (for SL-5900-35/36) is in the IN-LINE mode.                     |
| ERROR   |    | Lights when the scale is improperly operated or there is a function error.                                                                  |
| ACCM    |    | This lamp lights when items are being added to the specific CLERK memory in the add entry by clerk mode (for SL-5900-36).                   |
| ITEMS   | ** | This lamp lights when items are being added to any CLERK memory in the sub-total operation in the add entry by clerk mode (for SL-5900-36). |

EM1-31015D

### 7. CONTROL LOCK

The control lock has seven marked positions.

There are two control keys which will operate these locks.

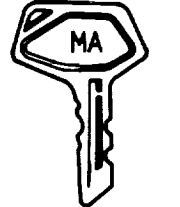

 Manager Key This key (MA) will access the PROG/CMT, REG, OFF, M. DOWN, and REWRAP positions.

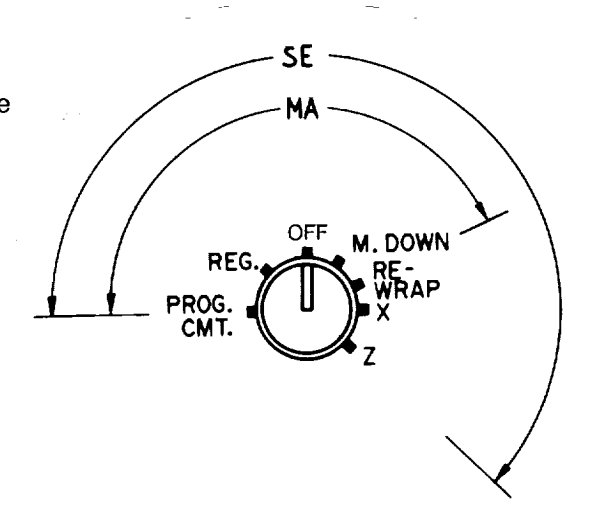

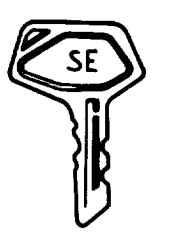

SE Key This key (SE) will access all seven positions.

Each of the following positions on the control lock serves a different function.

| Position   | Function                                                                                                    |
|------------|----------------------------------------------------------------------------------------------------|
| PROG. CMT. | This position is used to set the data of the PLU, store address, printing position, date, time, bar code format, etc. It is also used to transfer the PLU file using a CMT loader. |
| REG.       | This position is the normal control lock position which allow the issuance of printed labels.                                                                                      |
| OFF        | This position is used to lock the scale power.                                                                                                    |
| M. DOWN    | This position is used to designate an item for discount pricing.                                                                                                    |
| REWRAP     | This position is used to designate an item for rewrapping products.                                                                                                    |
| X (Read)   | This position is used to read all the accumulated sales totals stored in the total memory.                                                                                         |
| Z (Reset)  | This position is used to reset all item file totals.                                                                                                    |

### 8. LEVEL ADJUSTMENT

Set the scale on a stable and level surface. Level the scale by turning the adjustable legs so that the air bubble is inside the center circle.

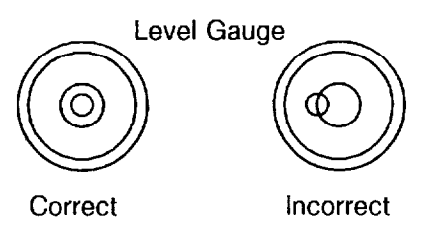

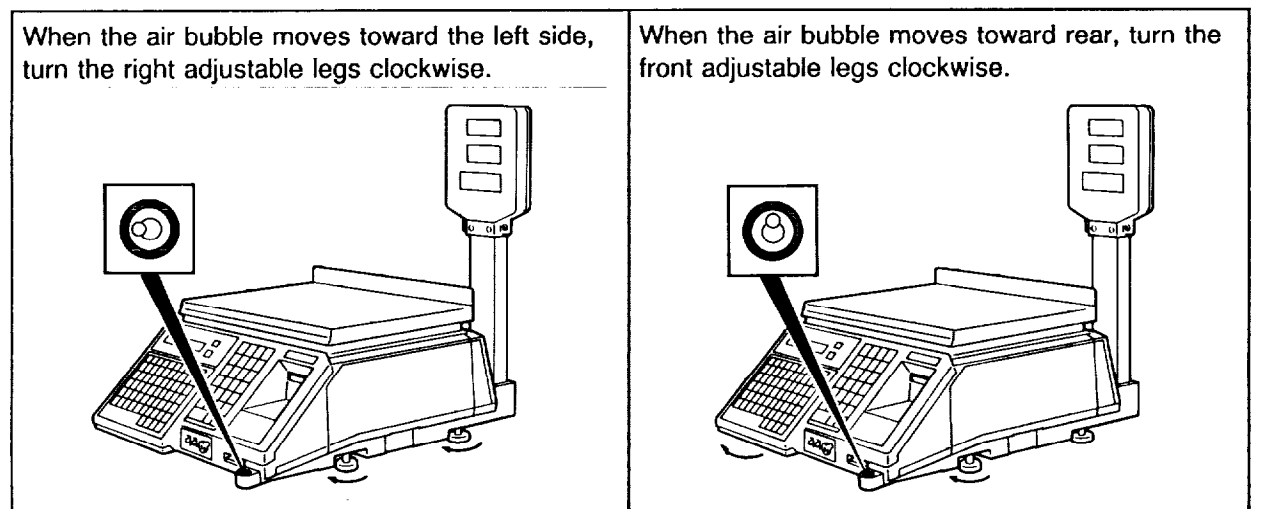

### 9. CLEANING THE PRINT HEAD

If the print head is dirty, clear printing will not be produced. It is recommended to clean the head with thermal head cleaner everyday before starting operation using the following procedure:

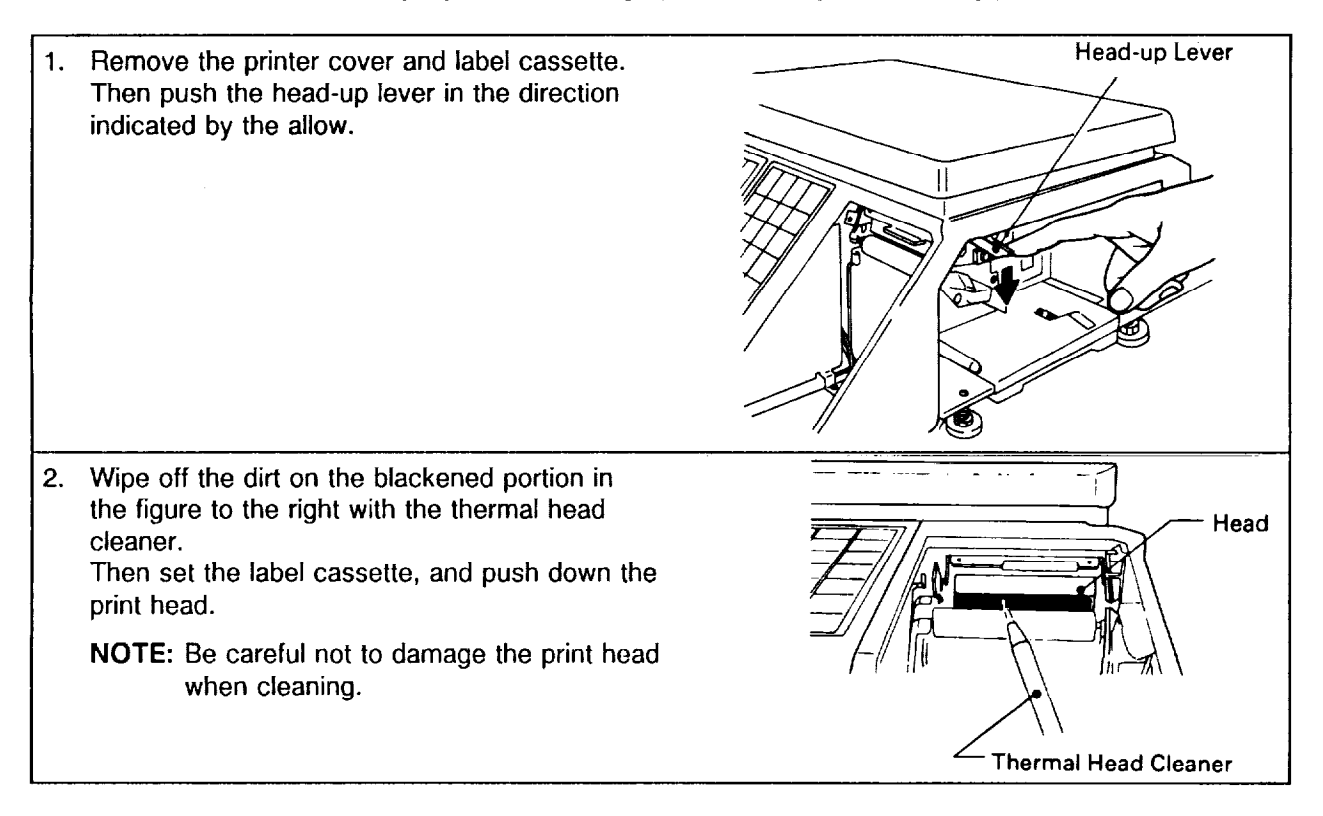

### **10. REMOVAL AND REPLACEMENT OF LABEL ROLL**

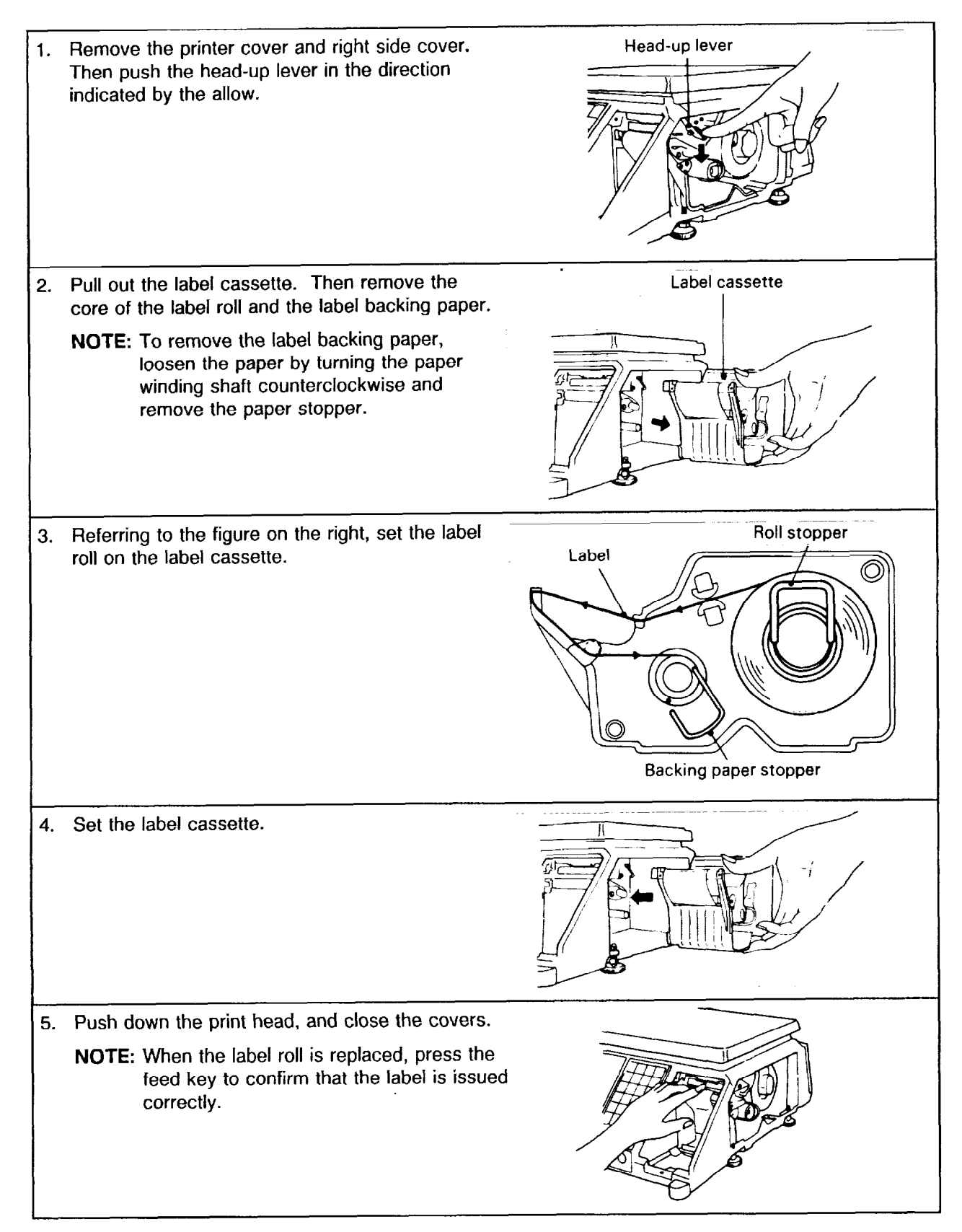

### **11. REPORT PAPER THREADING**

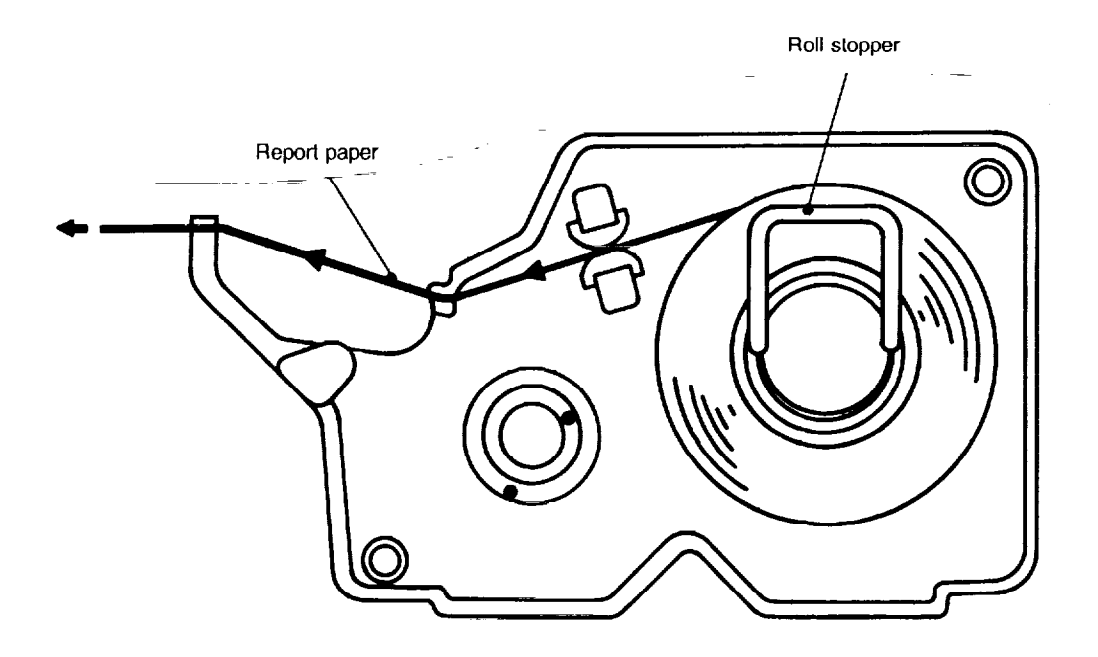

### **12. BEFORE STARTING OPERATION**

(1) Be sure to plug the power plug into an AC outlet.

- (2) When the control lock is turned from OFF to REG position, the scale goes through the test scanning sequence, such as 0000, 0000, 00000, then 1111, 1111, 11111, 11111 ... ... and zeros appear on the weight and total price displays. When the control lock is turned from OFF to REG over 16 seconds after the power plug is plugged into an AC outlet, all "8"s appear on all displays for a moment, then zeros appear on the displays and the scale is ready for use.
- (3) While the scale is in the test sequence, do not put anything on the platter.
- (4) Do not move the scale while it is in operation. Should it become necessary to move it at any time, turn the power OFF and be sure to readjust the level indicator after relocating the scale.
- (5) Should a power failure occur during operation, remove the commodity from the platter and plug the power plug into an AC outlet again when power is restored.
- (6) If the scale is used with an unrated power source, inaccurate scaling or other errors may occur.
- (7) If the Zero Point has shifted during scaling, and no tare is displayed, adjust the Zero Point by depressing the ZERO key.

### 13. OPERATING PROCEDURES

### **13.1 WEIGHED COMMODITY REGISTRATION**

Control lock : REG, M.DOWN, or REWRAP

.

Mode SW (2): WEIGH

#### **[Example A]** In the event that an unit price of \$3.00 is set for PLU#100.

| Step<br>No. | Procedure                                                                                                    | WEIGHT                                                          | UNIT<br>PRICE                                       | TOTAL<br>PRICE                                                     | NE | P.E | I<br>N<br>L<br>I<br>N<br>氏 | HAROA | ACCM | -⊢ш∑00 |
|-------------|----------------------------------------------------------------------------------------------------|-----------------------------------------------------------------|-----------------------------------------------------|--------------------------------------------------------------------|----|-----|----------------------------|-------|------|--------|
| 1           | Enter the PLU# . 1 0 0                                                                                                    | 0.00                                                            | Р                                                   | 000100                                                             |    |     |                            |       |      |        |
| 2           | Depress the PLU key.                                                                                                    | 0.00                                                            | 3.00                                                | 0.00                                                               |    |     |                            |       |      |        |
| 3           | Place a commodity on the platter.                                                                                                    | 2.00                                                            | 3.00                                                | 6.00                                                               |    |     |                            |       |      |        |
| 4           | Mode SW (1) : AUTO<br>The label is issued automatically.<br>Mode SW (1) : MANUAL<br>The label is issued after depressing<br>the PRINT key. | T-B<br>220100<br>2.00<br>NET WT. (353<br>19250 VAN<br>TEL 213(3 | 306004<br>3.00<br>PRICE/DE3<br>NESS AVE.<br>20)8900 | K<br>PACKED ON<br>DEC 1<br>SELL BY<br>DEC 6<br>6.00<br>OTALPRICE S |    |     |                            |       |      |        |
| 5           | Remove the commodity from the platter.<br>PLU data is returned to the PLU file.                                                            | 0.00                                                            | P                                                   | 000000                                                             |    |     |                            |       |      |        |

\_\_\_\_\_

**NOTE** : Recalling a PLU# that has not been set in the PLU file will result in an error. In this case, depress the CLEAR key, then enter a correct PLU#.

•

| Step<br>No. | Procedure                                                                                                    | WEIGHT                                                         | UNIT<br>PRICE                                       | TOTAL<br>PRICE                                               | N<br>E<br>T | P<br>R<br>E<br>P<br>A<br>C<br>K | I<br>N<br>L<br>N<br>E | E<br>R<br>R<br>O<br>R | A<br>C<br>C<br>M | I TEMS |
|-------------|----------------------------------------------------------------------------------------------------|----------------------------------------------------------------|-----------------------------------------------------|--------------------------------------------------------------|-------------|---------------------------------|-----------------------|-----------------------|------------------|--------|
| 1           | Depress the speed key #1.                                                                                                    | 0.00                                                           | 3.00                                                | 0.00                                                         |             |                                 |                       |                       |                  |        |
| 2           | Place a commodity on the platter.<br>(ex. 2 lbs.)                                                                                     | 2.00                                                           | 3.00                                                | 6.00                                                         |             |                                 |                       |                       |                  |        |
| 3           | SW (1) : AUTO<br>The label is issued automatically.<br>Mode SW (1) : MANUAL<br>The label is issued after depressing<br>the PRINT key. | T-E<br>220100<br>2.00<br>NET WT. 035<br>19250 VAN<br>TEL 213(3 | 306004<br>3.00<br>PRICE/bES<br>NESS AVE.<br>20)8900 | PACKED ON<br>DEC 1<br>SELL BY<br>DEC 6<br>6.00<br>OTALPRICES |             |                                 |                       |                       |                  |        |
| 4           | Remove the commodity from the<br>platter.<br>PLU data is returned to the speed key<br>and PLU file.                                   | 0.00                                                           | Ρ                                                   | 000000                                                       |             |                                 |                       |                       |                  |        |

#### [Example B] In the event that PLU#100 and an unit price of \$3.00 are set in the speed key #1.

**NOTE**: Depressing a speed key to which no PLU data has been assigned will result in an error. In this case, depress the CLEAR key, then depress a speed key to which PLU data has been assigned.

[Example C] In the event that an open unit price is set for PLU#103.

| Step<br>No. | Procedure                                                                                                    | WEIGHT                                                            | UNIT<br>PRICE                                                   | TOTAL<br>PRICE                                                       | N<br>E<br>T | PRUPACK | <br> N<br> L<br>  <br> N<br> F | E R R O R | ACCM | I<br>T<br>E<br>M<br>S |
|-------------|----------------------------------------------------------------------------------------------------|-------------------------------------------------------------------|-----------------------------------------------------------------|----------------------------------------------------------------------|-------------|---------|--------------------------------|-----------|------|-----------------------|
| 1           | Enter the PLU# . 1 0 3                                                                                                    | 0.00                                                              | Р                                                               | 000103                                                               |             |         |                                |           |      |                       |
| 2           | Depress the PLU key.                                                                                                    | 0.00                                                              | 0.00                                                            | 0.00                                                                 |             |         |                                |           |      |                       |
| 3           | Enter the unit price. (ex. \$1.25)                                                                                                    | 0.00                                                              | 1.25                                                            | 0.00                                                                 |             |         |                                |           |      |                       |
| 4           | Place a commodity on the platter.<br>(ex. 2 lbs.)                                                                                          | 2.00                                                              | 1.25                                                            | 2.50                                                                 |             |         |                                |           |      |                       |
| 5           | Mode SW (1) : AUTO<br>The label is issued automatically.<br>Mode SW (1) : MANUAL<br>The label is issued after depressing<br>the PRINT key. | 220103<br>220103<br>2.00<br>NET WT. CES<br>19250 VAN<br>TEL 213(3 | 0UND BEE<br>702506<br>1.25<br>PRICE/DS3<br>NESS AVE.<br>20)8900 | F<br>PACKED ON<br>DEC 1<br>SELL BY<br>DEC 5<br>2.50<br>OTALERICE (S) |             |         |                                |           |      |                       |

| Step<br>No. | Procedure                                                                                                    | WEIGHT                                                 | UNIT<br>PRICE                                      | TOTAL<br>PRICE                                         | NET | 107 am 2 a | -21-20 | E<br>R<br>R<br>O<br>R | ACCM | I<br>E<br>M<br>S |
|-------------|----------------------------------------------------------------------------------------------------|--------------------------------------------------------|----------------------------------------------------|--------------------------------------------------------|-----|------------|--------|-----------------------|------|------------------|
| 1           | Depress the PLU key.                                                                                                    | 0.00                                                   | 0.00                                               | 0.00                                                   |     |            |        |                       |      |                  |
| 2           | Enter the unit price. (ex. \$1.50)                                                                                                    | 0.00                                                   | 1.50                                               | 0.00                                                   |     |            |        |                       |      |                  |
| 3           | Place a commodity on the platter.<br>(ex. 3 lbs.)                                                                                          | 3.00                                                   | 1.50                                               | 4.50                                                   |     |            |        |                       |      |                  |
| 4           | Mode SW (1) : AUTO<br>The label is issued automatically.<br>Mode SW (1) : MANUAL<br>The label is issued after depressing<br>the PRINT key. | 200000<br>3.00<br>NETWT. USS<br>19250 VAN<br>TEL 213(3 | 904500<br>1.50<br>PRCE/bE3<br>NESS AVE.<br>20)8900 | PACKED ON<br>DEC 1<br>SELL BY<br>4.50<br>OTALPRICE (S) |     |            |        |                       |      |                  |

### [Example D] In the event that an unit price is \$1.50 ..... Random Item PLU (optional function by initial setting)

#### NOTES :

- 1. This operation is available only when the Random Item PLU is set to "Available" in initial setting.
- 2. Although the Random Item PLU is handled as PLU#0 in the REG mode, it is handled as PLU# 9999999 in the PLU file.

### 13.2 FIX PRICE REGISTRATION

Control lock : REG, M.DOWN, or REWRAP Mode SW (2) : FIX

#### [Example A] In the event that an unit price of \$1.25 is set for PLU#33.

| Step<br>No. | Procedure                                                                                                    | WEIGHT                         | UNIT<br>PRICE        | TOTAL<br>PRICE                                              | NET | <b>たてかたべひ</b> × | -224 | E<br>R<br>O<br>R | A<br>C<br>C<br>M | -⊤u∑s |
|-------------|----------------------------------------------------------------------------------------------------|--------------------------------|----------------------|-------------------------------------------------------------|-----|-----------------|------|------------------|------------------|-------|
| 1           | Enter the PLU#. 3 3                                                                                                    | 0.00                           | Р                    | 000033                                                      |     |                 |      |                  |                  |       |
| 2           | Depress the PLU key.                                                                                                    | 0.00                           |                      | 1.25                                                        |     |                 |      |                  |                  |       |
| 3           | Place a commodity on the platter.<br>(ex. 1 lb.)                                                                                           | 1.00                           |                      | 1.25                                                        |     |                 |      |                  |                  |       |
| 4           | Mode SW (1) : AUTO<br>The label is issued automatically.<br>Mode SW (1) : MANUAL<br>The label is issued after depressing<br>the PRINT key. | 290033<br>1.00<br>NET WT. 1033 | 201254<br>PRICE/D 5  | PACKED ON<br>DEC 1<br>SELL BY<br>DEC 4<br>1.25<br>OTALERICE |     |                 |      |                  |                  |       |
|             |                                                                                                    | 19250 VAN<br>TEL 213(3         | NESS AVE.<br>20)8900 |                                                             |     |                 |      |                  |                  |       |

**[Example B]** In the event that an open unit price is set for PLU#32.

-

| Step<br>No. | Procedure                                                                                                    | WEIGHT                        | UNIT<br>PRICE           | TOTAL<br>PRICE                                         | N EH- | カエルカインメ | -224 | ERROR | A<br>C<br>C<br>M | I<br>T<br>E<br>M<br>S |
|-------------|----------------------------------------------------------------------------------------------------|-------------------------------|-------------------------|--------------------------------------------------------|-------|---------|------|-------|------------------|-----------------------|
| 1           | Enter the PLU#. 3 2                                                                                                    | 0.00                          | Р                       | 000032                                                 |       |         |      |       |                  |                       |
| 2           | Depress the PLU key.                                                                                                    | 0.00                          |                         | 0.00                                                   |       |         |      |       |                  |                       |
| 3           | Enter the price. (ex. \$2.00)                                                                                                    | 0.00                          |                         | 2.00                                                   |       |         |      |       |                  |                       |
| 4           | <ul> <li>Place a commodity on the platter.</li> <li>(ex. 1 lb.)</li> <li>Mode SW (1) : AUTO The label is issued automatically.</li> <li>Mode SW (1) : MANUAL The label is issued after depressing the PRINT key.</li> </ul> | 1.00<br>WE<br>"290032<br>1.00 | CHOCOLATE<br>Ringue Pie | 2.00<br>PACKED ON<br>DEC 1<br>SELL BY<br>DEC 5<br>2.00 |       |         |      |       |                  |                       |
|             |                                                                                                    | 19250 VAN<br>TEL 213(3        | NESS AVE                | OTALPRICE SJ                                           |       |         |      |       |                  |                       |

#### 13.3 BY COUNT REGISTRATION (standard function)

Control lock : REG, M.DOWN, or REWRAP Mode SW (2) : BY COUNT

[Example A] In the event that PLU#302 and a price of \$3.00 per 6 pieces are set in the speed key #21.

| Step<br>No. | Procedure                                                                                                    | WEIGHT                 | UNIT<br>PRICE       | :         | TOTAL<br>PRICE                                 | NET | e a me d d x | - 2 - 2 - 2 - | E<br>R<br>R<br>O<br>R | A<br>C<br>C<br>M | I<br>T<br>E<br>M<br>S |
|-------------|----------------------------------------------------------------------------------------------------|------------------------|---------------------|-----------|------------------------------------------------|-----|--------------|---------------|-----------------------|------------------|-----------------------|
| 1           | Enter the speed key #21.                                                                                                    |                        | Р                   | 6         | 3.00                                           |     |              |               |                       |                  |                       |
| 2           | Depress the PRINT key.                                                                                                    | CHI                    | CKEN L              | EG        | S                                              |     |              |               |                       |                  |                       |
| 3           | Mode SW (1): AUTO<br>Labels are issued in succession<br>after they are peeled.<br>Mode SW (1): MANUAL<br>Single label is issued | 002030<br>6 PIECES     | 000029"             | \$3       | PACKED ON<br>DEC 1<br>SELL BY<br>DEC 5<br>8.00 |     |              |               |                       |                  |                       |
|             |                                                                                                    | 19250 VAN<br>TEL 213(3 | NESS AVE<br>20)8900 | LTO<br>E. | TALPRICES                                      |     |              |               |                       |                  |                       |

**NOTE**: When Mode SW (1) is in the "AUTO" position, the desired number of identical labels can be obtained by just depressing the PRINT key to issue the first label, then a next label will be issued once after peeling it until depressing the CLEAR key.

[Example B] In the event that a price of \$2.50 per 12 pieces is set for PLU#303.

| Step<br>No. | Procedure                                                                                                    | WEIGHT                                                        | UNIT<br>PRICE                                | TOTAL<br>PRICE                                                  | NET | 0.0 m m n 0 | -2-2# | E<br>R<br>R<br>O<br>R | ACON | -<br>TEN |
|-------------|----------------------------------------------------------------------------------------------------|---------------------------------------------------------------|----------------------------------------------|-----------------------------------------------------------------|-----|-------------|-------|-----------------------|------|----------|
| 1           | Enter the PLU#. 3 0 3                                                                                                    | ,                                                             | Р                                            | 000303                                                          |     |             |       |                       |      |          |
| 2           | Depress the PLU key.                                                                                                    |                                                               | P 12                                         | 2.50                                                            |     |             |       |                       |      |          |
| 3           | Depress the PRINT key.                                                                                                    | CH                                                            | CKEN WIN                                     | G                                                               |     |             |       |                       |      |          |
| 4           | Mode SW (1) : AUTO<br>Labels are issued in succession<br>after they are peeled.<br>Mode SW (1) : MANUAL<br>Single label is issued. | 002030<br>12 PIECES<br>NET WT. (DE)<br>19250 YAN<br>TEL 213(3 | "000036<br>PRICE/b€3<br>NESS AVE.<br>20)8900 | PACKED ON<br>DEC 1<br>SELL BY<br>DEC 6<br>2.50<br>OTALPRICE (S) |     |             |       |                       |      |          |

#### In case of purchasing 10 pieces of commodity at a price of \$1.00 per 6 pieces ...... SPLIT PRICE [Example C]

| Step<br>No. | Procedure                                                                                                    | WEIGHT                                                     | UNIT<br>PRICE                                          | TOTAL<br>PRICE                                                  | N<br>E<br>T | P R B P A C X | E<br>R<br>R<br>O<br>R | ACCM | H<br>H<br>H<br>E<br>M<br>S |
|-------------|----------------------------------------------------------------------------------------------------|------------------------------------------------------------|--------------------------------------------------------|-----------------------------------------------------------------|-------------|---------------|-----------------------|------|----------------------------|
| 1           | Enter the PLU #. 39                                                                                                    |                                                            | Р                                                      | 000039                                                          |             |               |                       |      |                            |
| 2           | Depress the PLU key.                                                                                                    |                                                            | P 6                                                    | 1.00                                                            |             |               |                       |      |                            |
| 3           | Enter the quantity of purchase.<br>(ex. 10 pieces) ··· max. 2 digits                                                               | <u>-</u>                                                   | 10                                                     | 1.00                                                            |             |               |                       |      |                            |
| 4           | Depress the PRINT key.                                                                                                    |                                                            | P 10                                                   | 1.68                                                            |             |               |                       |      |                            |
| 5           | Mode SW (1) : AUTO<br>Labels are issued in succession<br>after they are peeled.<br>Mode SW (1) : MANUAL<br>Single label is issued. | 009003<br>10 PIECES<br>NETWT. 03<br>19250 YAN<br>TEL 213(3 | DONUTS<br>DODO093<br>PRICE/L65<br>NESS AYE.<br>2038900 | PACKED ON<br>DEC 1<br>SELL BY<br>DEC 4<br>1.68<br>OTALPRICE (S) |             |               |                       |      |                            |

(In the event that a price of \$1.00 per 6 pieces is set for PLU#39.)

•

# 13.4 BY COUNT REGISTRATION (optional function by initial setting)

Control lock : REG, M.DOWN, or REWRAP Mode SW (2) : BY COUNT

#### [Example A] In the event that an unit price of \$1.75 is set for PLU#31.

| Step<br>No. | Procedure                                                                                                    | WEIGHT                            | UNIT<br>PRICE                     | TOTAL<br>PRICE                                                  | NET | ₽.œ₽₽₽. <b>≪</b> ⊖× | -2-20 | URROR | ACCM | i<br>Te<br>MS |
|-------------|----------------------------------------------------------------------------------------------------|-----------------------------------|-----------------------------------|-----------------------------------------------------------------|-----|---------------------|-------|-------|------|---------------|
| 1           | Enter the PLU #. 3 1                                                                                                    |                                   | Р                                 | 000031                                                          |     |                     |       |       |      |               |
| 2           | Depress the PLU key.                                                                                                    |                                   | 1.75                              | 0.00                                                            |     |                     |       |       |      |               |
| 3           | Enter the quantity of purchase.<br>(ex. 2 pieces)                                                                                  |                                   | 2                                 | 1.75                                                            |     |                     |       |       |      |               |
| 4           | Depress the FOR key.                                                                                                    |                                   | P 2                               | 1.75                                                            |     |                     |       |       |      |               |
| 5           | Depress the PRINT key.                                                                                                    | BLU                               | EBERRY P                          | IE                                                              |     |                     |       |       |      |               |
| 6           | Mode SW (1) : AUTO<br>Labels are issued in succession<br>after they are peeled.<br>Mode SW (1) : MANUAL<br>Single label is issued. | 009003<br>2 PIECIS<br>NET WT. 039 | 000017<br>PRICE/bS TO<br>NESS AND | PACKED ON<br>DEC 1<br>SELL BY<br>DEC 5<br>1.75<br>DTALPRICE (S) |     |                     |       |       |      |               |
|             |                                                                                                    | 19250 VAN<br>TEL 213(3)           | NESS AVE.<br>20)8900              |                                                                 |     |                     |       |       |      |               |

,

[Example B] In case of purchasing 6 pieces of commodity at a price of \$2.75 per 3 pieces ...... SPLIT PRICE

(In the event that PLU#826 and a price of \$2.75 are set in the speed key #40.)

| Step<br>No. | Procedure                                                                                                    | WEIGHT                                                     | UNIT<br>PRICE | TOTAL<br>PRICE                                                | N<br>E<br>T | XONTERS | IN<br>LINE | E<br>R<br>R<br>O<br>R | A<br>C<br>C<br>M | I<br>T<br>E<br>M<br>S |
|-------------|----------------------------------------------------------------------------------------------------|------------------------------------------------------------|---------------|---------------------------------------------------------------|-------------|---------|------------|-----------------------|------------------|-----------------------|
| 1           | Depress the speed key #40.                                                                                                    |                                                            | 2.75          | 0.00                                                          |             |         |            |                       |                  |                       |
| 2           | Enter the quantity of purchase.<br>(ex. 6 pieces)                                                                                  |                                                            | 6             | 2.75                                                          |             |         |            |                       |                  |                       |
| 3           | Depress the FOR key.                                                                                                    |                                                            | P 6           | 2.75                                                          |             |         |            |                       |                  |                       |
| 4           | Enter the quantity for that price.                                                                                                 |                                                            | 3             | 2.75                                                          |             |         |            |                       |                  |                       |
| 5           | Depress the FOR key.                                                                                                    |                                                            | P 3           | 2.75                                                          |             |         |            |                       |                  |                       |
| 6           | Depress the PRINT key.                                                                                                    |                                                            | P 6           | 5.50                                                          |             |         |            |                       |                  |                       |
| 7           | Mode SW (1) : AUTO<br>Labels are issued in succession<br>after they are peeled.<br>Mode SW (1) : MANUAL<br>Single label is issued. | 005082<br>6 PIECES<br>NET WT. 00<br>19250 YAN<br>TEL 213(3 | CE SHRIM      | PACKED ON<br>DEC 1<br>SELL BY<br>DEC 5<br>5.50<br>OTALPRICE S |             |         |            |                       |                  |                       |

#### **13.5 TARE FUNCTION PROCEDURES**

Control lock : REG, M.DOWN, or REWRAP Mode SW (2) : WEIGH or FIX

There are two kinds of tare subtraction procedures, one is "Direct tare", the other is "Preset tare".

#### 1) Direct tare subtraction

| Step<br>No. | Procedure                                                                                                    | WEIGHT                                                                                | UNIT<br>PRICE                                                                     | TOTAL<br>PRICE                                                                          | N<br>E<br>T | <u> </u> | E R R O R | ACOM | -⊢u∑s |
|-------------|----------------------------------------------------------------------------------------------------|---------------------------------------------------------------------------------------|-----------------------------------------------------------------------------------|-----------------------------------------------------------------------------------------|-------------|----------|-----------|------|-------|
| 1           | Place the tare on the platter.<br>(ex. 0.20 lbs.)                                                                                         | 0.20                                                                                  | Р                                                                                 | 000000                                                                                  |             |          |           |      |       |
| 2           | Depress the TARE key.                                                                                                    | 0.00                                                                                  | Р                                                                                 | 000000                                                                                  | ▼           |          |           |      |       |
| 3           | Weighing operation.<br>ex.) Enter the PLU#. <u>1 0 1</u><br>Depress the PLU key.<br>Place a commodity on.<br>Depress the PRINT key.       | 0.00<br>0.00<br>1.00<br>BE<br>220101<br>1.00<br>NET WT. ISB<br>19250 VAN<br>TEL 213(3 | P<br>1.50<br>1.50<br>EF LIVER<br>101509<br>1.50<br>PRICE/5<br>PRICE/5<br>S<br>900 | 000101<br>0.00<br>1.50<br>PACKED ON<br>DEC 1<br>SELL BY<br>DEC 4<br>1.50<br>OTALPRICE S | **          |          |           |      |       |
| 4           | Remove the commodity together with<br>the tare.<br>Tare weight is cleared automatically,<br>then PLU data is returned to the PLU<br>file. | 0.00                                                                                  | P                                                                                 | 000000                                                                                  |             |          |           |      |       |

NOTE : Tare weight subtraction is available up to 30 lbs. When tare weight subtraction is in operation, however, the scalable range for net weight is decreased by the amount of the tare.

(Net weight = Gross weight - tare weight)

#### 2) Preset tare subtraction

.

| Step<br>No. | Procedure                                                                                                    | WEIGHT | UNIT<br>PRICE | TOTAL<br>PRICE | N<br>E<br>T | 9.8 U.A. () X | - N L - N H | E<br>R<br>O<br>R | A<br>C<br>C<br>M | t<br>T<br>E<br>M<br>S |
|-------------|----------------------------------------------------------------------------------------------------|--------|---------------|----------------|-------------|---------------|-------------|------------------|------------------|-----------------------|
| 1           | Enter the tare weight. (ex. 0.20 lbs.)                                                                                                    | 0.00   | Р             | 000020         |             |               |             |                  |                  |                       |
| 2           | Depress the TARE key.                                                                                                    | - 0.20 | Р             | 000000         | ▼           |               |             |                  |                  |                       |
| 3           | Place the tare on the platter.                                                                                                    | 0.00   | Р             | 000000         | ▼           |               |             |                  |                  |                       |
| 4           | Weighing operation.                                                                                                    |        |               |                |             |               |             |                  |                  |                       |
| 5           | Remove the commodity together with<br>the tare.<br>Tare weight is cleared automatically,<br>then PLU data is returned to the PLU<br>file. | 0.00   | Ρ             | 000000         |             |               |             |                  |                  |                       |

## 3) Preset tare subtraction when tare weight is included in PLU data (optional function by initial setting)

[Example] In the event that tare weight of 0.20 pounds is set for PLU#825.

| Step<br>No. | Procedure                                                                                                    | WEIGHT                 | UNIT<br>PRICE | TOTAL<br>PRICE | N<br>E<br>T | PRUPACK | -<br>N<br>L<br>N<br>E | E<br>F<br>R<br>O<br>R | A<br>C<br>C<br>M | -+<br>5 |
|-------------|----------------------------------------------------------------------------------------------------|------------------------|---------------|----------------|-------------|---------|-----------------------|-----------------------|------------------|---------|
| 1           | Enter the PLU #. 8 2 5                                                                                                    | 0.00                   | Р             | 000825         |             |         |                       |                       |                  |         |
| 2           | Depress the PLU key.                                                                                                    | - 0.20                 | 1.25          |                | ▼           |         |                       |                       |                  |         |
| 3           | If you want to change the tare weight<br>temporarily ;<br>Depress the TARE Key.<br>Enter the new tare weight.<br>Depress the TARE key. | 0.00<br>0.30<br>- 0.30 | 1.25          |                | •           |         |                       |                       |                  |         |
| 4           | Place the tare on the platter.                                                                                                    | 0.00                   | 1.25          | 0.00           | ▼           |         |                       |                       |                  |         |
| 5           | Weighing operation.                                                                                                    |                        |               |                |             |         |                       |                       |                  |         |
| 6           | Remove the commodity together with<br>the tare.<br>PLU data is returned to the PLU file.                                               | 0.00                   | Ρ             | 000000         |             |         |                       |                       |                  |         |

### 13.6 SAVE KEY OPERATION SAMPLE

Control lock : REG, M.DOWN, or REWRAP Mode SW (2) : WEIGH, BY COUNT, or FIX

The SAVE key is used to save tare weigh, unit price, and PLU data after taking a commodity off the platter.

÷

•

| Step<br>No. | Procedure                                                                      | WEIGHT | UNIT<br>PRICE | TOTAL<br>PRICE | N<br>E<br>T | <b>PERP ACK</b> | I N<br>L I N<br>E | E<br>R<br>R<br>O<br>R | ACCM | -+- E ∑S |
|-------------|--------------------------------------------------------------------------------|--------|---------------|----------------|-------------|-----------------|-------------------|-----------------------|------|----------|
| 1           | Place the tare on the platter.<br>(ex. 0.20 lbs.)                              | 0.20   | Р             | 000000         |             |                 |                   |                       |      |          |
| 2           | Depress the TARE key.                                                          | 0.00   | Р             | 000000         | ▼           |                 |                   |                       |      |          |
| 3           | Enter the PLU#. (ex. PLU#101)                                                  | 0.00   | Р             | 000101         | ▼           |                 |                   |                       |      |          |
| 4           | Depress the PLU key.                                                           | 0.00   | 1.50          | 0.00           | ▼           |                 |                   |                       |      |          |
| 5           | Depress the SAVE key.<br>The tare weight and PLU data are saved.               | 0.00   | 1.50          | 0.00           | •           | ▼               |                   | ▼                     |      |          |
| 6           | Place a commodity on. (ex. 1 lb.)                                              | 1.00   | 1.50          | 1.50           | ▼           | ▼               |                   | ▼                     |      |          |
| 7           | Mode SW (1) : AUTO<br>The label is issued automatically.                       |        |               |                |             |                 |                   |                       |      |          |
|             | Mode SW (1) : MANUAL<br>The label is issued after depressing<br>the PRINT key. |        |               |                |             |                 |                   |                       |      |          |
| 8           | Remove the commodity together with the tare.                                   | - 0.20 | 1.50          |                | ▼           | ▼               |                   | ▼                     |      |          |
| 9           | Depress the CLEAR key.<br>Save mode is cleared.                                | - 0.20 | 1.50          |                | ▼           |                 |                   |                       |      |          |
| 10          | Enter the 0.                                                                   |        |               |                |             |                 |                   |                       |      |          |
| 11          | Depress the TARE key.<br>The tare weight is cleared.                           | 0.00   | 1.50          | 0.00           |             |                 |                   |                       |      |          |
| 12          | Depress the PLU key.<br>The sacle is returned to the initial<br>mode.          | 0.00   | Ρ             | 000000         |             |                 |                   |                       |      |          |

### **13.7 VOID KEY OPERATION SAMPLE**

Control lock : REG, M.DOWN, or REWRAP Mode SW (2) : WEIGH, BY COUNT, or FIX

On depressing the VOID key, the data of the last registration is subtracted from the memory.

| Step<br>No. | Procedure                                                                      | WEIGHT | UNIT<br>PRICE    | TOTAL<br>PRICE | N<br>E<br>T | P.R.W.A.O.K | -NL-NE | E R R O R | A<br>C<br>C<br>M | -<br>Ten<br>S |
|-------------|--------------------------------------------------------------------------------|--------|------------------|----------------|-------------|-------------|--------|-----------|------------------|---------------|
| 1           | Enter the PLU#100.                                                             | 0.00   | Р                | 000100         |             |             |        |           |                  |               |
| 2           | Depress the PLU key.                                                           | 0.00   | 3.00             | 0.00           |             |             |        |           |                  |               |
| 3           | Place a commodity on the platter.                                              | 1.00   | 3.00             | 3.00           |             |             |        |           |                  |               |
| 4           | Mode SW (1): AUTO<br>The label is issued automatically.                        |        |                  |                |             |             |        |           |                  |               |
|             | Mode SW (1) : MANUAL<br>The label is issued after depressing<br>the PRINT key. |        |                  |                |             |             | -      |           |                  |               |
| 5           | Depress the VOID key.<br>The data is subtracted from the<br>memory.            | 1.00   | <u>.</u><br>3.00 | 3.00           |             |             |        |           |                  |               |

#### 13.8 DATE CHANGE

Control lock : REG, M.DOWN, or REWRAP Mode SW (2) : WEIGH, BY COUNT, or FIX

The date can be changed temporarily.

| Step<br>No. | Procedure                                                                                                    | WEIGHT | UNIT<br>PRICE | TOTAL<br>PRICE | N<br>E<br>T | 0.0 m 0.0 K | ERROR<br>B | ACCS | I<br>T<br>E<br>M<br>S |
|-------------|----------------------------------------------------------------------------------------------------|--------|---------------|----------------|-------------|-------------|------------|------|-----------------------|
| 1           | Depress the DATE & TIME key.                                                                                     |        |               | 120189         |             |             |            |      |                       |
| 2           | Enter the new date.<br>ex.) Dec. 5, 1989<br>1 2 0 5 8 9<br>Year (00 to 99)<br>Day (01 to 31)<br>Month (01 to 12) |        |               | 120589         |             |             |            |      |                       |
| 3           | Depress the PRINT key.                                                                                           | 0.00   | Р             | 000000         |             |             |            |      |                       |

**NOTE** : The SL-5900 will check details of date input, and any wrong date will result in an error mode. The correct date should be re-entered after depressing the CLEAR key.

#### **13.9 CALLING AND PRINTING A GRADE LINE**

Control lock : REG, M.DOWN, or REWRAP Mode SW (2) : WEIGH, BY COUNT, or FIX

A required Grade Line of those programmed (maximum 49 Grade Lines) can be call and printed on the label to be issued, for the purpose of adding a short message to the commodity name.

| Step<br>No. | Procedure                                    | WEIGHT |       | TOTAL<br>PRICE | N<br>E<br>T | P RWP A OX | <br>ERROR | A<br>C<br>C<br>M | I<br>T<br>E<br>M<br>S |
|-------------|----------------------------------------------|--------|-------|----------------|-------------|------------|-----------|------------------|-----------------------|
| 1           | Enter the PLU#109.                           | 0.00   | Р     | 000109         |             |            |           |                  |                       |
| 2           | Depress the PLU key.                         |        | р 3   | 1.00           |             |            |           |                  |                       |
| 3           | Depress the G.Line key.                      |        | GL1 E |                |             |            |           |                  |                       |
| 4           | Enter the required Grade Line #3<br>(Max.49) |        | GL1 E | 3              |             |            |           |                  |                       |
| 5           | Depress the PRINT key.                       |        | р 3   | 1.00           |             |            |           |                  |                       |

- NOTES : 1. The Grade Line # to be called in this operation must be one of those programmed beforehand. If a Grade Line # of no programmed data is entered, a "DATA ENTRY ERROR" will result on the following [PRT/\*] key depression.
  - 2. When a Grade Line Entry is operated after a PLU Entry as in the example above, the Grade Line content is <u>not displayed</u> in the Messasge Window but <u>is printed</u> on the label. On the contrary, when a Grade Line Entry is operated before a PLU Entry, the Grade Line content <u>is displayed</u> in the Message Window but is <u>not printed</u>.
  - 3. The Grade Line print position (above or below the Commodity Name line) is determined by Initial Setting.
  - 4. The maximum number of grade line characters is 26.

### 13.10 ENTRY BY CLERK

Control lock : REG, M.DOWN, or REWRAP Mode SW (2) : WEIGH, BY COUNT, or FIX

The entry by clerk mode is used to print out clerk sales data on labels.

| Step<br>No. | Procedure                                                                                 | WEIGHT | UNIT<br>PRICE | TOTAL<br>PRICE | NET | *0* THUR | 1<br>N<br>L<br>N<br>E | E<br>R<br>R<br>O<br>R | A<br>C<br>C<br>M | H<br>T<br>E<br>M<br>S |
|-------------|-------------------------------------------------------------------------------------------|--------|---------------|----------------|-----|----------|-----------------------|-----------------------|------------------|-----------------------|
| 1           | Enter the PLU#33.                                                                         | 0.00   | р             | 000033         |     |          |                       |                       |                  |                       |
| 2           | Depress the PLU key.                                                                      | 0.00   | 2.50          | 0.00           |     |          |                       |                       |                  |                       |
| 3           | Place a commodity on the platter.                                                         | 1.00   | 2.50          | 2.50           |     |          |                       |                       |                  |                       |
| 4           | Depress the CLERK key.<br>Depressing the CLERK key allows a<br>receipt to be printed out. | 1.00   | 2.50          | 2.50           |     |          |                       |                       |                  |                       |

NOTES : 1. PLUs can also be called by using the Speed key.

2. In the entry by clerk mode, a label is manually issued and its data is recorded in the CLERK TOTAL memory, regardless of the position of switch (1).

### 13.11 ADD ENTRY BY CLERK

Control lock : REG

Mode SW (2): WEIGH, BY COUNT, or FIX

The add entry by clerk mode is used to print out receipts.

| Step<br>Na. | Procedure                                                                                                    | WEIGHT | UNIT<br>PRICE                    | TOTAL                        | N<br>E<br>T | PEWPACK | - N L - N E | E<br>R<br>R<br>O<br>R | A<br>C<br>C<br>M | I<br>T<br>E<br>M<br>S |
|-------------|----------------------------------------------------------------------------------------------------|--------|----------------------------------|------------------------------|-------------|---------|-------------|-----------------------|------------------|-----------------------|
| 1           | Enter the L/R key.                                                                                                    | 0.00   | Р                                | 000000                       |             |         |             |                       | ▼                |                       |
| 2           | Enter the PLU#150.                                                                                                    | 0.00   | Ρ                                | 000150                       |             |         |             |                       | ▼                |                       |
| 3           | Depress the PLU key.                                                                                                    | 0.00   | 2.00                             | 0.00                         |             |         |             |                       | ▼                |                       |
| 4           | Place a commodity on the platter.<br>ex.) Depress the CLERK key.<br>Depress the ◇ key.<br>Enter the PLU#20.<br>Enter the VOID key. |        | c1t 3<br>c1t 3<br>c1t 1<br>c1t 2 | 5.00<br>5.00<br>1.00<br>4.00 |             |         |             |                       | • • • •          | *<br>*<br>*           |
| 5           | Enter the PRINT key.                                                                                                    |        | c1t 2                            | 4.00                         |             |         |             |                       | ▼                | ▼                     |

NOTES : 1. The Speed key can be used for calling the first PLU but cannot be used after pressing the  $\diamondsuit$  key.

- 2. Depressing the CLERK key causes the item total to be displayed as "SUB-TOTAL".
- 3. There are three kinds of void operations:
  - 1) Item Correct ..... Depress the CLERK key, followed by the VOID key.
  - Void ..... Deletes an item which was previously added.
     All void ..... Depress the ◊ key, followed by the VOID key.
- 4. Up to 48 items can be added in the add entry mode.

### 13.12 MULTIPLE WEIGHT

÷

Control lock : REG, M.DOWN, or REWRAP Mode SW (2) : WEIGH

This mode can be used when the option for multiple weight has been selected, and the entry unit price can be changed or the unit price is open.

.

| Step<br>No. | Procedure                                                   | WEIGHT | L<br>Pf | INIT<br>RICE | TOTAL<br>PRICE | NET- | \$.<br>202 98 | -NL-NE | E<br>R<br>R<br>O<br>R | A<br>C<br>C<br>M | -<br>H<br>H<br>M<br>S |
|-------------|-------------------------------------------------------------|--------|---------|--------------|----------------|------|---------------|--------|-----------------------|------------------|-----------------------|
| 1           | Enter the PLU#60.                                           | 0.00   | 1       | 3.00         | 0.00           |      |               |        |                       |                  |                       |
| 2           | Enter the Purchased Quantity. (Numeric entry = $1 \sim 9$ ) | 0.00   | 1       | 0.03         | 0.00           |      |               |        |                       |                  |                       |
| 3           | Depress the FOR key.                                        | 0.00   | 3       | 0.00         | 0.00           |      |               |        |                       |                  |                       |
| 4           | Enter the unit price. (ex. \$5.5)                           | 0.00   | 3       | 5.50         | 0.00           |      |               |        |                       |                  |                       |
| 5           | Place a commodity on the platter.                           | 2.00   | 3       | 5.50         | 3.68           |      |               |        |                       |                  |                       |

ex) The amount for buying 2lb of a product which costs \$5.50 per 3lb is automatically calculated.
# 14. TOTAL OPERATION PROCEDURES

When the control lock is set to the "X" or "Z" position, it is available to issue READ or RESET reports.

When the control lock is set to the "X (READ)" position, the totals will not be cleared as they are printed on labels (for except the hourly report) or report paper.

When the control lock is set to the "Z (RESET)" position, the totals will be cleared as they printed on labels (for except the hourly report) or report paper.

NOTE: Before printing out totals on the report paper, change the initial setting.

#### 14.1 HOURLY TOTAL REPORT

The hourly total report is printed on report paper only.

| Step<br>No. | Procedure              | WEIGHT | UNIT<br>PRICE | TOTAL<br>PRICE | N<br>E<br>T | x0>uuu | m2-r2- | тасоа | A<br>C<br>C<br>M | -<br>Tex<br>S |
|-------------|------------------------|--------|---------------|----------------|-------------|--------|--------|-------|------------------|---------------|
|             |                        |        | -             |                |             |        |        |       |                  |               |
| 1           | Enter the report #1.   |        | 1             |                |             |        |        |       | 1                |               |
| 2           | Depress the PRINT key. |        | 1             | Р              |             |        |        |       |                  |               |

|        | HOURLY      | REPOR       | T                |
|--------|-------------|-------------|------------------|
|        |             |             | read             |
|        | NACHINEN 16 | [           | EC/ 1/89         |
|        | STOREN 7    |             | 19:42            |
| HOUR   | COUNT       | HEIGHT      | DOLLARS          |
| 5-16   | 69          | 34.93       | 107.45           |
| / 17   | <b>،</b> ۳  | 5           | \$ 17.7          |
| D.   { | 40          | 01.10<br>K  | 125.41<br>2 21 2 |
| 7-18   | 48          | 42.48       | 111.40           |
|        |             | 5           | 4 18.3           |
| 8-19   | 12          | 50.83       | 121.56           |
| a. 20  | 07          | \$<br>(1.59 | 7 20.0<br>141 47 |
| 7-20   | 61          | 01.00<br>\$ | ¥ 23.3           |
|        |             |             |                  |
| otal   | 267         | 241.87      | 608.29           |

### 14.2 GRAND TOTAL REPORT

| Step<br>No. | Procedure                                                                                         | WEIGHT | UNIT<br>PRICE  | TOTAL<br>PRICE | N<br>E<br>T | R C M C M C M | -224 | E<br>A<br>A<br>O<br>A | A<br>C<br>C<br>M | I<br>T<br>E<br>M<br>S |
|-------------|---------------------------------------------------------------------------------------------------|--------|----------------|----------------|-------------|---------------|------|-----------------------|------------------|-----------------------|
|             |                                                                                                   |        | -              |                |             |               |      |                       |                  |                       |
| 1           | Enter the report #2.                                                                              |        | 2              |                |             |               |      |                       |                  |                       |
| 2           | Depress the PRINT key.                                                                            |        | 2 -            |                |             |               |      |                       |                  |                       |
| 3           | Enter the total memory #.<br>#1 : Day total (Normal)<br>#2 : Mark Down total<br>#3 : Rewrap total |        | 21<br>22<br>23 |                |             |               |      |                       |                  |                       |
| 4           | Depress the PRINT key.                                                                            |        | nn ◀┘          | Ρ              |             |               |      |                       |                  |                       |

Day total :

2

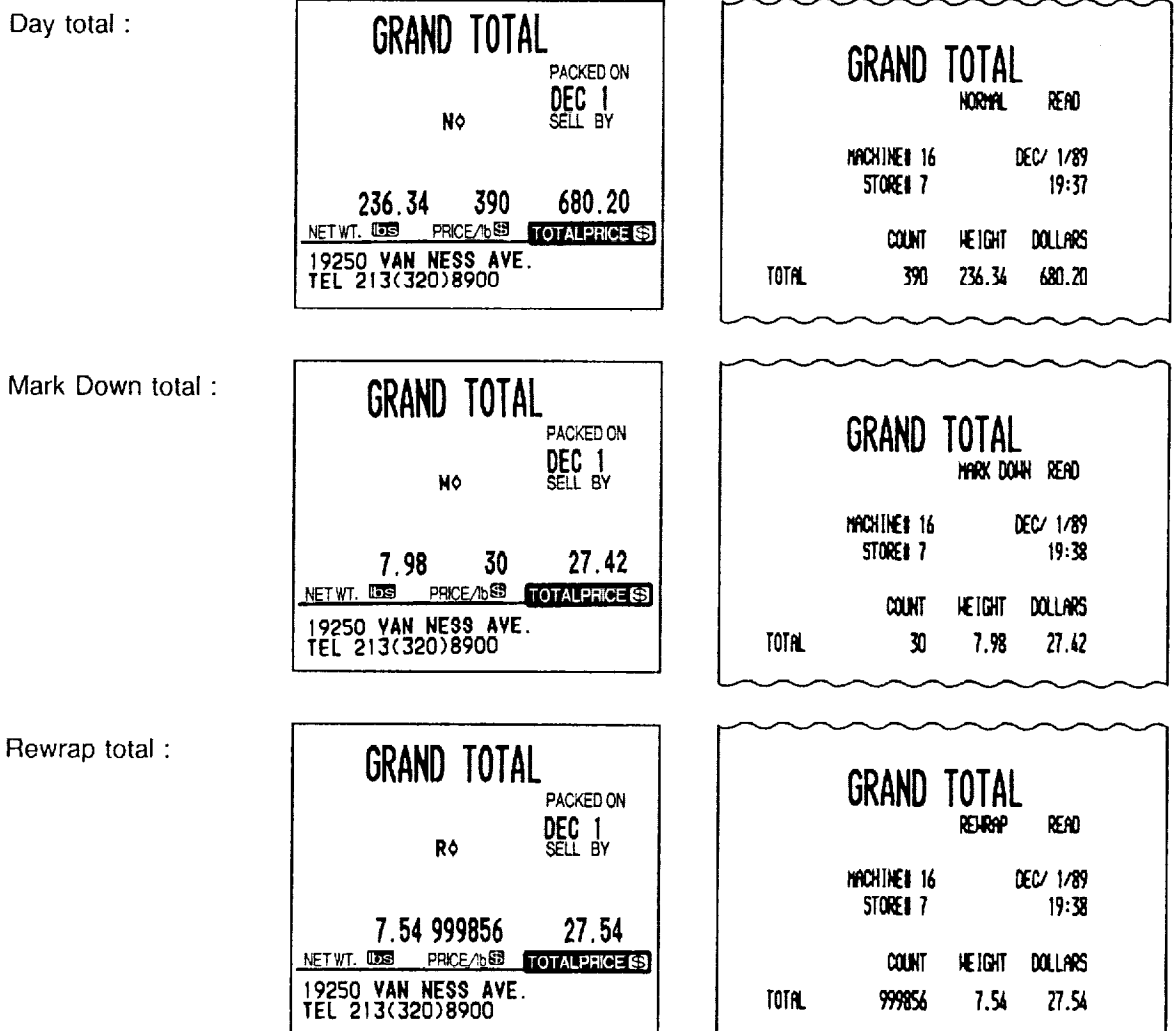

### 14.3 PLU TOTAL REPORT

#### 1) Individual total

[Example] Individual PLU total (PLU#100) in the day total memory.

| Step<br>No. | Procedure                                                  | WEIGHT | UNIT<br>PRICE | TOTAL<br>PRICE | ZEF | ± œ ma ≺ C × | ースーーン | maroa | ACCN | ⊢ย≱છ |
|-------------|------------------------------------------------------------|--------|---------------|----------------|-----|--------------|-------|-------|------|------|
|             |                                                            |        | -             |                |     |              |       |       |      |      |
| 1           | Enter the report #3.                                       |        | 3             |                |     |              |       |       |      |      |
| 2           | Depress the PRINT key.                                     |        | 3 -           |                |     |              |       |       |      |      |
| 3           | Enter the total memory #1.                                 |        | 31            |                |     |              |       |       |      |      |
| 4           | Depress the PRINT key.                                     |        | 31 -          |                |     |              |       |       |      |      |
| 5           | Enter the search code 1.<br>Code 1 : PLU#<br>Code 2 : UPC# |        | 311           |                |     |              |       |       |      |      |
| 6           | Depress the PRINT key.                                     |        | 311 🗆         |                |     |              |       |       |      |      |
| 7           | Enter the PLU#100.                                         |        | 311 🗖         | 100            |     |              |       |       |      |      |
| 8           | Depress the PRINT key.                                     |        | 311           | Р              |     |              |       |       |      |      |

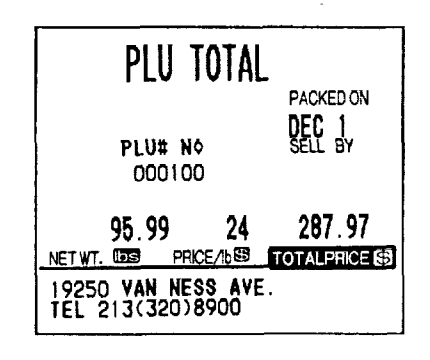

|        | PLl   | j rep        | ort       |             |
|--------|-------|--------------|-----------|-------------|
| LU # 0 | 00100 |              | HORMAL    | read        |
|        | HACH] | HE# 16       | DEC       | / 1/89      |
|        | STO   | <b>ret</b> 7 |           | 19:40       |
| PLU #  | COUNT | HEIGHT       | DOLLARS   | <b>\$</b> አ |
| 00100  | T-BON | e sterk      |           |             |
|        | 24    | 95.99        | 287.97    | 100.0       |
|        | z     | of grand     | (DOLLARS) | 42.3        |

#### 2) Block total

[Example] UPC block total (UPC#250820~250829) in the mark down total memory.

| Step<br>No. | Procedure                  | WEIGHT | UNIT<br>PRICE | TOTAL<br>PRICE | NET | 2.C.m2.4.3X | ーとして思 | ERROR | ACCM | I TEMS |
|-------------|----------------------------|--------|---------------|----------------|-----|-------------|-------|-------|------|--------|
|             |                            |        | -             |                |     |             |       |       |      |        |
| 1           | Enter the report #3.       |        | 3             |                |     |             |       |       |      |        |
| 2           | Depress the PRINT key.     |        | 3 -           |                |     |             |       |       |      |        |
| 3           | Enter the total memory #2. |        | 32            |                |     |             |       |       |      |        |
| 4           | Depress the PRINT key.     |        | 32 -          |                |     |             |       |       |      |        |
| 5           | Enter the search code 2.   |        | 322           |                |     |             |       |       |      |        |
| 6           | Depress the PRINT key.     |        | 322 🗆         |                |     |             |       |       |      |        |
| 7           | Enter the UPC#25082.       |        | 322 🗆         | 25082          |     |             |       |       |      |        |
| 8           | Depress the 🔷 key.         |        | 322 🗆         | 25082 -        |     |             |       |       |      |        |
| 9           | Depress the PRINT key.     |        | 322           | Р              |     |             |       |       |      |        |

appropriate number of the keys.

**NOTE** : The **Solution** key represents 0 through 9. Most significant digit in starting number followed by

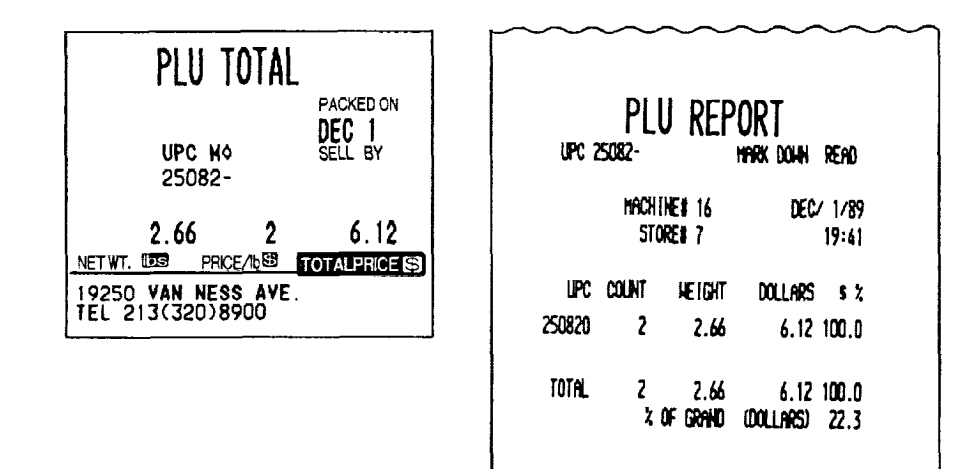

#### 3) Zone total

E

[Example] PLU zone total (PLU#100~303) in the rewrap total memory.

| Step<br>No. | Procedure                  | WEIGHT |       | TOTAL<br>PRICE | N<br>E<br>T | PEMP CCX | -NL-NE | E<br>R<br>R<br>O<br>R | ACCM | -<br>TE<br>MS |
|-------------|----------------------------|--------|-------|----------------|-------------|----------|--------|-----------------------|------|---------------|
|             |                            |        | -     |                |             |          |        |                       |      |               |
| 1           | Enter the report #3.       |        | 3     |                |             |          |        |                       |      |               |
| 2           | Depress the PRINT key.     |        | 3 -   |                |             |          |        |                       |      |               |
| 3           | Enter the total memory #3. |        | 33    |                |             |          |        |                       |      |               |
| 4           | Depress the PRINT key.     |        | 33 -  |                |             |          |        |                       |      |               |
| 5           | Enter the search code 1.   |        | 331   |                |             |          |        |                       |      |               |
| 6           | Depress the PRINT key.     |        | 331 📋 |                |             |          |        | -                     |      |               |
| 7           | Enter the start PLU#100.   |        | 331 🗌 | 100            |             |          |        |                       |      |               |
| 8           | Depress the FOR key.       |        | 331 🗌 | -              |             |          |        |                       |      |               |
| 9           | Enter the end PLU#303.     |        | 331 🗌 | 303            |             |          |        |                       |      |               |
| 10          | Depress the PRINT key.     |        | 331   | Р              |             |          |        |                       |      |               |

| PIU            | TOTAL   |              |
|----------------|---------|--------------|
|                |         | PACKED ON    |
|                |         | DEC 1        |
| PLU# R         | ٥       | SELL BY      |
| 000100-00030   | 3       |              |
| 5.32           | 52      | 21.98        |
| NETWT. DOS PRK | CE/16   | TOTALPRICE 😒 |
| 19250 VAN NES  | SS AVE. |              |
| TEL 213(320)8  | 3900    |              |

| 1.0 # 0 | PLU<br>00100-000 | REP           | ORT       | read            |
|---------|------------------|---------------|-----------|-----------------|
|         | Hachin<br>Stor   | E# 16<br>E# 7 | DEC       | ( 1/89<br>19:42 |
| PLU #   | COUNT            | HEIGHT        | DOLLARS   | \$ X            |
| 000100  | T-BONE           | STERK         |           |                 |
|         | 2                | 2.66          | 7.98      | 36.3            |
| UU IUS  | UKUUNU<br>7      | 2.44          | 4 M       | 12 2            |
| 00303   | CHICKE           | N HING        | 4.00      | 10.1            |
|         | 48               | 0.00          | 10.00     | 45.5            |
| TOTAL   | 52               | 5.32          | 21.98     | 100.0           |
|         | X 0              | GRAND         | (DOLLARS) | 79.8            |

#### 4) Entire total

[Example] Entire PLU total in the day total memory.

| Step<br>No. | Procedure                    | WEIGHT | UNIT<br>PRICE | TOTAL<br>PRICE | NET | りんていく | ーズュービロ | ERROR<br>R | A<br>C<br>C<br>M | I<br>T<br>E<br>M<br>S |
|-------------|------------------------------|--------|---------------|----------------|-----|-------|--------|------------|------------------|-----------------------|
|             |                              |        | -             |                |     |       |        |            |                  |                       |
| 1           | Enter the report #3.         |        | 3             |                |     |       |        |            |                  |                       |
| 2           | Depress the PRINT key.       |        | 3 -           |                |     |       |        |            |                  |                       |
| 3           | Enter the total memory #1.   |        | 31            |                |     |       |        |            |                  |                       |
| 4           | Depress the PRINT key.       |        | 31 -          |                |     |       |        |            |                  |                       |
| 5           | Enter the search code 1.     |        | 311           |                |     |       |        |            |                  |                       |
| 6           | Depress the PRINT key twice. |        | 311           | Р              |     | <br>  |        |            |                  |                       |

| PLU TOTAL                               | PACKED ON        |
|-----------------------------------------|------------------|
| PLU# N¢<br>All                          | DEC 1<br>SELL BY |
| 236.34 390                              | 680.20           |
| 19250 VAN NESS AVE.<br>TEL 213(320)8900 |                  |

| plu # Al   | L PLU           | REP                | ORT                 | read            | ,      |
|------------|-----------------|--------------------|---------------------|-----------------|--------|
|            | HACH IN<br>Stor | E# 16<br>E# 7      | DEC                 | ' 1789<br>19:43 |        |
| PLU I      | COUNT           | HEIGHT             | DOLLARS             | 5 X             |        |
| 000031     | BLUEBE<br>6     | 1987 PIE<br>3.54   | 9 7N                | 1.6             |        |
| 000032     | CHOCOL          | ATE                | 7.10                |                 |        |
| 000127     | 7<br>7<br>1000  | 9.42               | 18.84               | 2.8             |        |
| uuus)      | ucmi<br>i       | 4.33               | 5.41                | 0.8             |        |
| 000039     | Donuts<br>62    | i<br>0.00          | 10.36               | 1.5             |        |
| $\sim\sim$ | $\sim\sim$      | $\sim$             | $\sim\sim$          | $\sim$          | $\sim$ |
| 000303     | CHICKE          | N RING             |                     | <b>-</b> -      |        |
|            | 181             | 0.00               | 40.00               | 5.9             |        |
| 000820     | COD ST          | ERKS               | ,                   |                 |        |
| 000821     | 2<br>C00 FT     | 2.66<br>LETS       | 6.12                | U.Y             |        |
|            | 2               | 6.63               | 16.58               | 2.4             |        |
| 000825     | SHRIM           | 5                  |                     | -               |        |
| 000924     | 3<br>∣≙0⊓≤⊏     | 5,33<br>supsuce    | 13.33               | 2.0             |        |
| 000820     | 12              | 0.00               | 11.00               | 1.6             |        |
| 000829     | SHOKED          | SALHON             | CHUNKS              | <i>r</i>        |        |
|            | 5               | 15.93              | 5.5                 | 5.3             |        |
| 999999     | 5               | 7.59               | 10.98               | 1.6             |        |
| TOTAL      | 390<br>ረር       | 236.34<br>IF GRAND | 680.20<br>(Dollars) | 100.0<br>100.0  |        |

### 14.4 CLERK TOTAL REPORT (for SL-5900-36 only)

#### 1) Clerk total

This is valid only when intial set 11-1 is 1.

| Step<br>No. | Procedure                                                                                      | WEIGHT |                   | TOTAL<br>PRICE | NET | PRUPACK | I<br>N<br>L<br>N<br>E | ERROR<br>B | ACCM | I<br>T<br>E<br>M<br>S |
|-------------|------------------------------------------------------------------------------------------------|--------|-------------------|----------------|-----|---------|-----------------------|------------|------|-----------------------|
|             |                                                                                                |        | -                 |                |     |         |                       |            |      |                       |
| 1           | Enter the report #4.                                                                           |        | 4                 |                | 1   |         |                       |            |      |                       |
| 2           | Depress the PRINT key.                                                                         |        | 4 -               |                |     |         | -                     |            |      |                       |
| 3           | Enter the clerk memory #1.                                                                     |        | 41                |                |     |         |                       |            |      |                       |
| 4           | Depress the PRINT key.                                                                         |        | 41 -              |                |     |         |                       |            |      |                       |
| 5           | Enter the total memory #.<br>#1: Day total (Normal)<br>#2: Mark Down total<br>#3: Rewrap total |        | 411<br>412<br>413 |                |     |         |                       |            |      |                       |
| 6           | Depress the PRINT key.                                                                         |        | 41n               | Ρ              |     |         |                       |            |      |                       |

# **NOTE:** When the option for label has been selected by initial set 9-2, the data for clerks 1 to 6 is printed on labels in on-demand dispensing mode (a clerk is skipped if its data is 0), and finally the gross total is printed. For report paper, the data for clerks 1 to 6 and the gross total are printed.

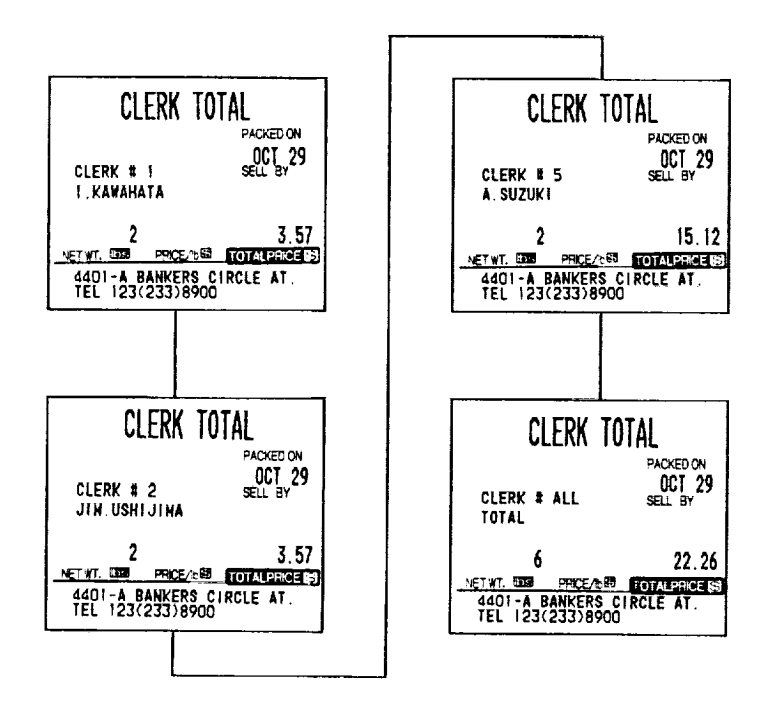

| CLERK                               | TOTAL | read                 |
|-------------------------------------|-------|----------------------|
| MACHINE# 0<br>Store# 0              | (     | 0CT/29/90<br>13:30   |
| Clerk # Clerk Name                  | ITENS | Dollars              |
| 1 I.KAHAHATA<br>2 Jin.Ushijina<br>3 | 2     | 3.57<br>3.57<br>0.00 |
| 4<br>5 a.suzuki                     | 0     | 0.00<br>15.12        |
| 6                                   | 0     | 0.00                 |

#### 2) Clerk name

With the SL-5900, the setting PLU data can be listed on report paper when the control lock is set to the "X" position.

| Step<br>No. | Procedure                  | WEIGHT | UNIT<br>PRICE | TOTAL<br>PRIČE | N<br>E<br>T | P<br>R<br>E<br>P<br>A<br>C<br>K | 12-LZ-2# | ERROR | ACCM | T E MS |
|-------------|----------------------------|--------|---------------|----------------|-------------|---------------------------------|----------|-------|------|--------|
|             |                            |        | -             |                |             |                                 |          |       |      |        |
| 1           | Enter the report #4.       |        | 4             |                |             |                                 |          |       |      |        |
| 2           | Depress the PRINT key.     |        | 4 -           |                |             |                                 |          |       |      |        |
| 3           | Enter the clerk memory #2. |        | 42            |                |             |                                 |          |       |      |        |
| 4           | Depress the PRINT key.     |        | 42 -          | р              |             |                                 |          |       |      |        |

| ~~~~    | ~~~~        | ~~~~~     |
|---------|-------------|-----------|
|         | CLERK NA    | ME        |
|         | MACHINE# 0  | OCT/29/90 |
|         | STORE# 0    | 13:32     |
| CLERK # | clerk name  |           |
| 1       | I. KANAHATA |           |
| 2       | JIN.USHIJ[M | 1         |
| 3       | H.TOKITSU   |           |
| -4      | S. SUZUK I  |           |
| 5       | A.SUZUK I   |           |
| 6       | T.ASAKA     |           |
|         |             |           |

# 15. LIST UP OF PLU DATA

With the SL-5900, the setting PLU data can be listed on report paper when the control lock is set to the "X" position (optional function by initial setting). Before listing, set the report paper on the label cassette and install it correctly in the scale.

| Step<br>No. | Procedure                                                                                                    | WEIGHT | U!<br>PR             | NIT<br>ICE | TOTAL<br>PRICE  | NET | P.R.H.A.OX | - 2 - 2 E | тасод | ACCM | I<br>I<br>E<br>M<br>S |
|-------------|----------------------------------------------------------------------------------------------------|--------|----------------------|------------|-----------------|-----|------------|-----------|-------|------|-----------------------|
|             |                                                                                                    |        | -                    |            |                 |     |            |           |       |      |                       |
| 1           | Enter the report #51.                                                                                                    |        | 51                   |            |                 |     |            |           |       |      |                       |
| 2           | Depress the PRINT key.                                                                                                    |        | 51                   |            |                 |     |            |           |       |      |                       |
| 3           | Enter the PLU #.<br>ex.1) List up the individual PLU<br>report. (PLU #100)<br>Enter the PLU #100.                                                                                                    |        | 51                   |            | 100             |     |            |           |       |      |                       |
|             | ex.2) List up the block PLU report.<br>(PLU #820~829)<br>Enter the PL <u>U #</u> 82.<br>Depress the ♦ key.                                                                                                 |        | 51<br>51             |            | 82<br>82-       |     |            |           |       |      |                       |
|             | <ul> <li>ex.3) List up the zone PLU report.<br/>(PLU #100~303)<br/>Enter the start PLU #100.<br/>Depress the FOR key.<br/>Enter the end PLU #303.</li> <li>ex.4) List up the entire PLU report.</li> </ul> |        | 51<br>51<br>51<br>51 |            | 100<br>-<br>303 |     |            |           |       |      |                       |
| 4           | Depress the PRINT key.                                                                                                    |        | 51                   |            | Р               |     |            |           |       |      |                       |

# Sample Reports

Ex.1) Individual PLU report

| PLU<br>PLU \$ 00 | PROGRAME                                         | D DATA               |
|------------------|--------------------------------------------------|----------------------|
|                  | HACHTHEN 16<br>Storen 7                          | DEC/ 1/89<br>19:45   |
| PLU #            | Commodity descri                                 | PTION                |
| 000100           | t-bone steak<br>UPC 120100 spe<br>Tare 0.00 shel | R/16 3.00<br>FLIFE 5 |

Ex.2) Block PLU report

•

| PLU<br>PLU I CO | PROGRAMED                                                    | DATA                      |
|-----------------|--------------------------------------------------------------|---------------------------|
|                 | HACHINEN 16<br>Storen 7                                      | DEC/ 1/89<br>19:48        |
| PLU 🕈           | CONNODITY DESCRIPT                                           | ION                       |
| 000820          | COD Steaks<br>UPC 250820 SPER<br>Tage 0.00 Sufte             | / IB 2.30                 |
| 000821          | COD FILETS<br>UPC 250821 SPER<br>TARE 0.00 SHELF             | / 16 2.50<br>LIFE 3       |
| 000825          | shrimps<br>UPC 250825 speri.<br>Tare in 20 shrifi            | /216 1.25                 |
| 000826          | LARGE SHRIMPS<br>UPC 250826 SPER<br>TARE 0.00 SHELF I        | / 16 2.75<br>LIFE 4       |
| 000829          | Shoked Salmon Chun<br>UPC 250829 Sper /<br>Tare 0.00 Shelf ( | КS<br>/ 16 2.25<br>LIFE 7 |

Ex.3) Zone PLU report

| FLU<br>PLU # OC | 0100-000303                                           | VATA               |
|-----------------|-------------------------------------------------------|--------------------|
|                 | HACHINE# 16<br>Store# 7                               | DEC/ 1/89<br>19:49 |
| PLU \$          | CONNODITY DESCRIPTI                                   | ION                |
| 000100          | T-BONE STEAK<br>UPC 120100 SPER /                     | 16 3.00            |
| 000101          | BEEF LIVER<br>UPC 120101 SPER /                       | лга 5<br>16 1.50   |
| 000102          | HINCE U.ZU SHELF L<br>BEEF SIRLOIN<br>SIZZLER STEAKS  | .IFE 3             |
| 000103          | upc 120102 sper /<br>Tare 0.00 shelf l<br>ground beef | ів 3.50<br>IFE 4   |
|                 | upc 120103 sper /<br>Tare 0.00 shelf l                | IFE 4              |
| 000301          | HALF CHICKENS<br>UPC 120301 SPER /                    | 16 0.75            |
| 000302          | CHICKEN LEDS                                          | 172 4              |
|                 | TARE D.00 SHELF L                                     | IFE 4              |
| 000303          | CHICKEN WING<br>UPC 120303 SPER /                     | іь 2.50            |
|                 | TARE 0.00 SHELF L                                     | IFE S              |

#### Ex.4) Entire PLU report

| $\sim \sim \sim$ | ~~~~~                                                                                                    | $\sim \sim \sim$  |
|------------------|----------------------------------------------------------------------------------------------------|-------------------|
| PLU I ALI        | PROGRAMED D                                                                                                    | ATA               |
|                  | HACHINER 16 DE<br>Storer 7                                                                                      | EC/ 1/89<br>19:50 |
| PLU #            | CONHODITY DESCRIPTION                                                                                           |                   |
| 000031           | BLUEBERRY PIE                                                                                                   |                   |
|                  | UPC 190031 SPER / 15                                                                                            | 1.75              |
| 000077           | TARE 0.00 SHELF LIFE                                                                                            | 4                 |
| 00052            | NEDIMENE DIE                                                                                                    |                   |
|                  | UPC 190032 SPER / 15                                                                                            | OPEN              |
|                  | TARE 0.00 SHELF LIFE                                                                                            | 4                 |
| 000033           | Crean cake                                                                                                    |                   |
|                  | UPC 190033 SPER / 15                                                                                            | 1.25              |
| 000020           | TAKE 0.00 SHELF LIFE                                                                                            | 3                 |
| 000037           | UPC 190039 \$PF2 / 15                                                                                           | 1 00              |
|                  | TARE 0.00 SHELF LIFE                                                                                            | 3                 |
| 000100           | T-BONE STEAK                                                                                                    |                   |
|                  | UPC 120100 SPER / 16                                                                                            | 3.00              |
| 000104           | TARE 0.00 SHELF LIFE                                                                                            | 5                 |
| 000101           | IPC 120101 SPER / IL                                                                                            | 1 50              |
|                  | TARE 0.20 SHELF LIFE                                                                                            | 3                 |
| $\sim\sim\sim$   | $\sim\sim\sim\sim\sim$                                                                                          | $\sim \sim \sim$  |
|                  |                                                                                                    |                   |
| 000201           | HANC U.UU SHELF LIFE                                                                                            | 4                 |
|                  | IPC 120301 SPER / IK                                                                                            | 0.75              |
|                  | TARE 0.00 SHELF LIFE                                                                                            | 4                 |
| 000302           | CHICKEN LEGS                                                                                                    |                   |
|                  | UPC 120302 SPER / IL                                                                                            | 3.00              |
| 000202           | INKE U.UU JMELF LIFE                                                                                            | ٩                 |
| CUCUU            | UPC 120303 SPER / TK                                                                                            | 2.50              |
|                  | TARE 0.00 SHELF LIFE                                                                                            | 5                 |
| 000820           | COD STEAKS                                                                                                    |                   |
|                  | UPC 250820 SPER / 15                                                                                            | 2.30              |
| 000031           | INC U.UU JNELF LIFE                                                                                             | 3                 |
| 000821           | UU FILEIS<br>IPC 250821 KPEP / IK                                                                               | 2 50              |
|                  | TARE 0.00 SHELF LIFE                                                                                            | 3                 |
| 000825           | SHRINPS                                                                                                    | -                 |
|                  | UPC 250825 \$PER1/216                                                                                           | 1.25              |
| 00000/           | INCE U.ZU SHELF LIFE                                                                                            | 5                 |
| 000826           | LINGL SHRIPS                                                                                                    | 275               |
|                  | TARE 0.00 SHELF LIFE                                                                                            | 4                 |
| 000829           | Shoked Salmon Chunks                                                                                            |                   |
|                  | UPC 250829 SPER / Ib                                                                                            | 2.25              |
| 000000           | INC U.UU SHELF LIFE                                                                                             | (<br>             |
| mm               | TARE 0,00 SHEFFIFF                                                                                              | upen<br>O         |
|                  | commente arrende a la la la compañía de la la la compañía de la la la compañía de la la compañía de la compañía | -                 |

,

# 16. PROGRAMMING PROCEDURES

# • Selection of Programming Menu

| Step<br>No. | Procedure                                     | WEIGHT | UNIT<br>PRICE | TOTAL<br>PRICE | NET | L. C. P. C. K. | -21-28 | E<br>R<br>O<br>R | ACCZ | <br>E |
|-------------|-----------------------------------------------|--------|---------------|----------------|-----|----------------|--------|------------------|------|-------|
| 1           | Turn the control lock to "PROG/CMT" position. |        | Ρ             |                |     |                |        |                  |      |       |
| 2           | Select the menu #. (Refer to table 1.)        |        | Р             | n              |     |                |        |                  |      |       |
| 3           | Depress the PROG key.                         |        | Pn            | Ľ              | Me  | nu #           | 1      |                  |      |       |
| 4           | Start the programming.                        |        |               |                |     |                |        |                  |      |       |
| 5           | Depress the PROG key. (Finish)                |        | Р             | n              |     |                |        |                  |      |       |
| 6           | Return the step #2 or select another mode.    |        |               |                |     |                |        |                  |      |       |

# ■ Table 1 : Programming Menu Numbers and Their Functions

| Menu No. | ltem                                                 |
|----------|------------------------------------------------------|
| 0        | Changing Unit Price or Price                         |
| 1        | Setting or Changing PLU Data                         |
| 2        | Setting Store Address or Commercial Message          |
| 3        | Adjusting Print Position for Label                   |
| 4        | Setting Date, Time, Machine Number, and Store Number |
| 5        | CMT Operations                                       |
| 7        | Changing Bar Code Format                             |
| 8        | Assigning Speed Keys                                 |
| 11       | Setting Ingredient                                   |
| 12       | Issuing Confirmation Label (for SL-5900-35/36 only)  |
| 13       | Switching On-Line/Local (for SL-5900-35/36 only)     |
| 17       | Setting Grade Line (for SL-5900-36 only)             |
| 18       | Memory Card (for SL-5900-36 only)                    |
| 20       | Transmitting PLU File or Unit Price (FUN System)     |
| 21       | Setting Clerk Name (for SL-5900-36 only)             |
| 40       | Setting Print Item #1 ON/OFF                         |
| 41       | Setting Print Item #2 ON/OFF                         |

#### Changing Unit Price or Price

The unit price or price in the PLU that is previously stored can be changed with this menu.

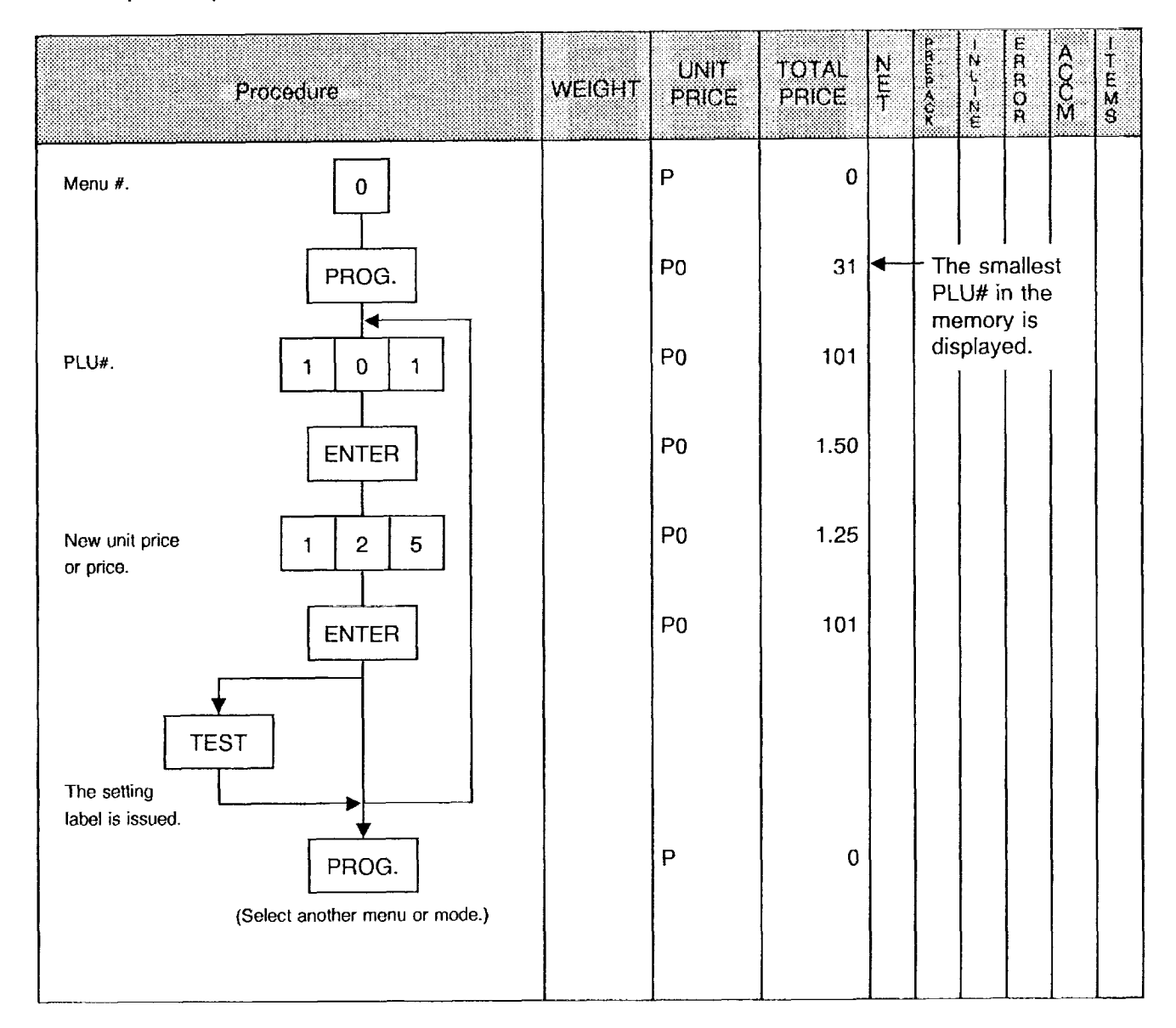

#### NOTES:

2

- 1. Recalling a PLU# that has not been stored in the PLU file will result in an error.
- 2. It is not available to change the unit price of a PLU if it has been set to "open price".

### • Setting or Changing PLU Data

Setting or changing the contents of PLU (PLU#, UPC#, Commodity Name, etc.).

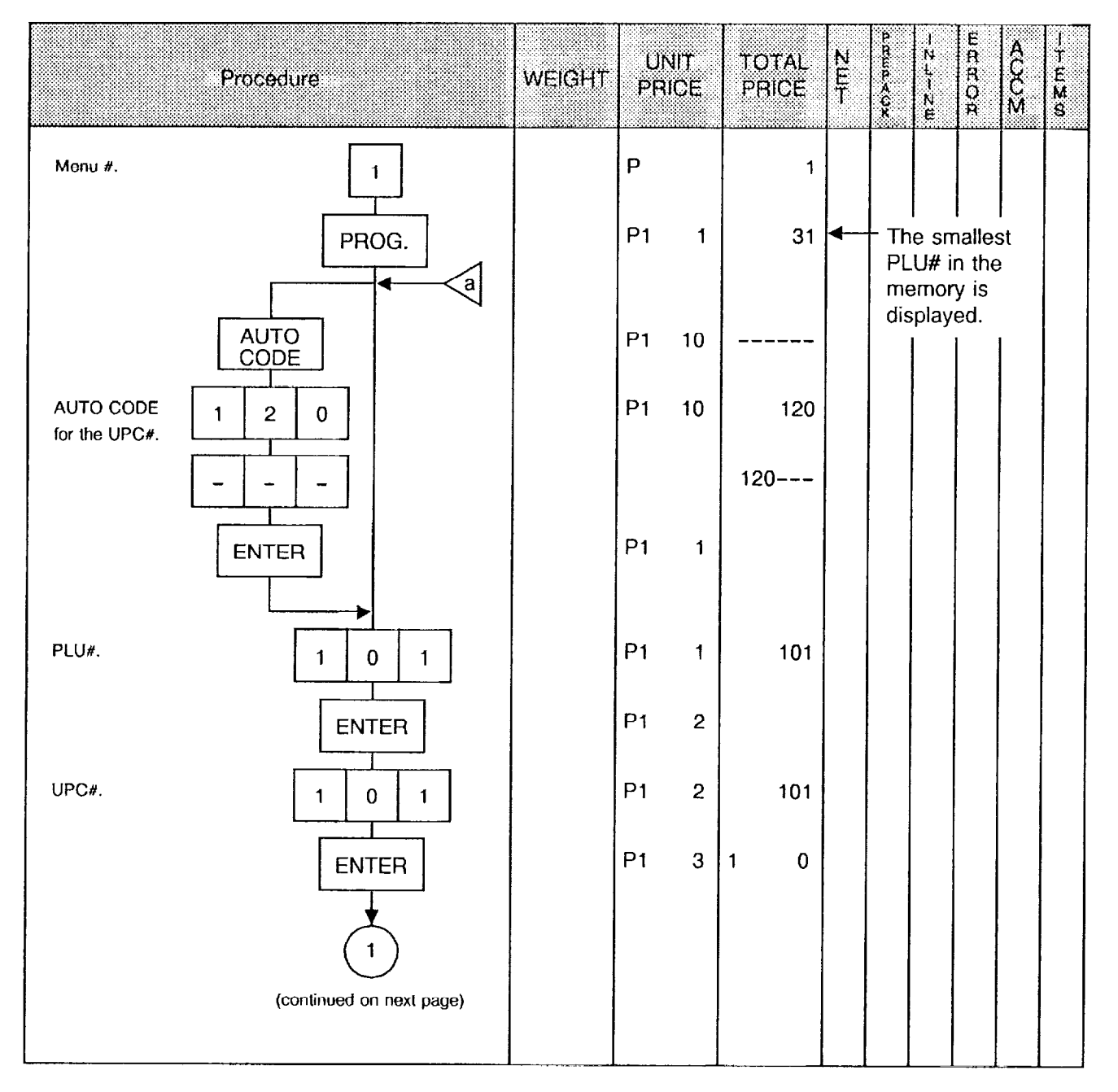

**NOTE:** UPC# is set after overwriting with the data of AUTO CODE.

-

| ex.1) | Input     | : | 101    | ex.2) | Input     | : | 1234   |
|-------|-----------|---|--------|-------|-----------|---|--------|
| _     | AUTO CODE | : | 120    |       | AUTO CODE | : | 120    |
|       | UPC#      | : | 120101 |       | UPC#      | : | 120234 |

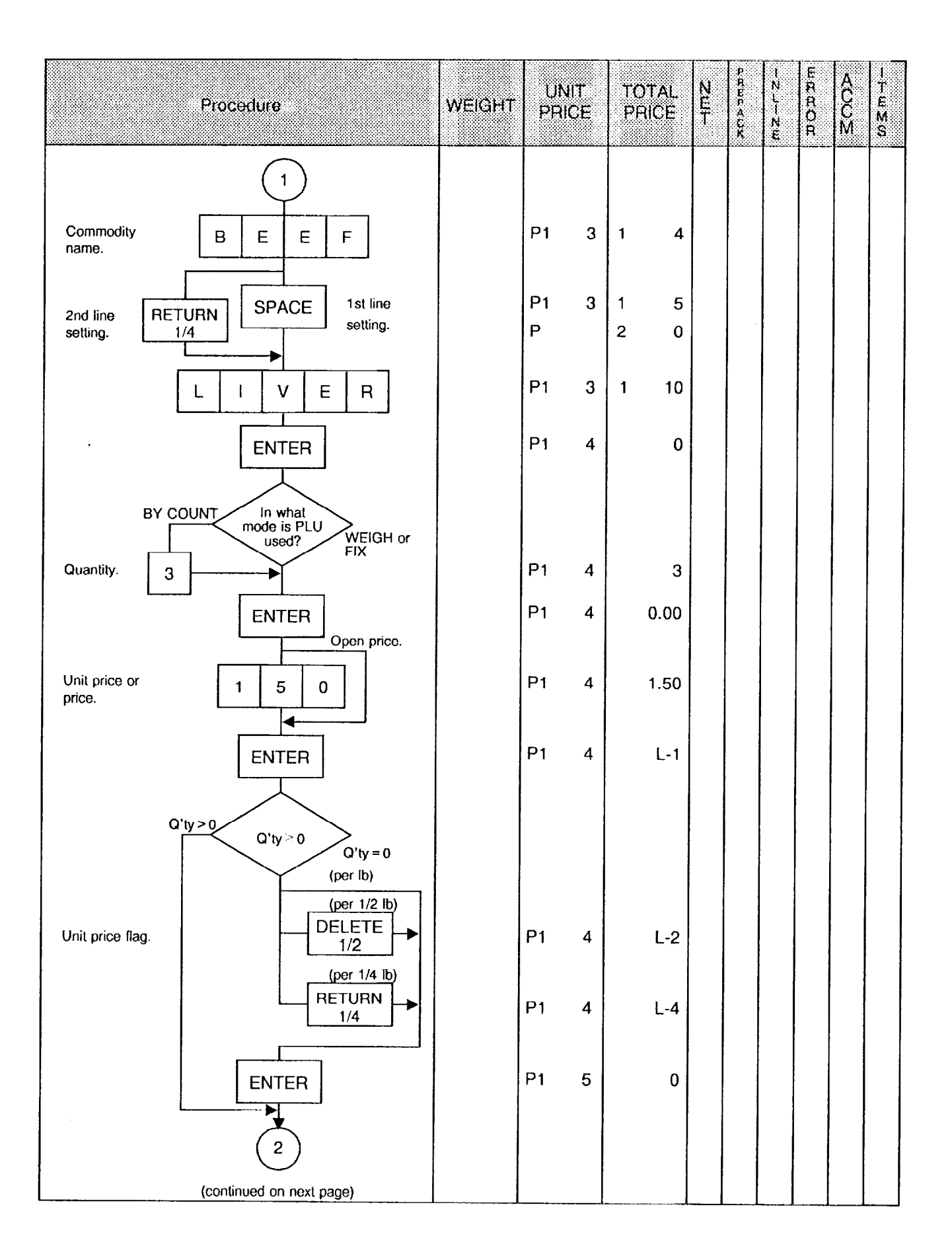

-

#### EM1-31015D

..

| Procedure                                                                                  | WEIGHT | UN<br>PR | 4IT<br>ICE | TOTAL<br>PRICE | N<br>E<br>T | PRUPACX | -NL-NE | E<br>R<br>R<br>O<br>R | A<br>C<br>C<br>M | I<br>TE∑S |
|--------------------------------------------------------------------------------------------|--------|----------|------------|----------------|-------------|---------|--------|-----------------------|------------------|-----------|
| Shelf life.                                                                                |        | P1       | 5          | 3              |             |         |        |                       |                  |           |
| a $Q'ty > 0$ $Q'ty > 0$ $Q'ty = 0$<br>No (standard) Can a tare weight be set? Yes (option) |        |          |            |                |             |         |        |                       |                  |           |
| Tare weight. 2 0<br>ENTER                                                                  |        | P1       | 6          | 0.20           |             |         |        |                       |                  |           |
| a No (standard) Can a PLU<br>mode flag be<br>selected? Yes (option)                        |        | P1       | 7          | 0              |             |         |        |                       |                  |           |
| WEIGH mode                                                                                 |        | P1       | 7          | 0              |             |         |        |                       |                  |           |
| BY COUNT mode                                                                              |        | P1       | 7          | 1              |             |         |        |                       |                  |           |
| FIX PRICE mode                                                                             |        | P1       | 7          | 2              |             |         |        |                       |                  |           |
| ENTER                                                                                      |        | P1       | 1          | 101            |             |         |        |                       |                  |           |
| PROG.<br>(Select another menu or mode.)                                                    |        | Ρ        |            | 1              |             |         |        |                       |                  |           |

#### NOTES:

.

- 1. The commodity name can be set in two lines. Each line can contain up to 26 characters including spaces. Before setting the second line, depress the RETURN key.
- 2. When the quantity is 1 or more (PLU in BY COUNT mode), the unit price flag is skipped automatically.
- 3. When the quantity is 1 or more (PLU in BY COUNT mode), the tare weight setting is skipped automatically even if the tare weight setting has been enabled.

### Changing PLU Number

|               | Procedure                               |  |    |   | TOTAL<br>PRICË | N<br>E<br>T | PREPACK | I<br>N<br>L<br>N<br>E | E<br>R<br>R<br>O<br>R | A<br>C<br>C<br>M | I<br>T<br>E<br>M<br>S |
|---------------|-----------------------------------------|--|----|---|----------------|-------------|---------|-----------------------|-----------------------|------------------|-----------------------|
| Menu #.       | 1                                       |  | Р  |   | 1              |             |         |                       |                       |                  |                       |
|               | PROG.                                   |  | P1 | 1 | 31             |             |         |                       |                       |                  |                       |
|               | CHANGE<br>PLU                           |  | P1 | 9 |                |             |         |                       |                       |                  |                       |
| Current PLU#. | 3 3                                     |  | P1 | 9 | 33             |             |         |                       |                       |                  |                       |
|               | ENTER                                   |  | P1 | 9 | -              |             |         |                       |                       |                  |                       |
| New PLU#.     | 3 5                                     |  | P1 | 9 | 35             |             |         |                       |                       |                  |                       |
|               | ENTER                                   |  | P1 | 1 | 35             |             |         |                       |                       |                  |                       |
|               |                                         |  |    |   |                |             |         |                       |                       |                  |                       |
|               | PROG.<br>(Select another menu or mode.) |  | P  |   | 1              |             |         |                       |                       |                  |                       |
|               | PROG.<br>(Select another menu or mode.) |  | P  |   | 1              |             |         |                       |                       |                  |                       |

NOTE: It is not available to change to a PLU# which has already been used in the PLU file.

#### Deleting PLU Data

|         | Procedure                      | WEIGHT | UN<br>PRI | IIT<br>ICE | TOTAL<br>PRICE | N<br>E<br>T | P. REP A CX | ーシューンゼ | E<br>R<br>R<br>O<br>R | A<br>C<br>C<br>M | I<br>T<br>E<br>M<br>S |
|---------|--------------------------------|--------|-----------|------------|----------------|-------------|-------------|--------|-----------------------|------------------|-----------------------|
| Menu #. | 1                              |        | Р         |            | 1              |             |             |        |                       |                  |                       |
|         | PROG.                          |        | P1        | 1          | 31             |             |             |        |                       |                  |                       |
|         |                                |        | P1        | 8          |                |             |             |        |                       |                  |                       |
| PLU#.   | 1 0 3                          |        | P1        | 8          | 103            |             |             |        |                       |                  |                       |
|         | ENTER                          |        | P1        | 1          | 31             |             |             |        |                       |                  |                       |
|         |                                |        |           |            |                |             |             |        |                       |                  |                       |
|         | PROG.                          |        |           |            |                |             |             |        |                       |                  |                       |
|         | (Select another menu or mode.) |        |           |            |                |             |             |        |                       |                  |                       |

**NOTE:** All the data programmed for PLU#103 in the PLU file is deleted. If the scale goes into error during a PLU deletion, it has not been reset or PLU# designated in the above procedure had not been preset in the PLU file.

Download from Www.Somanuals.com. All Manuals Search And Download.

### • Setting Store Address or Commercial Message

With the SL-5900 scale, the store address or a commercial message can be set in the memory.

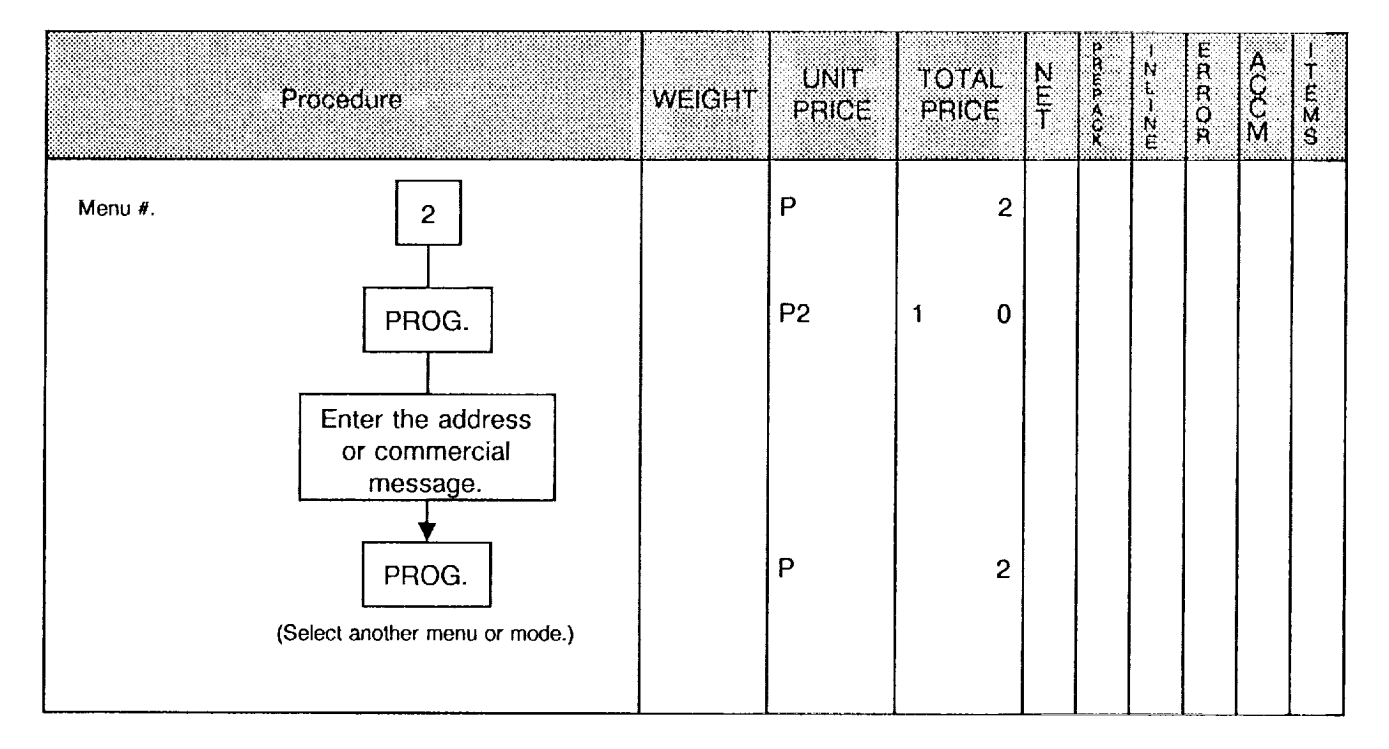

**NOTE:** The store address or a commercial message can be set in two lines. Each line can contain up to 26 characters including spaces. Before setting the second line, depress the RETURN key.

Download from Www.Somanuals.com. All Manuals Search And Download.

#### Adjusting Print Position for Label

When a printed data position deviates from the normal position in the forward or backward direction along the label feed direction, adjust the print position using the following procedure.

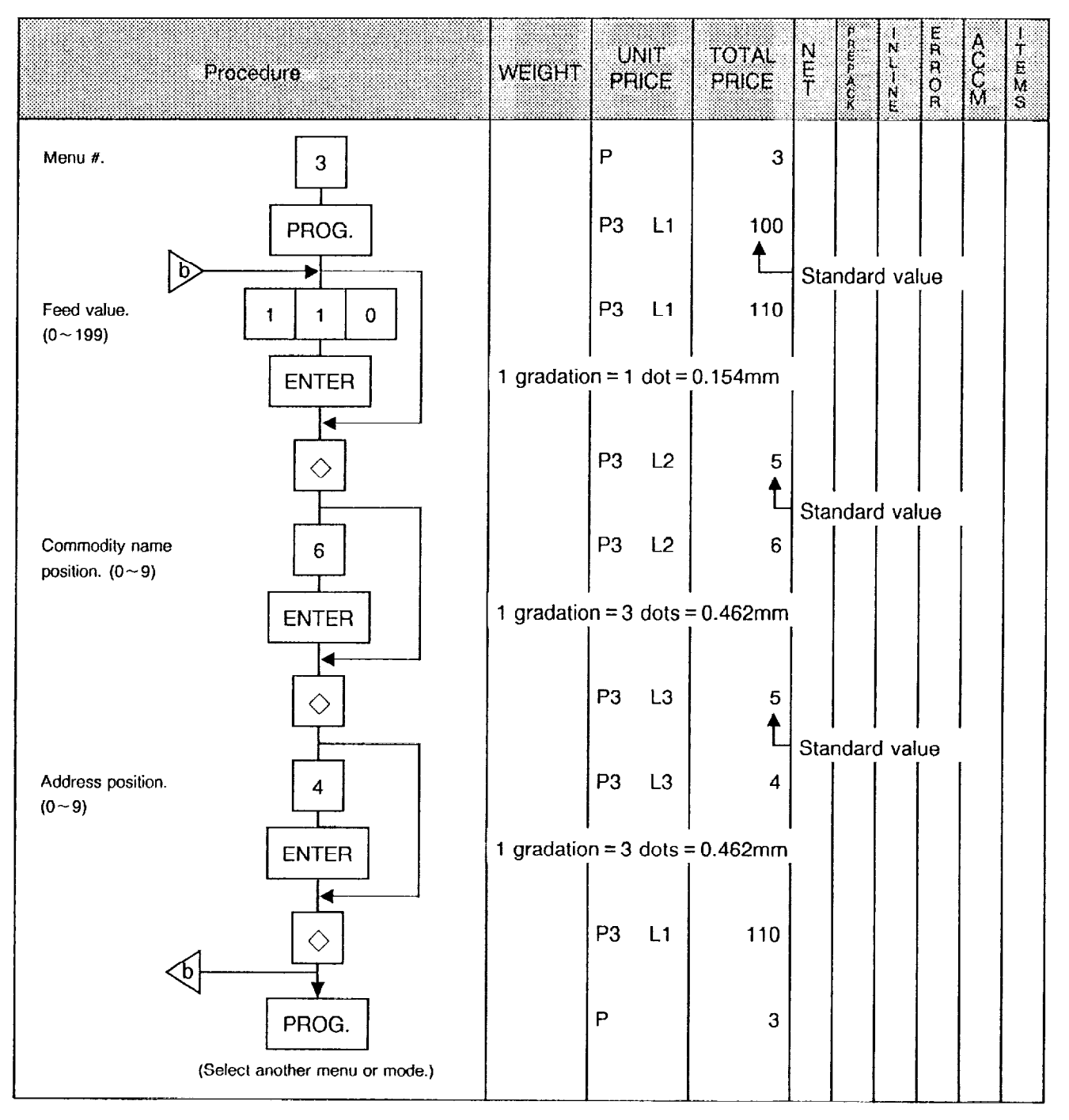

**NOTE:** When the print position for a commodity name is lowered or raised, the print position for the address is also lowered or raised. After adjusting the print position for the commodity name, make sure to confirm the print position of the address.

### • Setting Date, Time, Machine Number, and Store Number

| Pro                                     | ocedure                | WEIGHT | UNIT | TOTAL<br>PRICE | N<br>E<br>T | P.R.UR. ACK | N<br>L<br>N<br>E | E<br>R<br>R<br>O<br>R | A<br>C<br>C<br>M | I<br>E<br>M<br>S |
|-----------------------------------------|------------------------|--------|------|----------------|-------------|-------------|------------------|-----------------------|------------------|------------------|
| Menu #.                                 | 4                      |        | Р    | 4              |             |             |                  |                       |                  |                  |
|                                         | PROG.                  |        | P4 1 | 113089         |             | + Cι<br>se  | urren<br>tting   | t<br>date             |                  |                  |
| Dale.<br>(ex. Dec. 1, 1989)             | 1 2 Month (01~12)      |        |      | 12             |             |             |                  |                       |                  |                  |
|                                         | 0 1 Day (01~31)        |        |      | 1201           |             |             |                  |                       |                  |                  |
|                                         | 8 9 Year (00~99)       |        |      | 120189         |             |             |                  |                       |                  |                  |
|                                         | ENTER                  |        | P4 2 | 800            |             | - Cu<br>se  | irren<br>tting   | t<br>time             |                  |                  |
| Time. (ex. 15 : 30)                     | 1 5 Hour (00~23)       |        |      | 15             |             |             |                  |                       |                  |                  |
|                                         | 3 0 Minute (00~59)     |        |      | 1530           |             |             |                  |                       |                  |                  |
|                                         | ENTER                  |        | P4 3 |                |             |             |                  |                       |                  |                  |
| Machine #.                              | 1 6                    |        | P4 3 | 16             |             |             |                  |                       |                  |                  |
|                                         | ENTER                  |        | P4 4 |                |             |             |                  |                       |                  |                  |
| Store #.                                | 7                      |        | P4 4 | 7              |             |             |                  |                       |                  |                  |
|                                         | ENTER                  |        | P4 5 |                |             |             |                  |                       |                  |                  |
| DEPT# MAX. 5 digits<br>(for C4-36 only) | 1 8                    |        | P4 5 | 18             |             |             |                  |                       |                  |                  |
|                                         | ENTER                  |        | P4 1 | 120189         |             |             |                  |                       |                  |                  |
|                                         | PROG.                  |        | Р    | 4              |             |             |                  |                       |                  |                  |
| (Select a                               | another menu or mode.) |        |      |                |             |             |                  |                       |                  |                  |

#### NOTES:

- 1. Express all time in a 24 hour military format.
- 2. The SL-5900 will check details of date (time) input, and any wrong date (time) will result in an error mode. The correct date (time) should be re-entered after depressing the CLEAR key.

#### • CMT Operations

The SL-5900 is designed to interface with a Cassette Magnetic Tape loader. The CMT loader allows the transfer of the entire PLU file from the SL-5900 to magnetic tape. This can be accomplished in a number of operation steps. In turn, information from the magnetic tape can also be transferred to another SL-5900.

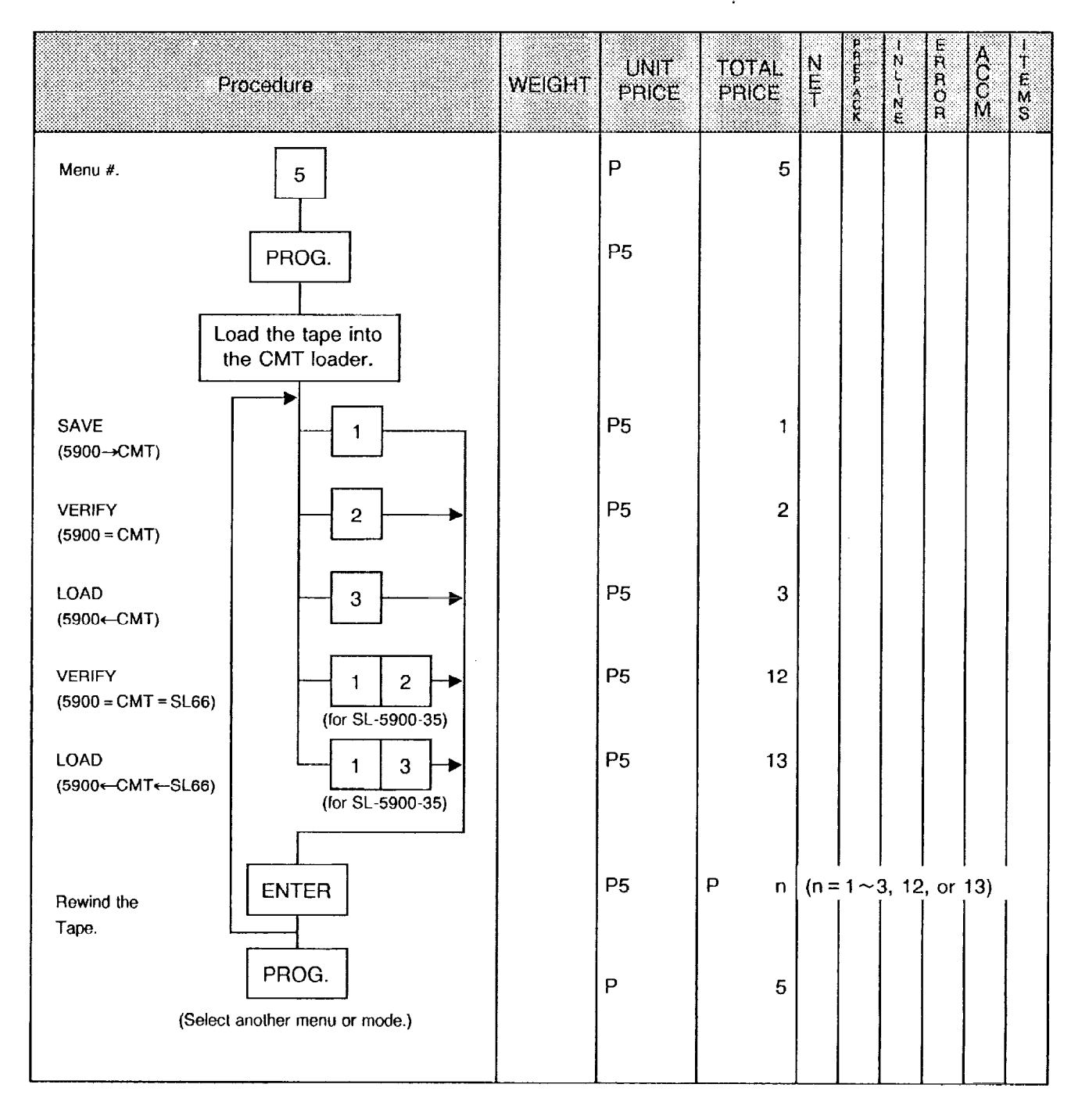

#### NOTES:

- 1. The error mode can be released by depressing the CLEAR key, and operated again through the above steps.
- 2. Use the metal cassette tape which is commercially available and has a capacity of 45 or 60 minutes recording.
- 3. For operations of the CMT loader, refer to the instruction manual provided with the CMT loader.

#### Error Code during CMT Operations

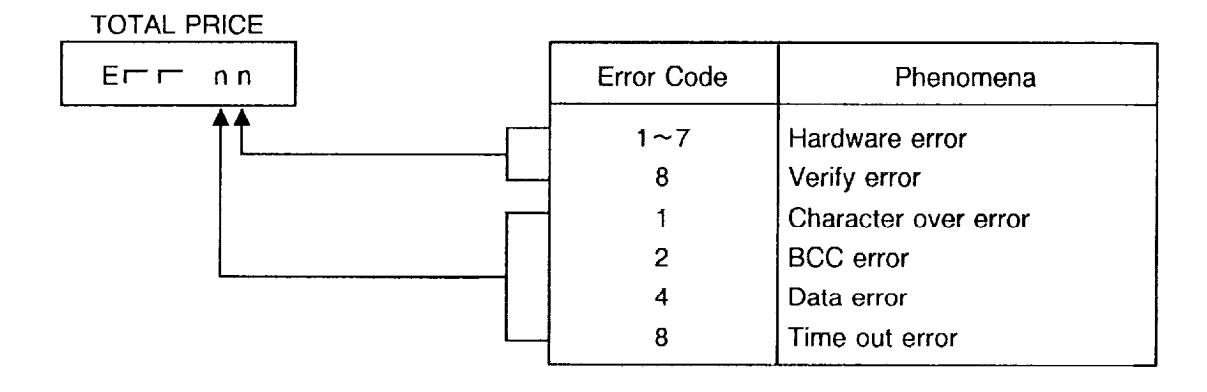

#### **Changing Bar Code Format** •

With the SL-5900 scale, three kinds of bar code formats are available : Weighing format, By Count format, and the FIX PRICE format. These formats can be changed freely.

| I                                 | Procedure -                    | WEIGHT |    | JIT<br>ICE | TO<br>PR | TAL<br>ICE | N<br>E<br>T | P.R.m.P.≪C.K | <br> N<br> L<br> N<br> E | E<br>R<br>R<br>O<br>R | A<br>C<br>C<br>M | H<br>T<br>E<br>M<br>S |
|-----------------------------------|--------------------------------|--------|----|------------|----------|------------|-------------|--------------|--------------------------|-----------------------|------------------|-----------------------|
| Menu #.                           | 7                              |        | Р  |            |          | 7          |             |              |                          |                       |                  |                       |
|                                   | PROG.                          |        | P7 |            |          |            |             |              |                          |                       |                  |                       |
| Menu #.<br>WEIGH mode.            |                                |        | P7 |            |          | 1          |             |              |                          |                       |                  |                       |
| BY COUNT mode.                    | 2                              |        | P7 |            |          | 2          |             |              | •                        |                       |                  |                       |
| FIX PRICE mode.                   | -3-                            |        | P7 |            |          | 3          |             |              |                          |                       |                  |                       |
| RECEIPT mode.<br>(for C4-36 only) | 6                              |        | P7 |            |          | 6          |             |              |                          |                       |                  |                       |
|                                   | ENTER                          |        | P7 | 1          | 1        | 1-0        |             |              |                          |                       |                  |                       |
| Switch over_the setting item      | $\diamond \diamond$            |        | P7 | 1          | 3        | 1-0        |             |              |                          | -                     |                  |                       |
| Skip the digit.                   | NEXT<br>PLU                    |        | P7 | 2          | 3        | 1-2        |             |              |                          |                       |                  |                       |
|                                   | NEXT<br>PLU                    |        | P7 | 3          | 3        | 3-2        |             |              |                          |                       |                  |                       |
| Set C1.                           | 1                              |        | P7 | 4          | 3        | 3-3        |             |              |                          |                       |                  |                       |
| Set C2~C6.                        | 2 3 4 5 6                      |        | P7 | 9          | з        | 5-1        |             |              |                          |                       |                  |                       |
|                                   | $\Diamond \Diamond$            |        | P7 | 9          | 5        | 5-1        |             |              |                          |                       |                  |                       |
| Set P1~P4.                        | 1 2 3 4                        |        | P7 | 1          | 5        | 1-0        |             |              |                          |                       |                  |                       |
| ,                                 | ENTER                          |        | P7 |            |          |            |             |              |                          |                       |                  |                       |
|                                   | PROG.                          |        | Ρ  |            |          | 7          |             |              |                          |                       |                  |                       |
|                                   | (Select another menu or mode.) |        |    |            |          |            |             |              |                          |                       |                  |                       |

8

#### NOTES:

1. In this scale, the previously set bar code format is cleared by RAM clear, and can be switched to the following formats. Therefore, it is necessary to set the bar code format again after RAM clear.

#### Bar Code Format by Initialization:

#### ① Weighing format

|  | 0 | 2 | C2 | СЗ | C4 | C5 | C6 | PC/D | P1 | P2 | P3 | P4 | C/D |
|--|---|---|----|----|----|----|----|------|----|----|----|----|-----|
|--|---|---|----|----|----|----|----|------|----|----|----|----|-----|

② By Count Format

|  | 0 | 0 | 0 | C2 | Сз | C4 | C5 | 0 | 0 | 0 | 0 | C6 | C/D |
|--|---|---|---|----|----|----|----|---|---|---|---|----|-----|
|--|---|---|---|----|----|----|----|---|---|---|---|----|-----|

3 Fix Price Format

| 0 | 2 | C2 | СЗ | C4 | C5 | C6 | PC/D | P1 | P2 | P3 | P4 | C/D |
|---|---|----|----|----|----|----|------|----|----|----|----|-----|
|   |   |    |    |    |    |    |      |    |    |    |    |     |

#### ④ RECEIPT Format (for C4-36 only)

| 0 | 2 | D2 | D3 | D4 | D5 | D6 | PC/D | P1 | P2 | P3 | P4 | C/D                                                                                                    |
|---|---|----|----|----|----|----|------|----|----|----|----|----------------------------------------------------------------------------------------------------|
|   |   |    |    |    |    |    |      |    |    |    |    | the second second second second second second second second second second second second second second second s |

- 2. When the ENTER key is depressed, format check is executed, resulting in an error in the following cases.
  - ① Price check digit (PC/D) cannot be calculated.
  - Price is not set serially beginning from P1.
  - ③ The format does not comply with the bar code format.
- 3. Check digit (C/D) is set automatically to the digit-13.
- 4. The usable keys to set the column are as follows:

| FLAG                   | 0 ~ 9 |
|------------------------|-------|
| PLU#                   | 1 ~ 6 |
| UPC#                   | 1 ~ 6 |
| PC/D                   |       |
| PRICE                  | 1 ~ 6 |
| DEPT# (for C4-36 only) | 1 ~ 5 |

5. Digits and display of PLU#.

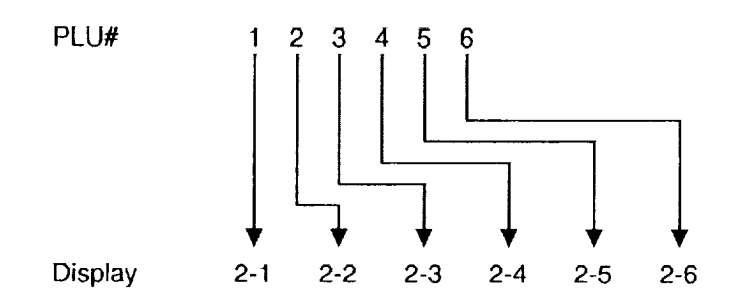

Download from Www.Somanuals.com. All Manuals Search And Download.

6. Digits and display of UPC#.

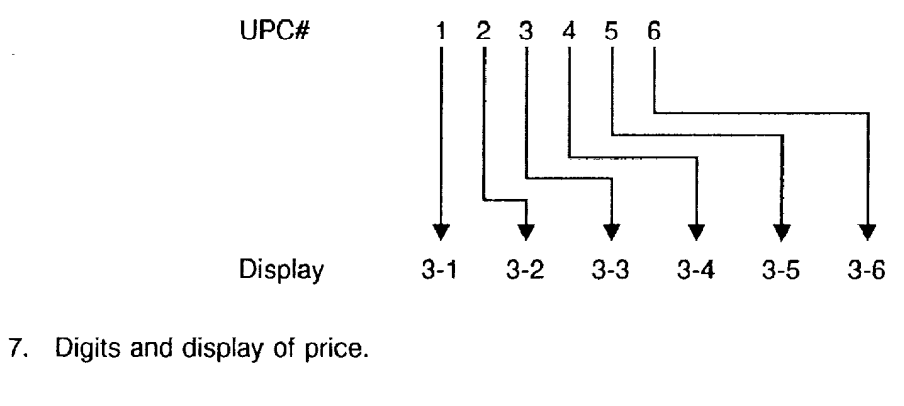

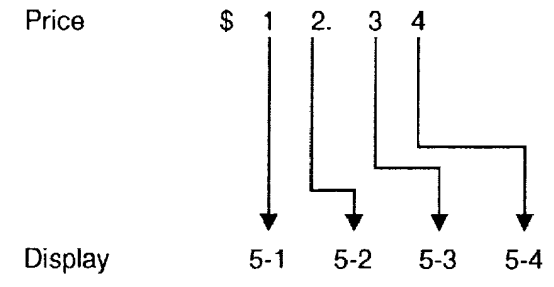

8. Digits and display of DEPT#. (for C4-36 only)

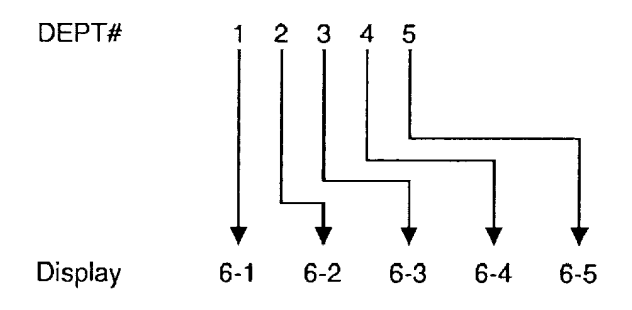

9. Setting items.

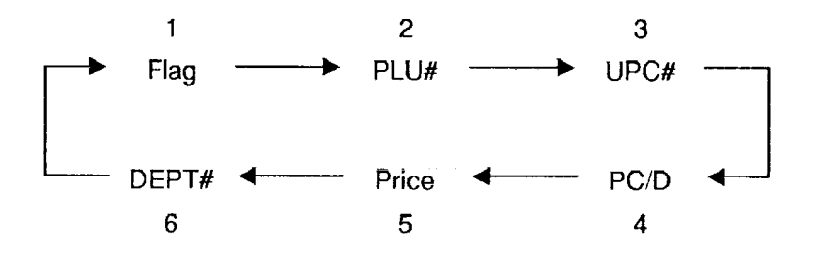

.

### Assigning Speed Keys

Ē

The SL-5900 has 60 PLU speed keys which are very convenient to call a PLU quickly.

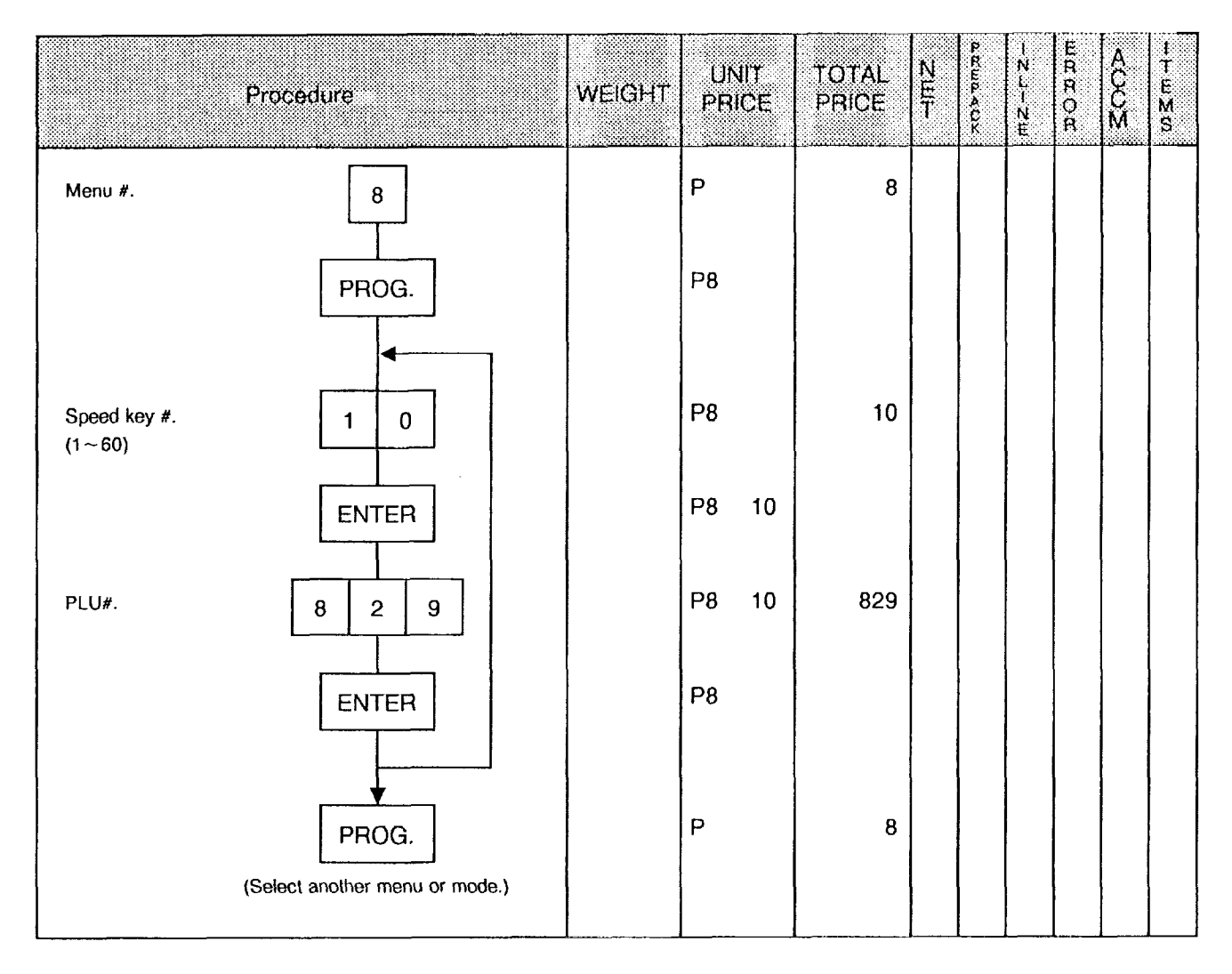

**NOTE**: When "0" is set on the speed key, if this speed key is pressed in the REG, MARK DOWN, or REWRAP mode, the scale enters an error mode.

### • Setting Ingredient

.....

Ingredient message can be printed on a label in maximum 45 characters per line, up to 6 lines with small signed letter.

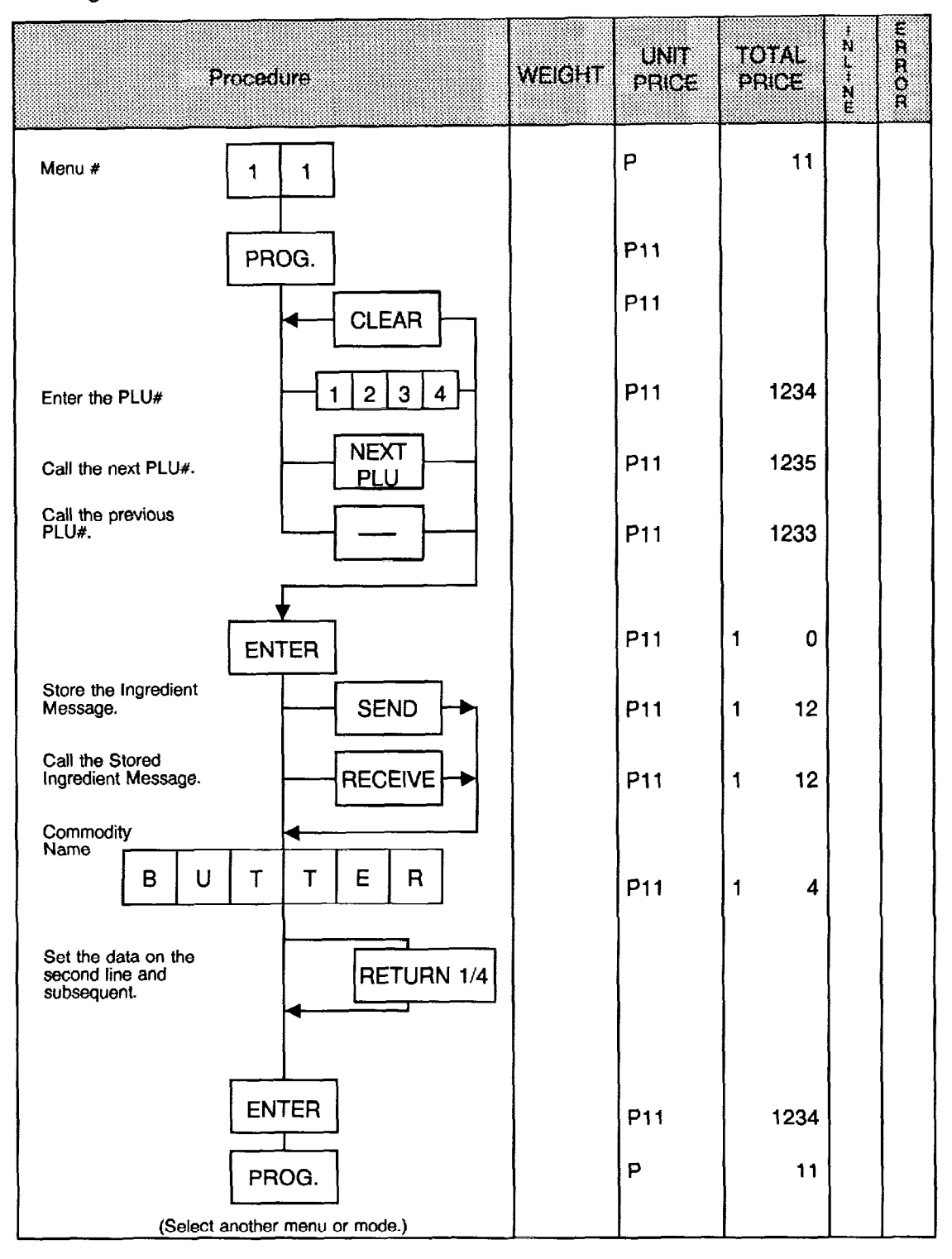

#### NOTES: 1. Ingredient data cannot be saved into CMT, PL-3 and RAM card for the TEC SL66.

2. This setting function can be used only after designating the PLU# by initial set 9-6, 7 and 8, and selecting RAM capacity by initial set 14-4 and 5 to secure a memory space. Data may be damaged if the initial set is changed during ingredient setting.

|   | Initi | al Se | t 9  |
|---|-------|-------|------|
| 8 | 7     | 6     | PLU# |
| 0 | 0     | 0     | 400  |
| 0 | 0     | 1     | 680  |
| 0 | 1     | 0     | 960  |
| 0 | 1     | 1     | 1240 |

| li | nitial Set 14 |
|----|---------------|
| 4  | RAM Capac     |

| 5 | 4 | RAM Capacity     |
|---|---|------------------|
| 0 | 0 | PLU 1240/Ing. 0  |
| 0 | 1 | PLU 960/Ing. 116 |
| 1 | 0 | PLU 680/Ing. 232 |
| 1 | 1 | PLU 400/Ing. 348 |

- 3. When no data is programmed for the PLU, ingredient cannot be set.
- 4. "PLU NOT FOUND" error occurs when PLU# not registered is entered.
- 5. The ingredient to be used for SEND or RECEIVE is cleared when entering this mode.
- 6. "MEMORY FULL" error occurs when there is no memory space to register ingredient data.
- 7. Plural PLUs cannot use same ingredient data. (PLU and ingredient data are in pairs.)
- 8. Any terminal in FUN System can transfer PLU and its ingredient data in pairs to other terminals.

# Issuing Confirmation Label (for SL-5900-35/36 only)

Test labels used to confirm that a PLU previously present to this scale is present in the master file of the POS system, can be issued.

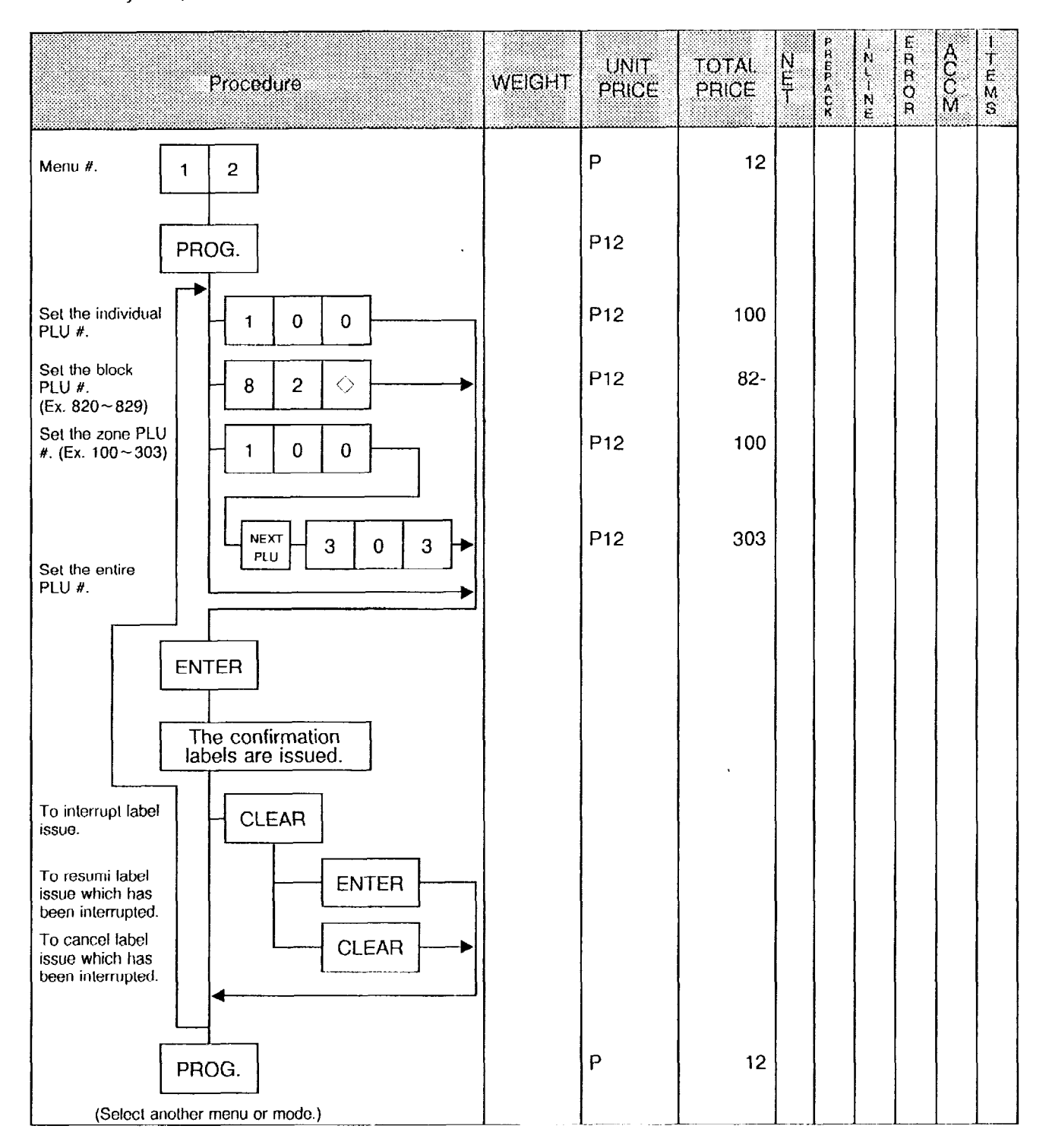

ł

### Switching On-Line/Local (for SL-5900-35/36 only)

When the SL-5900-35 is used as a satellite in an on-line system, the "ID No." and "Transmission Delay Time" must be set by the following procedure.

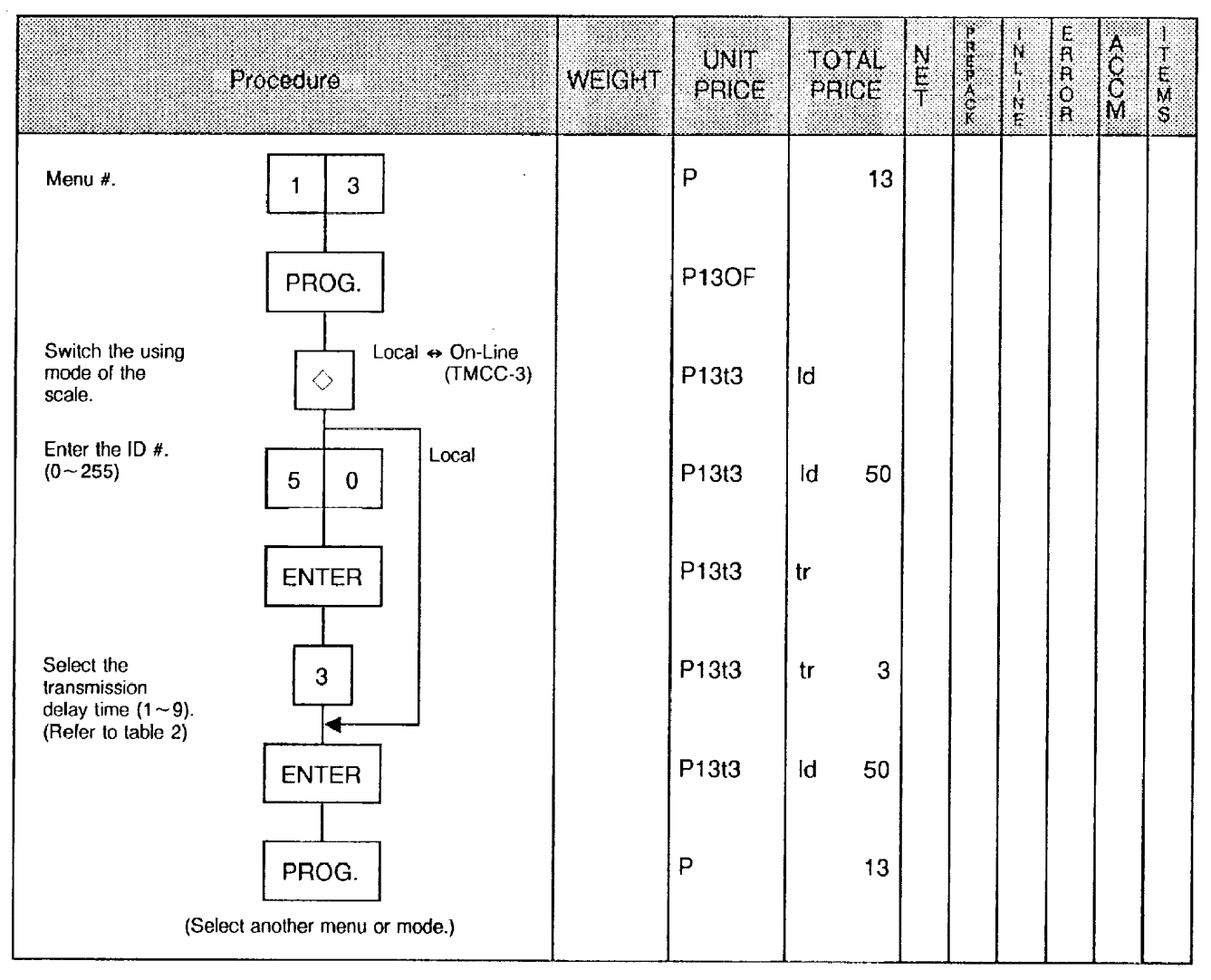

NOTE: The TMCC-3 baud rate can only be 4800 BPS.

### Table 2 : Transmission Delay Time Table

|   | TR-Time (ms) |   | TR-Time (ms) |
|---|--------------|---|--------------|
| 1 | 20           | 6 | 120          |
| 2 | 40           | 7 | 140          |
| 3 | 60           | 8 | 160          |
| 4 | 80           | 9 | 180          |
| 5 | 100          |   |              |

# • Setting Grade Line (for SL-5900-36 only)

You can set the maximum 49 kinds of grade line (26 character per line), and call one of them to print it to on the label.

| Procedure                         |                                                | WEIGHT | UNIT<br>PRICE | TOTAL<br>PRICE | N<br>E<br>T | 70,2 UR U U | mz-rz- | E<br>R<br>O<br>R | A<br>C<br>C<br>M | -⊢ <b></b> ш≊თ |
|-----------------------------------|------------------------------------------------|--------|---------------|----------------|-------------|-------------|--------|------------------|------------------|----------------|
| Menu #.                           | 1 7                                            |        | Ρ             | 17             |             |             |        |                  |                  |                |
|                                   | PROG.                                          |        | P17           |                |             |             |        | Ē                |                  |                |
|                                   | 1 0                                            |        | P17           | 10             |             |             |        |                  |                  |                |
|                                   | ENTER                                          |        | P17           |                |             |             |        |                  |                  |                |
| Enter the grade<br>line #. (1~49) | Enter the characters.<br>(max. 26 chara./line) |        | P17           | 11             |             |             |        |                  |                  |                |
|                                   | ENTER                                          |        | P17           |                |             |             |        |                  |                  |                |
|                                   | PROG.                                          |        | P17           |                |             |             |        |                  |                  |                |
|                                   |                                                |        |               |                |             |             |        |                  |                  |                |

Ē

2

# Memory Card (for SL-5900-36 only)

PLUs are saved, compared, and loaded by using the memory card (128KB).

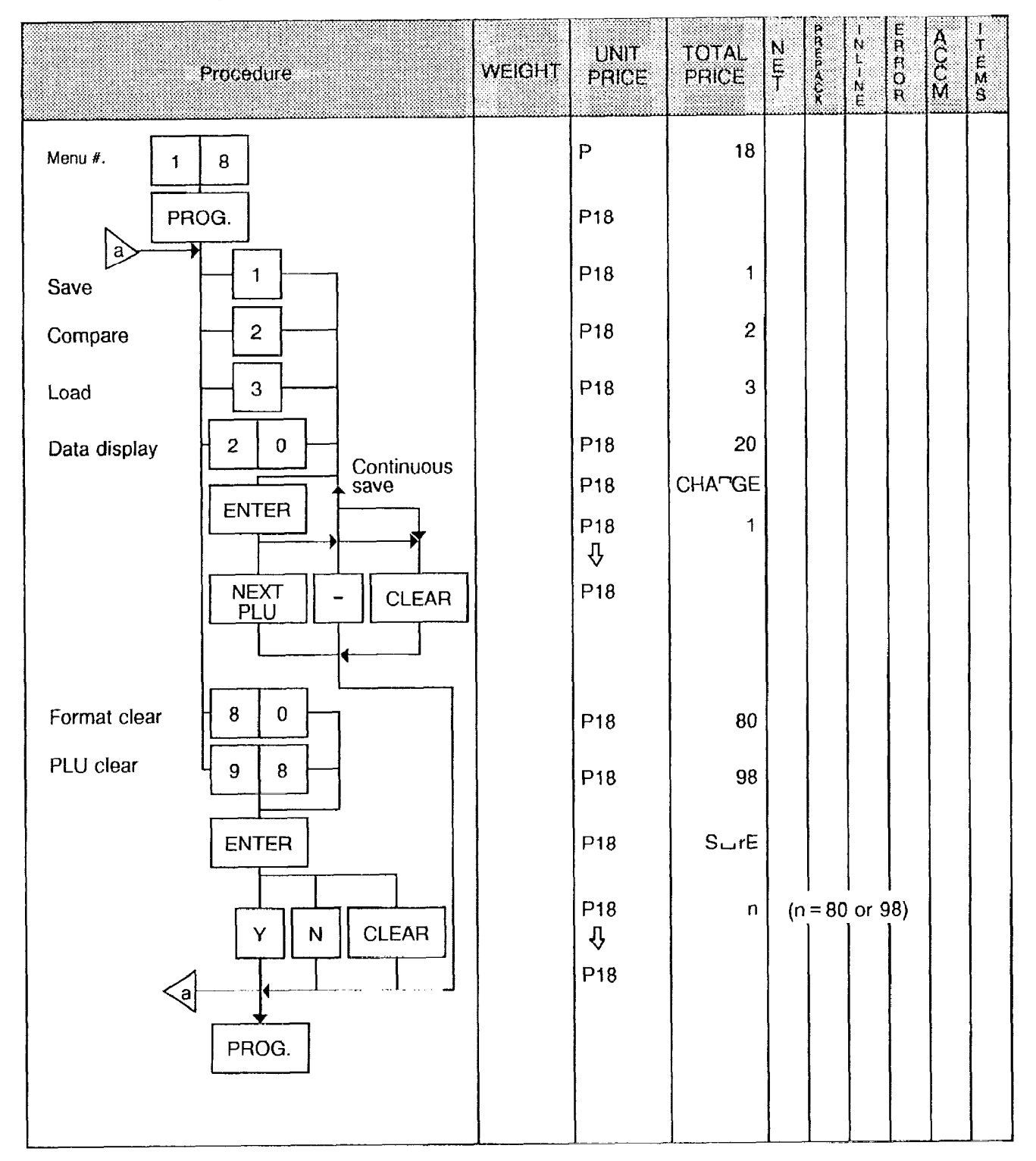

- NOTES: 1. If the PLU file cannot be saved into one memory card, the program will display the message "INS NAOTHER CARD". Then, replace the memory card and press the ENTER key so that the following data will be saved. For cancellation, press the CLEAR key.
  - 2. Comparision of the PLUs stored in the memory card and those in the scale terminates normally even if other PLUs are left in the scale memory. Evern if the PLU data of the scale ends, a data error results if other data is left in the memory card.
  - 3. Of the PLUs stored in the memory card in loading the PLU file, the data found in the scale memory is overwritten and the data not found in it is added.

.....

### • Error Information

Ē

| Input Key No.<br>Error Information |                                                         | 1 | 2 | 3 | 20 | 80 | 98        | Error Title          |
|------------------------------------|---------------------------------------------------------|---|---|---|----|----|-----------|----------------------|
| Error<br>Information<br>1          | No memory card is found or the card is defective.       | 0 | 0 | 0 | 0  | 0  |           | MEMORY CARD<br>N.G.  |
|                                    | Unformatted or battery error.                           | 0 | 0 | 0 | 0  |    |           | NO FORMAT OR<br>BATT |
|                                    | The card disappeared in the middle of processing.       | 0 | 0 | 0 |    |    |           | NO MEMORY<br>CARD    |
|                                    | The memory card is full (nothing has been saved).       | 0 |   |   |    |    |           | MEMORY CARD          |
| Error<br>Information<br>2          | Format error (no PLU file is found in the memory card.) | 0 | 0 |   |    |    |           | FORMAT ERROR         |
|                                    | Data Error                                              | 0 |   |   |    |    |           | DATA ERROR           |
|                                    | No. of logos mismatched                                 |   |   |   |    |    | THE PLANE | DIFF. # OF DATA      |

Download from Www.Somanuals.com. All Manuals Search And Download.

### • Transmitting PLU File or Unit Price (FUN System)

Any terminal in the FUN system can transfer the data of its PLU file or unit price to other terminals for verification. In this case, the destination terminal (s) must be set in the REG mode.

| Pr                   | ocedure                   | WEIGHT | UNIT<br>PRICE | TOTAL<br>PRICE | N<br>E<br>T | PRUPACK | - N<br>- N<br>- N<br>E | ERROR<br>R | ACCX | -⊤u∑s |
|----------------------|---------------------------|--------|---------------|----------------|-------------|---------|------------------------|------------|------|-------|
| Menu #.              | 2 0                       |        | Ρ             | 20             |             |         |                        |            |      |       |
|                      | PROG.                     |        | P20           |                |             |         |                        |            |      |       |
| Transmit PLU file.   |                           |        | P20           | 1              |             |         |                        |            |      |       |
| Transmit unit price. | 2                         |        | P20           | 2              |             |         |                        |            |      |       |
| Verify PLU file.     |                           |        | P20           | 11             |             |         |                        |            |      |       |
| Verify unit price.   | 1 2                       |        | P20           | 12             |             |         |                        |            |      |       |
|                      | ENTER                     |        | P20           | Pnn<br>- 八     |             |         | ▼                      |            |      |       |
|                      | └                         |        | P20           | v              |             |         |                        |            |      |       |
|                      | PROG.                     |        | Ρ             | 20             |             |         |                        |            |      |       |
| (Selec               | ct another menu or mode.) |        |               |                |             |         |                        |            |      |       |

#### NOTES:

- 1. When the PLU data has been changed using menu #1 and the data is to be transferred to other terminals through the operating procedure described above, the PLU file transfer is performed.
- 2. When the unit price has been changed using menu #0 and the unit price is to be transferred to other terminals through the operating procedure described above, the unit price transfer is performed.
- 3. While receiving data, the terminals stop all operations.
# Menu No. 21

# Setting Clerk Name (for SL-5900-36 only)

| Procedure                    |                       | WEIGHT | UNIT<br>PRICE | TOTAL<br>PRICE | NET | معسممنح | - N L - N E | ER<br>R<br>OR | ACCS | -⊤exs |
|------------------------------|-----------------------|--------|---------------|----------------|-----|---------|-------------|---------------|------|-------|
| Menu #.                      | 2 1                   |        | Ρ             | 21             |     |         |             | -             |      |       |
|                              | PROG.                 |        | P21           | •              |     |         |             |               |      |       |
| No. of Clerks<br>Max. 6      |                       |        | P21           | 1              |     |         |             |               |      |       |
|                              | 2                     |        | P21           | 2              |     |         |             |               |      |       |
|                              | 3                     |        | P21           | 3              |     |         |             |               |      |       |
|                              | 4                     |        | P21           | 4              |     |         |             |               |      |       |
|                              | 5                     |        | P21           | 5              |     |         |             |               |      |       |
|                              | 6                     |        | P21           | 6              |     |         |             |               |      |       |
| No. of Characters<br>Max. 12 |                       |        |               |                |     |         |             |               |      |       |
|                              |                       |        |               |                |     |         |             |               |      |       |
|                              | ENTER                 |        |               |                |     |         |             |               |      |       |
|                              | Program clerk<br>name |        |               |                |     |         |             |               |      |       |
|                              | ENTER                 |        | P21           |                |     |         |             |               |      |       |
|                              | PROG.                 |        | P21           |                |     |         |             |               |      |       |

-

## Error Code during Transmitting

Į.

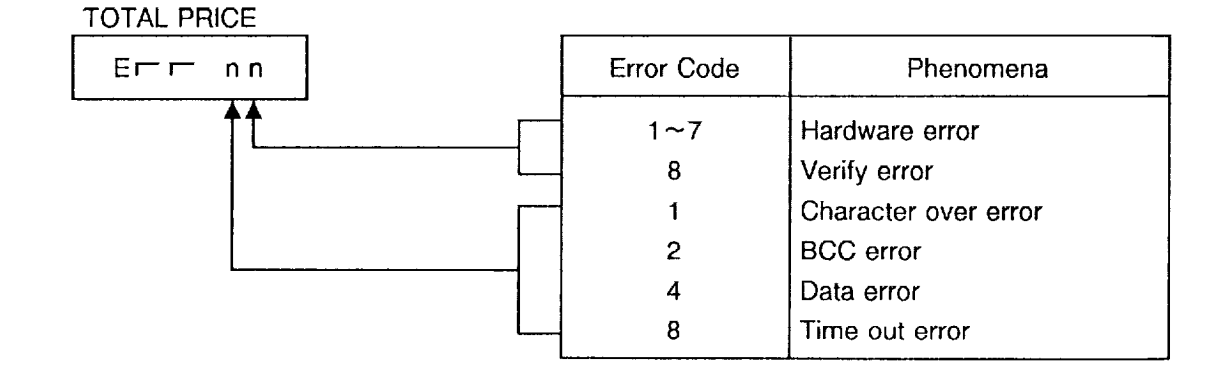

All errors occur in the receiving terminal. The error mode can be released by depressing the CLEAR key, then attempt to transmit again.

## Menu No. 40

### • Setting Print Item #1 ON/OFF

The setting specifies whether each print item on the registered labels is to be printed or not.

| Procedure                      |       | WEIGHT | UNIT<br>PRICE | TOTAL<br>PRICE | N<br>E<br>T | 2 S E2 A UX | <br>E<br>R<br>O<br>R | A<br>C<br>C<br>M | -T#XS |
|--------------------------------|-------|--------|---------------|----------------|-------------|-------------|----------------------|------------------|-------|
| Menu #.                        | 4 0   |        | Р             | 40             |             |             |                      |                  |       |
|                                | PROG. |        | P40           | 00000          |             |             |                      |                  |       |
| Packed on date.                |       |        | P40           | 00001          |             |             |                      |                  |       |
| Sell by date.                  | 2     |        | P40           | 00010          |             |             |                      |                  |       |
| Commodity name.                | 3     |        | P40           | 00100          |             |             |                      |                  |       |
| Address.                       | 4     |        | P40           | 01000          |             |             |                      |                  |       |
| Bar Code.                      | 5     |        | P40           | 10000          |             | 1           |                      |                  |       |
|                                | PROG. |        | Ρ             | 40             |             |             |                      |                  |       |
| (Select another menu or mode.) |       |        |               |                |             |             |                      |                  |       |

#### [Position of Print Item]

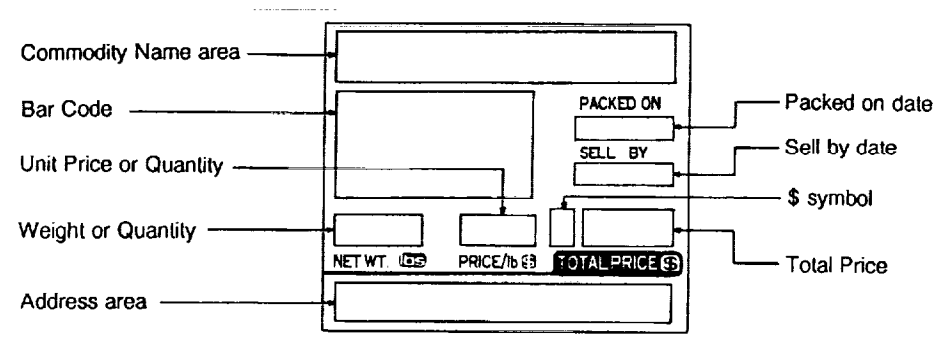

# Menu No. 41

### • Setting Print Item #2 ON/OFF

.

The setting specifies whether each print item on the registered labels is to be printed or not.

| Proc         | edure                               | WEIGHT | UNIT<br>PRICE | TOTAL<br>PRICE | N<br>E<br>T | P RUP ACK | -21-28 | E<br>R<br>R<br>R<br>R | A<br>C<br>C<br>M | I<br>T<br>E<br>M<br>S |
|--------------|-------------------------------------|--------|---------------|----------------|-------------|-----------|--------|-----------------------|------------------|-----------------------|
| Menu #.      | 4 1                                 |        | Р             | 41             |             |           |        |                       |                  |                       |
|              | PROG.                               |        | P41           | 00000          |             |           |        |                       |                  |                       |
| Unit price.  |                                     |        | P41           | 00001          |             |           |        |                       |                  |                       |
| Weight.      | 2                                   |        | P41           | 00010          |             |           |        |                       |                  |                       |
| Total price. | 3                                   |        | P41           | 00100          | :           |           |        |                       |                  |                       |
| \$ symbol.   | 4                                   |        | P41           | 01000          |             |           |        |                       |                  |                       |
| Quantity.    | 5                                   |        | P41           | 10000          |             |           |        |                       |                  |                       |
| (Sel         | PROG.<br>ect another menu or mode.) |        | Ρ             | 41             |             |           |        |                       |                  |                       |

# 17. ERROR MESSAGE TABLE

Take the following action if an error message has appeared on the total price display and/or message display (option) with the buzzer sounding.

| Message           | Cause                                                                                        | Solution                                                                                              |
|-------------------|----------------------------------------------------------------------------------------------|----------------------------------------------------------------------------------------------------|
| H<br>HEAD FAILURE | Print head is not properly set.                                                              | Depress the CLEAR key, and set the print head.                                                        |
| L                 | The label has run out.                                                                       | Depress the CLEAR key, and set a new label roll.                                                      |
| LABEL END         | The label is not placed over the label end sensors.                                          | Depress the CLEAR key, and set the label correctly.                                                   |
| Р                 | Printer trouble.                                                                             | Check that the label and print head are set correctly.                                                |
| PRT FAILURE       |                                                                                              | If the label nome position is misaligned, depress the FEED key.                                       |
| DATA ENTRY ERROR  | Error in key input.                                                                          | Depress the CLEAR key, and re-input the right data.                                                   |
| PLU NOT FOUND     | The PLU# being called out is not registered.                                                 | Depress the CLEAR key, and check the PLU data.                                                        |
| PLU NOT RESET     | Attempt is made to change<br>the PLU data without<br>executing the reset total<br>operation. | Depress the CLEAR key, and execute the reset total operation.                                         |
| MEMORY FULL       | No memory space to set<br>PLU.                                                               | Depress the CLEAR key, and set after deleting unwanted PLU.                                           |
| CHARACT. OVERRUN  | Attempt is made to set more<br>than maximum allowed<br>number of characters.                 | Depress the CLEAR key, and re-input the right data.                                                   |
| TOTALS OVERFLOW   | Total memory has overflowed at the time of issuing a label.                                  | Depress the CLEAR key, and turn the control lock at "Z" position. Then sum up the overflowing memory. |
| PLU DATA ERROR    | Error of PLU data.                                                                           | Depress the CLEAR key, and check the PLU data.                                                        |
| LABEL OVERRUN     | Label overrun.                                                                               | Depress the CLEAR key and the FEED key. Then remove the label.                                        |
| оР                | The RAM quantity initial set                                                                 | Call for service.                                                                                     |
| OPTION RAM ERROR  | actual number of RAMs.                                                                       |                                                                                                    |

Ŧ

#### CMT/FUN

| Message         | Cause                                       | Solution                                                  |
|-----------------|---------------------------------------------|-----------------------------------------------------------|
| HARD ERROR      | Hardware error.                             | Depress the CLEAR key.                                    |
| DATA ERROR      | Data error.                                 | Depress the CLEAR key.                                    |
| TIME OUT ERROR  | Time out error.                             | Depress the CLEAR key.                                    |
| BAD TAPE OR CMT | Bad tape or CMT loader.<br>(Hardware error) | Depress the CLEAR key, and change the tape or CMT loader. |

## **18. BEFORE YOU CALL FOR SERVICE**

It is our primary concern to give you full satisfaction and better service. If, however, any problem arises in connection with the operation of this scale, please check the following points before calling for service:

- A) Is the power plug fully plugged into an AC outlet?
- B) Is the power turned ON?
- C) Is AC power being properly supplied to the outlet? (Check it using another electric appliance.)
- D) Check the circuit breaker.
- E) Has there been a power failure of any sort?
- F) Has the operation been carried out in the correct order?

This scale has been manufactured under strict quality control. If you have any trouble, however, DO NOT ATTEMPT TO FIX IT BY YOURSELF. Pull the power plug out of the outlet, and contact your TEC representative.

**NOTE:** The specifications are subject to change without notice.

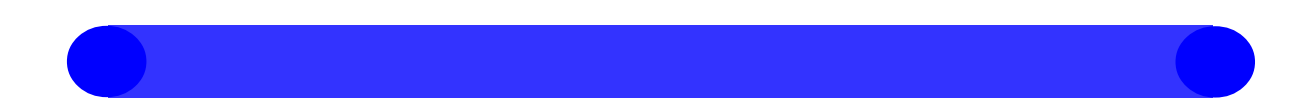

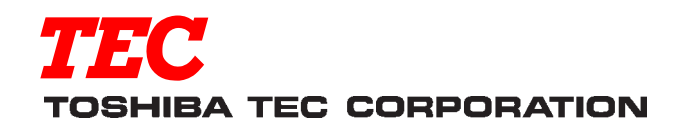

PRINTED IN JAPAN

Download from Www.Somanuals.com. All Manuals Search And Download.

Free Manuals Download Website <u>http://myh66.com</u> <u>http://usermanuals.us</u> <u>http://www.somanuals.com</u> <u>http://www.4manuals.cc</u> <u>http://www.4manuals.cc</u> <u>http://www.4manuals.cc</u> <u>http://www.4manuals.com</u> <u>http://www.404manual.com</u> <u>http://www.luxmanual.com</u> <u>http://aubethermostatmanual.com</u> Golf course search by state

http://golfingnear.com Email search by domain

http://emailbydomain.com Auto manuals search

http://auto.somanuals.com TV manuals search

http://tv.somanuals.com